# Komputer stacjonarny Vostro 3020 w obudowie typu Tower

Instrukcja serwisowa

Model regulacji: D32M Typ regulacji: D32M002 Maj 2023 r. Wer. A02

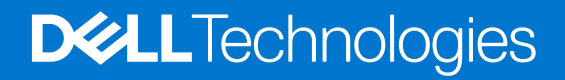

#### Uwagi, przestrogi i ostrzeżenia

(i) UWAGA: Napis UWAGA oznacza ważną wiadomość, która pomoże lepiej wykorzystać komputer.

OSTRZEŻENIE: Napis PRZESTROGA informuje o sytuacjach, w których występuje ryzyko uszkodzenia sprzętu lub utraty danych, i przedstawia sposoby uniknięcia problemu.

PRZESTROGA: Napis OSTRZEŻENIE informuje o sytuacjach, w których występuje ryzyko uszkodzenia sprzętu, obrażeń ciała lub śmierci.

© 2022-2023 Dell Inc. lub podmioty zależne. Wszelkie prawa zastrzeżone. Dell Technologies, Dell i inne znaki towarowe są znakami towarowymi firmy Dell Inc. lub jej spółek zależnych. Inne znaki towarowe mogą być znakami towarowymi ich właścicieli.

# Spis treści

| Rodzdział 1: Serwisowanie komputera                                              | 6  |
|----------------------------------------------------------------------------------|----|
| Przed przystąpieniem do serwisowania komputera                                   | 6  |
| Instrukcje dotyczące bezpieczeństwa                                              | 6  |
| Zabezpieczenie przed wyładowaniem elektrostatycznym                              | 7  |
| Zestaw serwisowy ESD                                                             | 7  |
| Transportowanie wrażliwych elementów                                             | 8  |
| Po zakończeniu serwisowania komputera                                            | 9  |
| odzdział 2: Wymontowywanie i instalowanie elementów                              | 10 |
| Zalecane narzędzia                                                               |    |
| Wykaz śrub                                                                       | 10 |
| Główne elementy komputera Komputer stacjonarny Vostro 3020 w obudowie typu tower |    |
| Lewa pokrywa boczna                                                              | 12 |
| Wymontowywanie lewej pokrywy bocznej                                             | 12 |
| Instalowanie lewej pokrywy bocznej                                               | 13 |
| Lewa pokrywa boczna                                                              | 14 |
| Wymontowywanie lewej pokrywy bocznej                                             | 14 |
| Instalowanie lewej pokrywy bocznej                                               |    |
| Pokrywa przednia                                                                 |    |
| Wymontowywanie pokrywy przedniej                                                 |    |
| Instalowanie pokrywy przedniej                                                   |    |
| Napęd dysków optycznych                                                          |    |
| Wymontowywanie napędu optycznego                                                 |    |
| Instalowanie napędu optycznego                                                   | 19 |
| Ramka napędu optycznego                                                          | 21 |
| Zdejmowanie ramki napędu optycznego                                              | 21 |
| Instalowanie ramki napędu optycznego                                             | 22 |
| Dysk twardy                                                                      |    |
| Wymontowywanie dysku twardego                                                    |    |
| Instalowanie dysku twardego                                                      |    |
| Wymontowywanie zestawu dysku twardego 2,5"                                       | 24 |
| Instalowanie zestawu dysku twardego 2,5"                                         | 25 |
| Przycisk zasilania                                                               | 25 |
| Wymontowywanie przycisku zasilania                                               |    |
| Instalowanie przycisku zasilania                                                 |    |
| Karta graficzna                                                                  | 27 |
| Wymontowywanie karty graficznej                                                  |    |
| Instalowanie karty graficznej                                                    |    |
| Pamięć                                                                           |    |
| Wymontowywanie modułów pamięci                                                   |    |
| Instalowanie modułów pamięci                                                     |    |
| Dysk SSD                                                                         |    |
| Wymontowywanie dysku SSD                                                         |    |
| Instalowanie dysku SSD                                                           |    |
|                                                                                  |    |

| karta sieci bezprzewodowej                                                  |    |
|-----------------------------------------------------------------------------|----|
| Wymontowywanie karty sieci bezprzewodowej                                   |    |
| Instalowanie karty sieci bezprzewodowej                                     |    |
| Bateria pastylkowa                                                          |    |
| Wymontowywanie baterii pastylkowej                                          |    |
| Instalowanie baterii pastylkowej                                            |    |
| Moduły anteny                                                               |    |
| Wymontowywanie modułów anten                                                |    |
| Instalowanie modułów anten                                                  |    |
| Czytnik kart pamięci                                                        | 40 |
| Wymontowywanie czytnika kart pamięci                                        |    |
| Instalowanie czytnika kart pamięci                                          | 41 |
| zasilacz                                                                    |    |
| Wymontowywanie zasilacza                                                    | 42 |
| Instalowanie zasilacza                                                      | 43 |
| Osłona wentylatora                                                          |    |
| Wymontowywanie osłony wentylatora                                           |    |
| Instalowanie osłony wentylatora                                             |    |
| Zestaw wentylatora i radiatora procesora                                    | 47 |
| Wymontowywanie zestawu wentylatora i radiatora procesora                    |    |
| Instalowanie zestawu wentylatora i radiatora procesora                      | 48 |
| Procesor                                                                    |    |
| Wymontowywanie procesora                                                    | 49 |
| Instalowanie procesora                                                      |    |
| Płyta główna                                                                | 50 |
| Wymontowywanie płyty głównej                                                |    |
| Instalowanie płyty głównej                                                  | 53 |
| Rodzdział 3: Sterowniki i pliki do pobrania                                 |    |
|                                                                             |    |
| Rodzdział 4: Program konfiguracji systemu                                   | 59 |
| Przegląd systemu BIOS                                                       | 59 |
| Uruchamianie programu konfiguracji systemu BIOS                             | 59 |
| Klawisze nawigacji                                                          | 59 |
| Sekwencja startowa                                                          | 60 |
| Menu jednorazowego rozruchu                                                 | 60 |
| Opcje konfiguracji systemu                                                  | 60 |
| Hasło systemowe i hasło konfiguracji systemu                                | 71 |
| Przypisywanie hasła konfiguracji systemu                                    | 71 |
| Usuwanie lub zmienianie hasła systemowego i hasła konfiguracji systemu      | 71 |
| Resetowanie zegara czasu rzeczywistego (RTC)                                | 72 |
| Czyszczenie hasła systemowego i hasła systemu BIOS (konfiguracji systemu)   | 73 |
| Aktualizowanie systemu BIOS                                                 | 73 |
| Aktualizowanie systemu BIOS w systemie Windows                              | 73 |
| Aktualizowanie systemu BIOS przy użyciu napędu USB w systemie Windows       | 73 |
| Aktualizowanie systemu BIOS z menu jednorazowego rozruchu pod klawiszem F12 | 74 |
| Rodzdział 5: Rozwiązywanie problemów                                        | 75 |
| Znajdowanie kodu Service Tag lub kodu obsługi ekspresowej komputera Dell    | 75 |

| Test diagnostyczny SupportAssist                          | 75 |
|-----------------------------------------------------------|----|
| Systemowe lampki diagnostyczne                            |    |
| Przywracanie systemu operacyjnego                         | 76 |
| Cykl zasilania Wi-Fi                                      | 76 |
| Rozładowywanie ładunków elektrostatycznych (twardy reset) | 77 |
| Rodzdział 6: Uzyskiwanie pomocy i kontakt z firmą Dell    | 78 |

# Serwisowanie komputera

### Przed przystąpieniem do serwisowania komputera

#### Informacje na temat zadania

UWAGA: W zależności od zamówionej konfiguracji posiadany komputer może wyglądać nieco inaczej niż na ilustracjach w tym dokumencie.

#### Kroki

- 1. Zapisz i zamknij wszystkie otwarte pliki, a także zamknij wszystkie otwarte aplikacje.
- 2. Wyłącz komputer. Kliknij kolejno opcje Start > 😃 Zasilanie > Wyłącz.

(j) UWAGA: Jeśli używasz innego systemu operacyjnego, wyłącz urządzenie zgodnie z instrukcjami odpowiednimi dla tego systemu.

- **3.** Odłącz komputer i wszystkie urządzenia peryferyjne od gniazdek elektrycznych.
- 4. Odłącz od komputera wszystkie urządzenia sieciowe i peryferyjne, np. klawiaturę, mysz, monitor itd.

OSTRZEŻENIE: Kabel sieciowy należy odłączyć najpierw od komputera, a następnie od urządzenia sieciowego.

5. Wyjmij z komputera wszystkie karty pamięci i dyski optyczne.

# Instrukcje dotyczące bezpieczeństwa

Aby uchronić komputer przed uszkodzeniem i zapewnić sobie bezpieczeństwo, należy przestrzegać następujących zaleceń dotyczących bezpieczeństwa. O ile nie wskazano inaczej, każda procedura opisana w tym dokumencie zakłada, że użytkownik zapoznał się z informacjami dotyczącymi bezpieczeństwa dostarczonymi z komputerem.

- PRZESTROGA: Przed przystąpieniem do wykonywania czynności wymagających otwarcia obudowy komputera należy zapoznać się z instrukcjami dotyczącymi bezpieczeństwa dostarczonymi z komputerem. Więcej informacji na temat postępowania zgodnego z zasadami bezpieczeństwa znajduje się na stronie dotyczącej przestrzegania zgodności z przepisami pod adresem www.dell.com/regulatory\_compliance.
- PRZESTROGA: Przed otwarciem jakichkolwiek pokryw lub paneli należy odłączyć komputer od wszystkich źródeł zasilania. Po zakończeniu pracy wewnątrz komputera należy zainstalować pokrywy i panele oraz wkręcić śruby, a dopiero potem podłączyć komputer do gniazdka elektrycznego.

🛆 OSTRZEŻENIE: Aby uniknąć uszkodzenia komputera, należy pracować na płaskiej, suchej i czystej powierzchni.

- OSTRZEŻENIE: Karty i podzespoły należy trzymać za krawędzie i unikać dotykania wtyków i złączy.
- OSTRZEŻENIE: Użytkownik powinien wykonać tylko czynności rozwiązywania problemów i naprawy, które zespół pomocy technicznej firmy Dell autoryzował, lub, o które poprosił. Uszkodzenia wynikające z napraw serwisowych nieautoryzowanych przez firmę Dell nie są objęte gwarancją. Należy zapoznać się z instrukcjami dotyczącymi bezpieczeństwa dostarczonymi z produktem lub dostępnymi pod adresem www.dell.com/regulatory\_compliance.
- OSTRZEŻENIE: Przed dotknięciem dowolnego elementu wewnątrz komputera należy pozbyć się ładunków elektrostatycznych z ciała, dotykając dowolnej nielakierowanej powierzchni komputera, np. metalowych elementów z tyłu komputera. Podczas pracy należy okresowo dotykać niemalowanej powierzchni metalowej w celu odprowadzenia ładunków elektrostatycznych, które mogłyby spowodować uszkodzenie wewnętrznych części składowych.

OSTRZEŻENIE: Przy odłączaniu kabla należy pociągnąć za wtyczkę lub uchwyt, a nie za sam kabel. Niektóre kable mają złącza z zatrzaskami lub pokrętła, które przed odłączeniem kabla należy otworzyć lub odkręcić. Podczas odłączania kabli należy je trzymać prosto, aby uniknąć wygięcia styków w złączach. Podczas podłączania kabli należy zwrócić uwagę na prawidłowe zorientowanie i wyrównanie złączy i portów.

OSTRZEŻENIE: Jeśli w czytniku kart pamięci znajduje się karta, należy ją nacisnąć i wyjąć.

OSTRZEŻENIE: Podczas obsługi baterii litowo-jonowej w notebooku zachowaj ostrożność. Spęczniałych baterii nie należy używać, lecz jak najszybciej je wymienić i prawidłowo zutylizować.

(i) UWAGA: Kolor komputera i niektórych części może różnić się nieznacznie od pokazanych w tym dokumencie.

# Zabezpieczenie przed wyładowaniem elektrostatycznym

Wyładowania elektrostatyczne (ESD) to główny problem podczas korzystania z podzespołów elektronicznych, a zwłaszcza wrażliwych komponentów, takich jak karty rozszerzeń, procesory, moduły DIMM pamięci i płyty systemowe. Nawet najmniejsze wyładowania potrafią uszkodzić obwody w niezauważalny sposób, powodując sporadycznie występujące problemy lub skracając żywotność produktu. Ze względu na rosnące wymagania dotyczące energooszczędności i zagęszczenia układów ochrona przed wyładowaniami elektrostatycznymi staje się coraz poważniejszym problemem.

Z powodu większej gęstości półprzewodników w najnowszych produktach firmy Dell ich wrażliwość na uszkodzenia elektrostatyczne jest większa niż w przypadku wcześniejszych modeli. Dlatego niektóre wcześniej stosowane metody postępowania z częściami są już nieprzydatne.

Uszkodzenia spowodowane wyładowaniami elektrostatycznymi można podzielić na dwie kategorie: katastrofalne i przejściowe.

- Katastrofalne zdarzenia tego typu stanowią około 20 procent awarii związanych z wyładowaniami elektrostatycznymi. Uszkodzenie powoduje natychmiastową i całkowitą utratę funkcjonalności urządzenia. Przykładem katastrofalnej awarii może być moduł DIMM, który uległ wstrząsowi elektrostatycznemu i generuje błąd dotyczący braku testu POST lub braku sygnału wideo z sygnałem dźwiękowym oznaczającym niedziałającą pamięć.
- Przejściowe takie sporadyczne problemy stanowią około 80 procent awarii związanych z wyładowaniami elektrostatycznymi. Duża liczba przejściowych awarii oznacza, że w większości przypadków nie można ich natychmiast rozpoznać. Moduł DIMM ulega wstrząsowi elektrostatycznemu, ale ścieżki są tylko osłabione, więc podzespół nie powoduje bezpośrednich objawów związanych z uszkodzeniem. Faktyczne uszkodzenie osłabionych ścieżek może nastąpić po wielu tygodniach, a do tego czasu mogą występować pogorszenie integralności pamięci, sporadyczne błędy i inne problemy.

Awarie przejściowe (sporadyczne) są trudniejsze do wykrycia i usunięcia.

Aby zapobiec uszkodzeniom spowodowanym przez wyładowania elektrostatyczne, pamiętaj o następujących kwestiach:

- Korzystaj z opaski uziemiającej, która jest prawidłowo uziemiona. Używanie bezprzewodowych opasek uziemiających jest niedozwolone, ponieważ nie zapewniają one odpowiedniej ochrony. Dotknięcie obudowy przed dotknięciem części o zwiększonej wrażliwości na wyładowania elektrostatyczne nie zapewnia wystarczającej ochrony przed tymi zagrożeniami.
- Wszelkie czynności związane z komponentami wrażliwymi na ładunki statyczne wykonuj w obszarze zabezpieczonym przed ładunkiem. Jeżeli to możliwe, korzystaj z antystatycznych mat na podłogę i biurko.
- Podczas wyciągania z kartonu komponentów wrażliwych na ładunki statyczne nie wyciągaj ich z opakowania antystatycznego do momentu przygotowania się do ich montażu. Przed wyciągnięciem komponentu z opakowania antystatycznego rozładuj najpierw ładunki statyczne ze swojego ciała.
- W celu przetransportowania komponentu wrażliwego na ładunki statyczne umieść go w pojemniku lub opakowaniu antystatycznym.

### Zestaw serwisowy ESD

Najczęściej używany jest zestaw serwisowy bez monitorowania. Każdy zestaw ESD zawiera trzy podstawowe elementy: matę antystatyczną, pasek na rękę i przewód wyrównawczy.

### Elementy zestawu serwisowego ESD

Elementy zestawu serwisowego ESD:

- Mata antystatyczna mata antystatyczna rozprasza ładunki elektryczne i można na niej umieszczać części podczas procedury serwisowej. W przypadku korzystania z maty antystatycznej należy pewnie zacisnąć opaskę na rękę, a przewód wyrównawczy musi być podłączony do maty antystatycznej oraz do metalowej części obudowy serwisowanego urządzenia. Po prawidłowym założeniu przewodu wyrównawczego można wyjąć części zamienne z woreczków ochronnych i umieścić bezpośrednio na macie antystatycznej. Podzespoły wrażliwe na wyładowania są bezpieczne tylko w dłoni serwisanta, na macie antystatycznej, w urządzeniu lub w woreczku ochronnym.
- Opaska na rękę i przewód wyrównawczy mogą tworzyć bezpośrednie połączenie między ciałem serwisanta a metalowym szkieletem komputera (jeśli nie jest potrzebna mata antystatyczna) lub być podłączone do maty antystatycznej w celu ochrony komponentów tymczasowo odłożonych na matę. Fizyczne połączenie opaski na rękę i przewodu, łączące skórę serwisanta, matę antystatyczną i urządzenie, jest nazywane połączeniem wyrównawczym. Należy korzystać wyłącznie z zestawów serwisowych zawierających opaskę na rękę, matę i przewód wyrównawczy. Nie należy korzystać z bezprzewodowych opasek na rękę. Należy pamiętać, że wewnętrzne przewody opaski na rękę są podatne na uszkodzenia spowodowane normalnym zużyciem i należy je regularnie testować za pomocą odpowiedniego zestawu w celu uniknięcia przypadkowego uszkodzenia sprzętu w wyniku wyładowania elektrostatycznego. Zalecane jest testowanie opaski na rękę i przewodu wyrównawczego co najmniej raz w tygodniu.
- Tester opaski SSD na rękę przewody w opasce mogą z czasem ulegać uszkodzeniu. W przypadku korzystania z zestawu bez monitorowania zalecane jest regularne testowanie opaski przed każdą realizacją zgłoszenia serwisowego, a co najmniej raz w tygodniu. Najlepiej testować opaskę za pomocą specjalnego zestawu testującego. Jeśli nie masz własnego zestawu do testowania opaski, skontaktuj się z regionalnym oddziałem, aby dowiedzieć się, czy nim dysponuje. Aby wykonać test, załóż opaskę na rękę, podłącz przewód wyrównawczy do urządzenia testującego i naciśnij przycisk. Zielone światło diody LED oznacza, że test zakończył się powodzeniem. Czerwone światło diody LED i sygnał dźwiękowy oznaczają, że test zakończył się niepowodzeniem.
- Elementy izolacyjne ważne jest, aby elementy wrażliwe na wyładowania elektrostatyczne, takie jak plastikowe obudowy radiatorów, były przechowywane z dala od elementów wewnętrznych, które są izolatorami i często mają duży ładunek elektryczny.
- Środowisko pracy przed zainstalowaniem zestawu serwisowego ESD należy ocenić sytuację w środowisku klienta. Na przykład korzystanie z zestawu w środowisku serwerowym przebiega inaczej niż w pracy z pojedynczym komputerem stacjonarnym lub urządzeniem przenośnym. Serwery są zazwyczaj montowane w szafie w centrum przetwarzania danych, natomiast komputery stacjonarne lub urządzenia przenośne leżą zwykle na biurkach. Należy znaleźć dużą, otwartą, płaską i zorganizowaną powierzchnię roboczą, na której można swobodnie rozłożyć zestaw ESD, pozostawiając miejsce na naprawiane urządzenie. Powierzchnia robocza powinna też być wolna od elementów nieprzewodzących, które mogłyby spowodować wyładowanie elektrostatyczne. Materiały izolujące, takie jak styropian i inne tworzywa sztuczne, powinny zawsze być oddalone o co najmniej 30 cm (12 cali) od wrażliwych komponentów. W przeciwnym razie nie należy dotykać tych komponentów
- Opakowanie antystatyczne wszystkie urządzenia wrażliwe na wyładowania elektrostatyczne należy transportować w antystatycznych opakowaniach. Wskazane są metalowe, ekranowane woreczki. Należy jednak zawsze zwracać uszkodzony podzespół, korzystając z tego samego opakowania antystatycznego, w którym nadeszła nowa część. Woreczek antystatyczny należy złożyć i zakleić taśmą, a następnie zapakować w oryginalnym pudełku, w którym nadeszła nowa część, korzystając z tej samej pianki. Elementy wrażliwe na wyładowania elektrostatyczne należy wyjmować z opakowania tylko na powierzchni roboczej zabezpieczonej przed wyładowaniami. Nie należy nigdy ich kłaść na woreczkach antystatycznych, ponieważ tylko wnętrze woreczka jest ekranowane. Podzespoły te powinny znajdować się tylko w dłoni serwisanta, na macie antystatycznej, w urządzeniu lub w woreczku ochronnym.
- Transportowanie komponentów wrażliwych komponenty wrażliwe na wyładowania elektrostatyczne, takie jak części zamienne lub części zwracane do firmy Dell, należy koniecznie zapakować w woreczki antystatyczne na czas transportu.

### Ochrona przed wyładowaniami elektrostatycznymi — podsumowanie

Firma Dell zaleca korzystanie z tradycyjnej, przewodowej opaski uziemiającej na rękę oraz maty antystatycznej przy serwisowaniu produktów marki Dell. Ponadto podczas serwisowania komputera należy koniecznie trzymać wrażliwe elementy z dala od części nieprzewodzących i umieszczać je w woreczkach antystatycznych na czas transportu.

### Transportowanie wrażliwych elementów

Podczas transportowania komponentów wrażliwych na wyładowania elektryczne, takich jak lub części zamienne lub części zwracane do firmy Dell, należy koniecznie zapakować je w woreczki antystatyczne.

### Podnoszenie sprzętu

Podczas podnoszenia ciężkiego sprzętu stosuj się do następujących zaleceń:

OSTRZEŻENIE: Nie podnoś w pojedynkę ciężaru o wadze większej niż ok. 22 kg. Należy zawsze uzyskiwać pomoc lub korzystać z urządzenia do podnoszenia mechanicznego.

- 1. Rozstaw stopy tak, aby zachować równowagę. Ustaw je szeroko i stabilnie, a palce skieruj na zewnątrz.
- 2. Napnij mięśnie brzucha. Mięśnie brzucha wspierają kręgosłup podczas unoszenia, przenosząc ciężar ładunku.

- 3. Ciężary podnoś nogami, a nie plecami.
- 4. Trzymaj ładunek blisko siebie. Im bliżej znajduje się on kręgosłupa, tym mniejszy wywiera nacisk na plecy.
- 5. Podczas podnoszenia i kładzenia ładunku miej wyprostowane plecy. Nie zwiększaj ciężaru ładunku ciężarem swojego ciała. Unikaj skręcania ciała i kręgosłupa.
- 6. Stosuj się do tych samych zaleceń w odwrotnej kolejności podczas kładzenia ładunku.

### Po zakończeniu serwisowania komputera

#### Informacje na temat zadania

OSTRZEŻENIE: Pozostawienie nieużywanych lub nieprzykręconych śrub wewnątrz komputera może poważnie uszkodzić komputer.

#### Kroki

- 1. Przykręć wszystkie śruby i sprawdź, czy wewnątrz komputera nie pozostały żadne nieużywane śruby.
- 2. Podłącz do komputera wszelkie urządzenia zewnętrzne, peryferyjne i kable odłączone przed rozpoczęciem pracy.
- 3. Zainstaluj karty pamięci, dyski i wszelkie inne elementy wymontowane przed rozpoczęciem pracy.
- 4. Podłącz komputer i wszystkie urządzenia peryferyjne do gniazdek elektrycznych.
- 5. Włącz komputer.

# Wymontowywanie i instalowanie elementów

UWAGA: W zależności od zamówionej konfiguracji posiadany komputer może wyglądać nieco inaczej niż na ilustracjach w tym dokumencie.

### Zalecane narzędzia

Procedury przedstawione w tym dokumencie mogą wymagać użycia następujących narzędzi:

- Śrubokręt krzyżakowy nr 0
- Wkrętak krzyżakowy nr 1
- Plastikowy otwierak

## Wykaz śrub

- UWAGA: Przy wykręcaniu śrub z elementów zalecane jest, aby zanotować typ oraz liczbę śrub, a następnie umieścić je w pudełku na śruby. Umożliwia to przykręcenie właściwych śrub w odpowiedniej liczbie podczas ponownego instalowania elementu.
- UWAGA: Niektóre komputery mają powierzchnie magnetyczne. Przy instalowaniu elementów upewnij się, że na takich powierzchniach nie zostały śruby.

(i) UWAGA: Kolor śrub może się różnić w zależności od zamówionej konfiguracji.

#### Tabela 1. Wykaz śrub

| Element                         | Typ śruby                 | llość | llustracja: śruba |
|---------------------------------|---------------------------|-------|-------------------|
| Lewa pokrywa boczna             | 6-32                      | 2     | 9                 |
| Dysk SSD                        | M2x3,5                    | 1     | <b>9</b>          |
| karta sieci bezprzewodowej      | M2x3,5                    | 1     | •                 |
| Dysk twardy                     | 6-32 z łbem wypukłym      | 4     |                   |
| Zasilacz                        | 6-32 z łbem sześciokątnym | 3     |                   |
| Napęd optyczny                  | M2x2                      | 2     | <b>9</b>          |
| Czytnik kart pamięci            | 6-32 z łbem wypukłym      | 1     |                   |
| Przednia klamra wejścia/wyjścia | 6-32 z łbem wypukłym      | 2     |                   |

#### Tabela 1. Wykaz śrub (cd.)

| Element                                  | Typ śruby           | llość | llustracja: śruba |
|------------------------------------------|---------------------|-------|-------------------|
| Zestaw wentylatora i radiatora procesora | Śruba mocująca (M3) | 4     |                   |
| Płyta główna 6-32 z łbem sześciokątnym   |                     | 8     |                   |

## Główne elementy komputera Komputer stacjonarny Vostro 3020 w obudowie typu tower

Na poniższej ilustracji przedstawiono główne elementy komputera Komputer stacjonarny Vostro 3020 w obudowie typu tower.

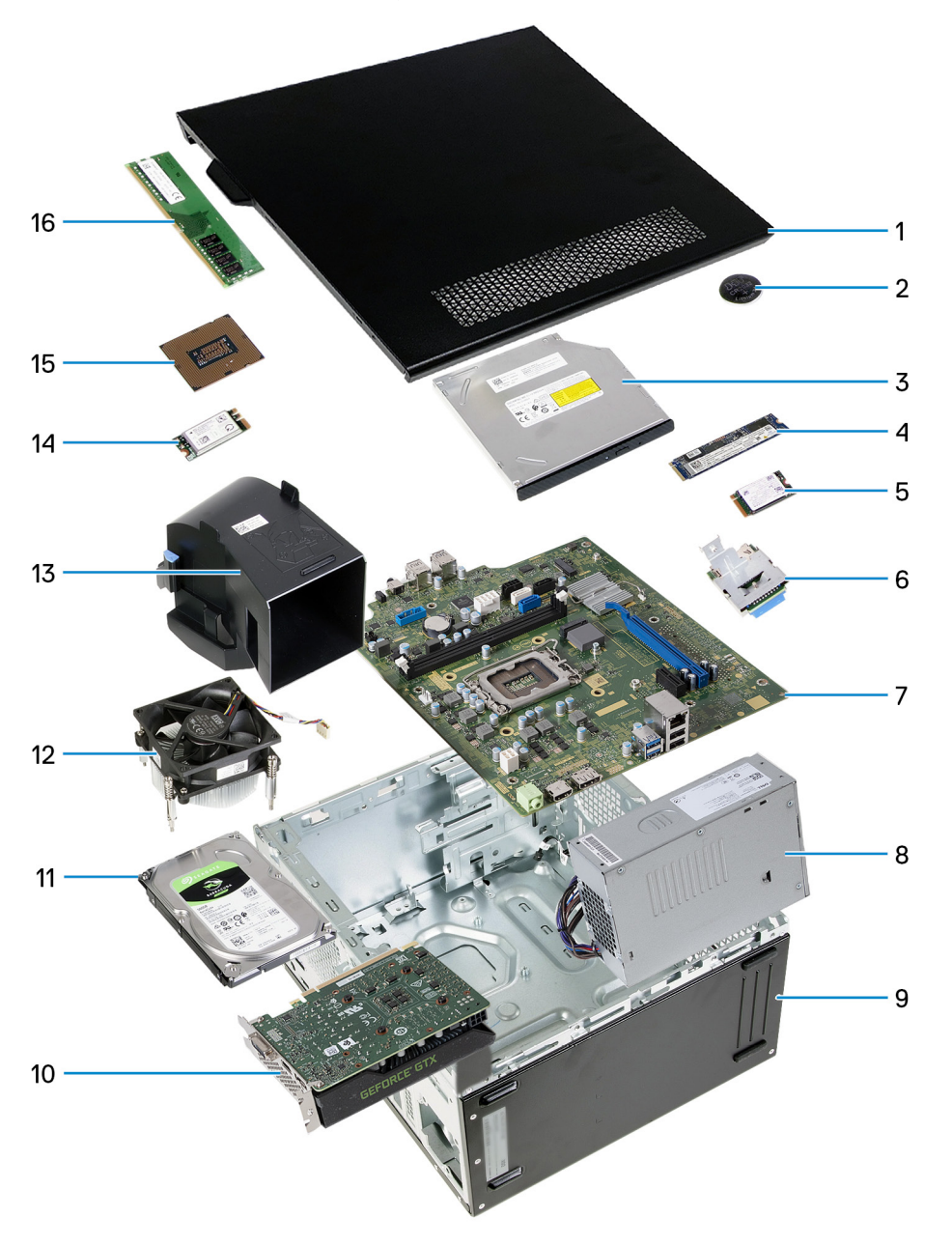

1. Lewa pokrywa boczna

2. bateria pastylkowa

- 3. napęd optyczny
- 4. Dysk SSD 2280
- 5. Dysk SSD 2230
- 6. czytnik kart pamięci
- 7. Płyta główna
- 8. zasilacz
- 9. Obudowa
- 10. karta graficzna
- 11. dysk twardy
- 12. zestaw wentylatora i radiatora
- 13. osłona wentylatora
- 14. karta sieci bezprzewodowej
- 15. procesor
- 16. Moduł pamięci
- () UWAGA: Firma Dell udostępnia listę elementów i ich numery części w zakupionej oryginalnej konfiguracji systemu. Dostępność tych części zależy od gwarancji zakupionych przez klienta. Aby uzyskać informacje na temat możliwości zakupów, skontaktuj się z przedstawicielem handlowym firmy Dell.

### Lewa pokrywa boczna

### Wymontowywanie lewej pokrywy bocznej

#### Wymagania

1. Wykonaj procedurę przedstawioną w sekcji Przed przystąpieniem do serwisowania komputera.

#### Informacje na temat zadania

Na poniższych ilustracjach przedstawiono umiejscowienie i procedurę wymontowywania lewej pokrywy bocznej.

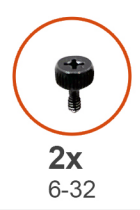

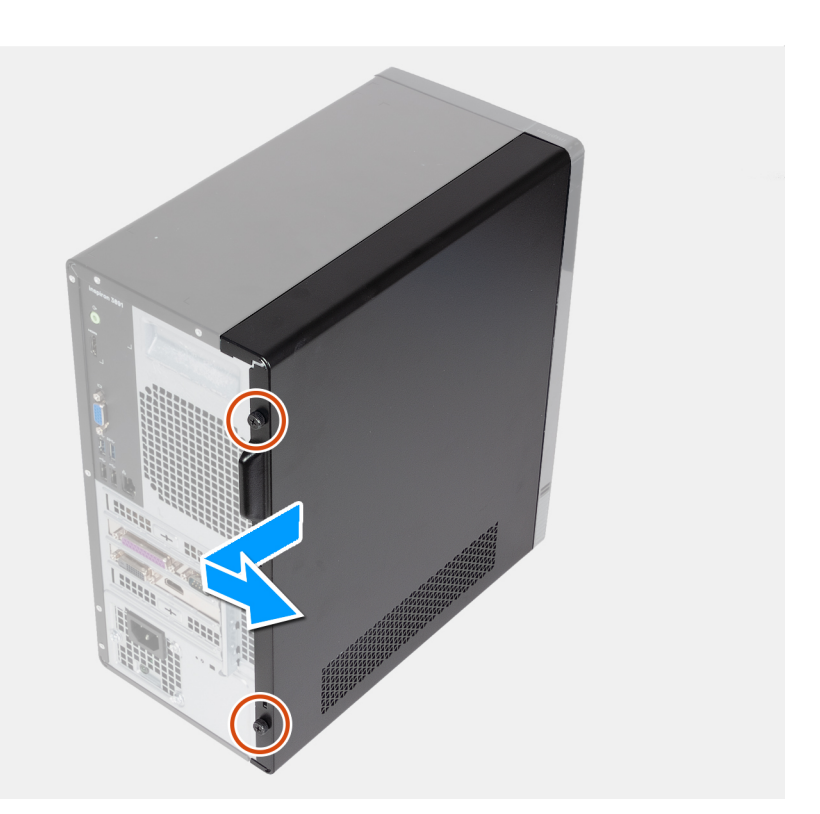

- 1. Wykręć dwie śruby (6-32) mocujące lewą pokrywę boczną do obudowy.
- 2. Trzymając pewnie zaczep na lewej pokrywie bocznej, przesuń ją i zdejmij z obudowy komputera.

### Instalowanie lewej pokrywy bocznej

#### Wymagania

W przypadku wymiany elementu przed wykonaniem procedury instalacji wymontuj wcześniej zainstalowany element.

#### Informacje na temat zadania

Na poniższych ilustracjach przedstawiono umiejscowienie i procedurę instalacji lewej pokrywy bocznej.

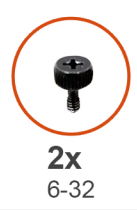

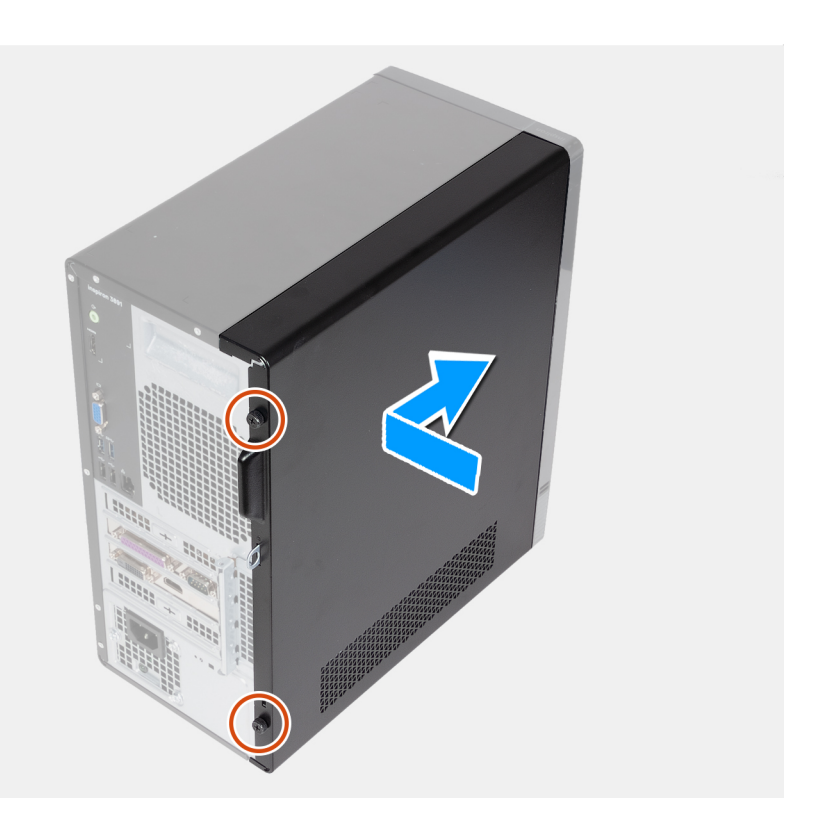

- 1. Trzymając lewą pokrywę boczną mocno po obu stronach, wsuń ją do obudowy, przesuwając w kierunku przedniej części komputera.
- 2. Wkręć dwie śruby (6-32) mocujące lewą pokrywę boczną do obudowy komputera.

#### Kolejne kroki

1. Wykonaj procedurę przedstawioną w sekcji Po zakończeniu serwisowania komputera.

### Lewa pokrywa boczna

### Wymontowywanie lewej pokrywy bocznej

#### Wymagania

1. Wykonaj procedurę przedstawioną w sekcji Przed przystąpieniem do serwisowania komputera.

#### Informacje na temat zadania

Na poniższych ilustracjach przedstawiono umiejscowienie i procedurę wymontowywania lewej pokrywy bocznej.

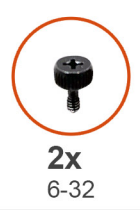

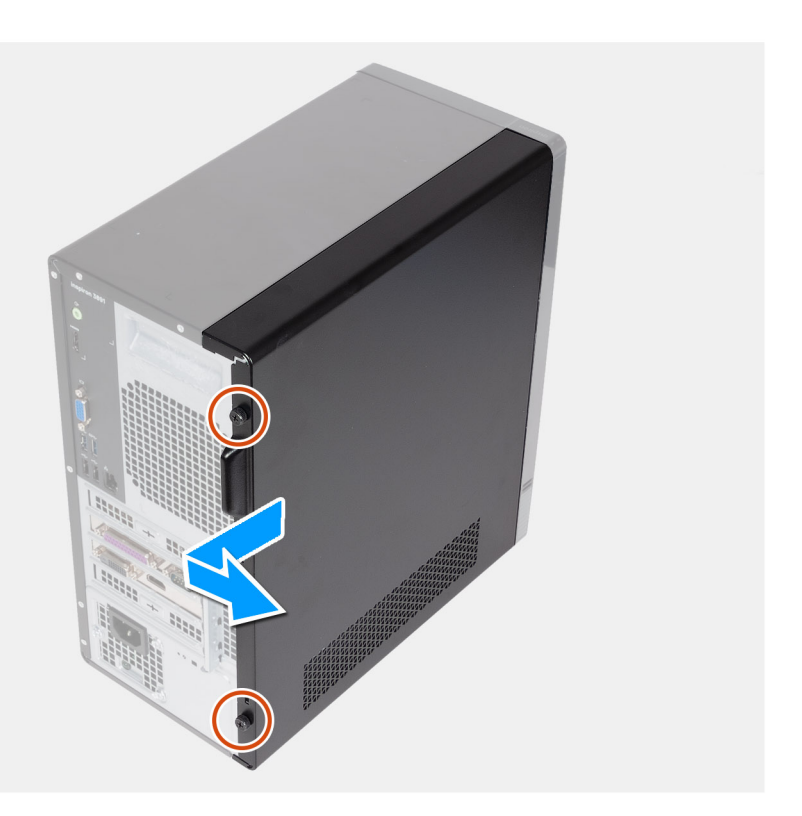

- 1. Wykręć dwie śruby (6-32) mocujące lewą pokrywę boczną do obudowy.
- 2. Trzymając pewnie zaczep na lewej pokrywie bocznej, przesuń ją i zdejmij z obudowy komputera.

### Instalowanie lewej pokrywy bocznej

#### Wymagania

W przypadku wymiany elementu przed wykonaniem procedury instalacji wymontuj wcześniej zainstalowany element.

#### Informacje na temat zadania

Na poniższych ilustracjach przedstawiono umiejscowienie i procedurę instalacji lewej pokrywy bocznej.

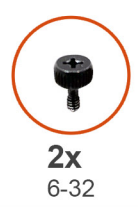

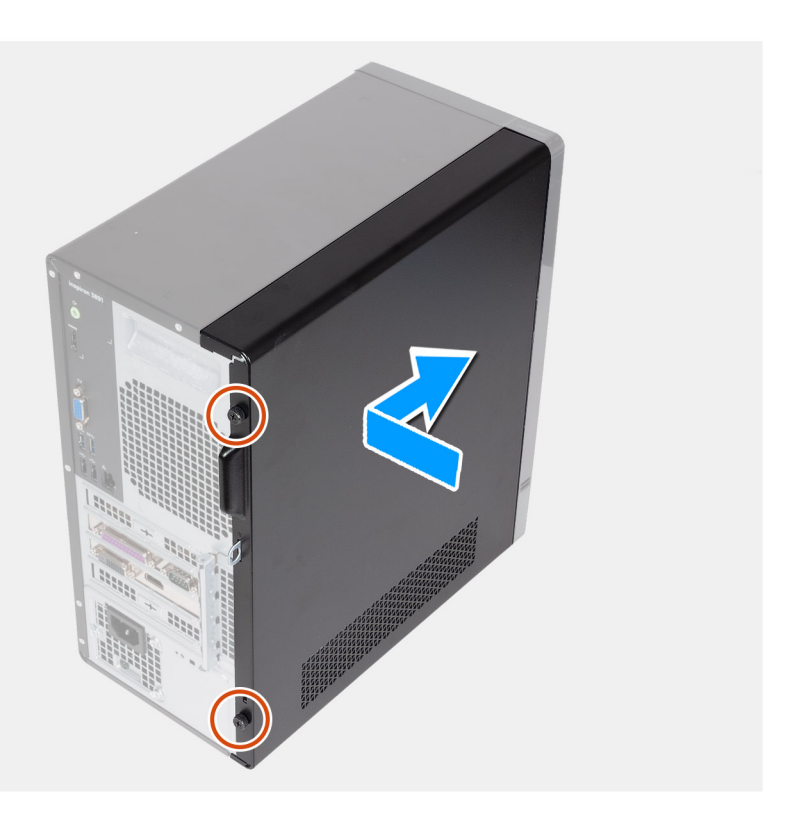

- 1. Trzymając lewą pokrywę boczną mocno po obu stronach, wsuń ją do obudowy, przesuwając w kierunku przedniej części komputera.
- 2. Wkręć dwie śruby (6-32) mocujące lewą pokrywę boczną do obudowy komputera.

#### Kolejne kroki

1. Wykonaj procedurę przedstawioną w sekcji Po zakończeniu serwisowania komputera.

### Pokrywa przednia

### Wymontowywanie pokrywy przedniej

#### Wymagania

- 1. Wykonaj procedurę przedstawioną w sekcji Przed przystąpieniem do serwisowania komputera.
- 2. Wymontuj lewą pokrywę boczną.

#### Informacje na temat zadania

Na poniższych ilustracjach przedstawiono umiejscowienie i procedurę wymontowywania pokrywy przedniej.

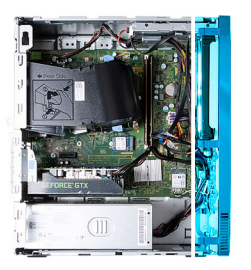

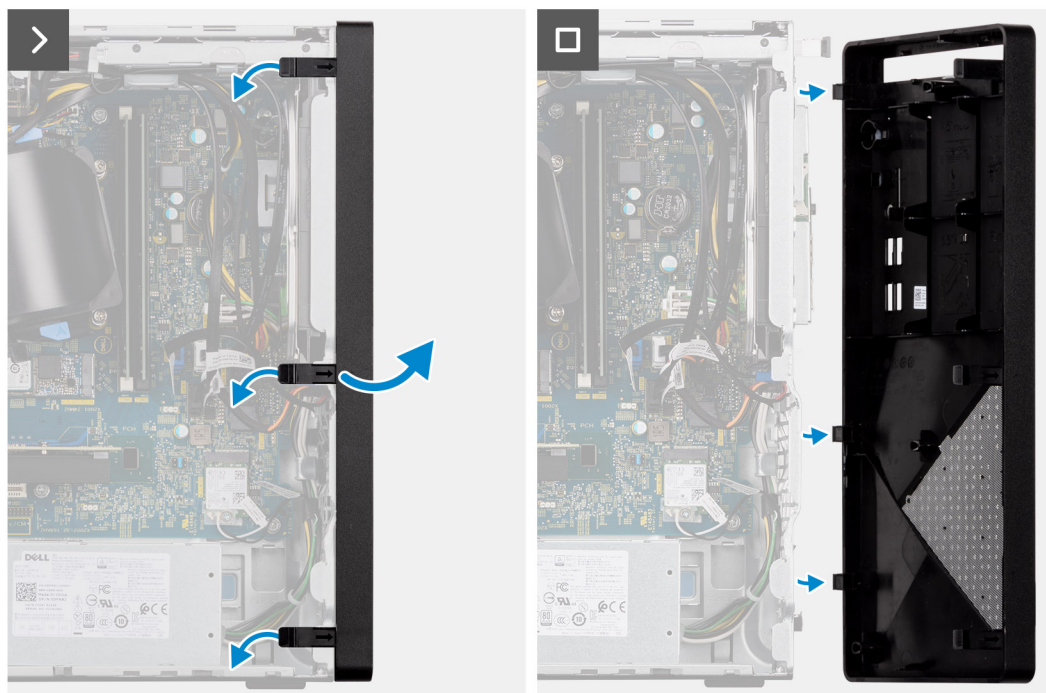

- 1. Delikatnie podważ i zwolnij zaczepy mocujące pokrywę przednią do obudowy komputera.
- 2. Otwórz pokrywę przednią i zdejmij ją z komputera.

### Instalowanie pokrywy przedniej

#### Wymagania

W przypadku wymiany elementu przed wykonaniem procedury instalacji wymontuj wcześniej zainstalowany element.

#### Informacje na temat zadania

Na poniższych ilustracjach przedstawiono umiejscowienie i procedurę instalacji pokrywy przedniej.

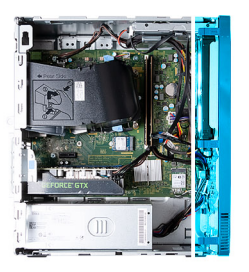

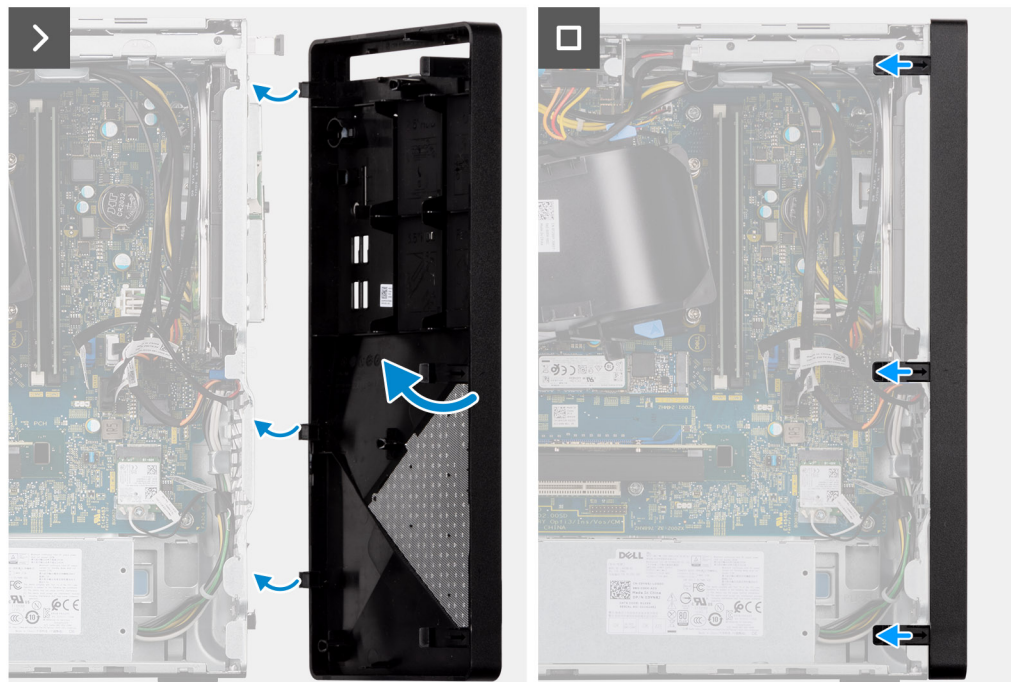

- 1. Dopasuj i włóż zaczepy pokrywy przedniej do otworów w obudowie komputera.
- 2. Obróć pokrywę przednią w stronę obudowy komputera i zatrzaśnij zaczepy na miejscu.

#### Kolejne kroki

- 1. Zainstaluj lewą pokrywę boczną.
- 2. Wykonaj procedurę przedstawioną w sekcji Po zakończeniu serwisowania komputera.

## Napęd dysków optycznych

### Wymontowywanie napędu optycznego

#### Wymagania

- 1. Wykonaj procedurę przedstawioną w sekcji Przed przystąpieniem do serwisowania komputera.
- 2. Wymontuj lewą pokrywę boczną.
- **3.** Wymontuj pokrywę przednią.

#### Informacje na temat zadania

(i) UWAGA: W zależności od zamówionej konfiguracji komputer może nie mieć zainstalowanego napędu optycznego.

Na poniższych ilustracjach przedstawiono umiejscowienie i procedurę wymontowywania napędu optycznego.

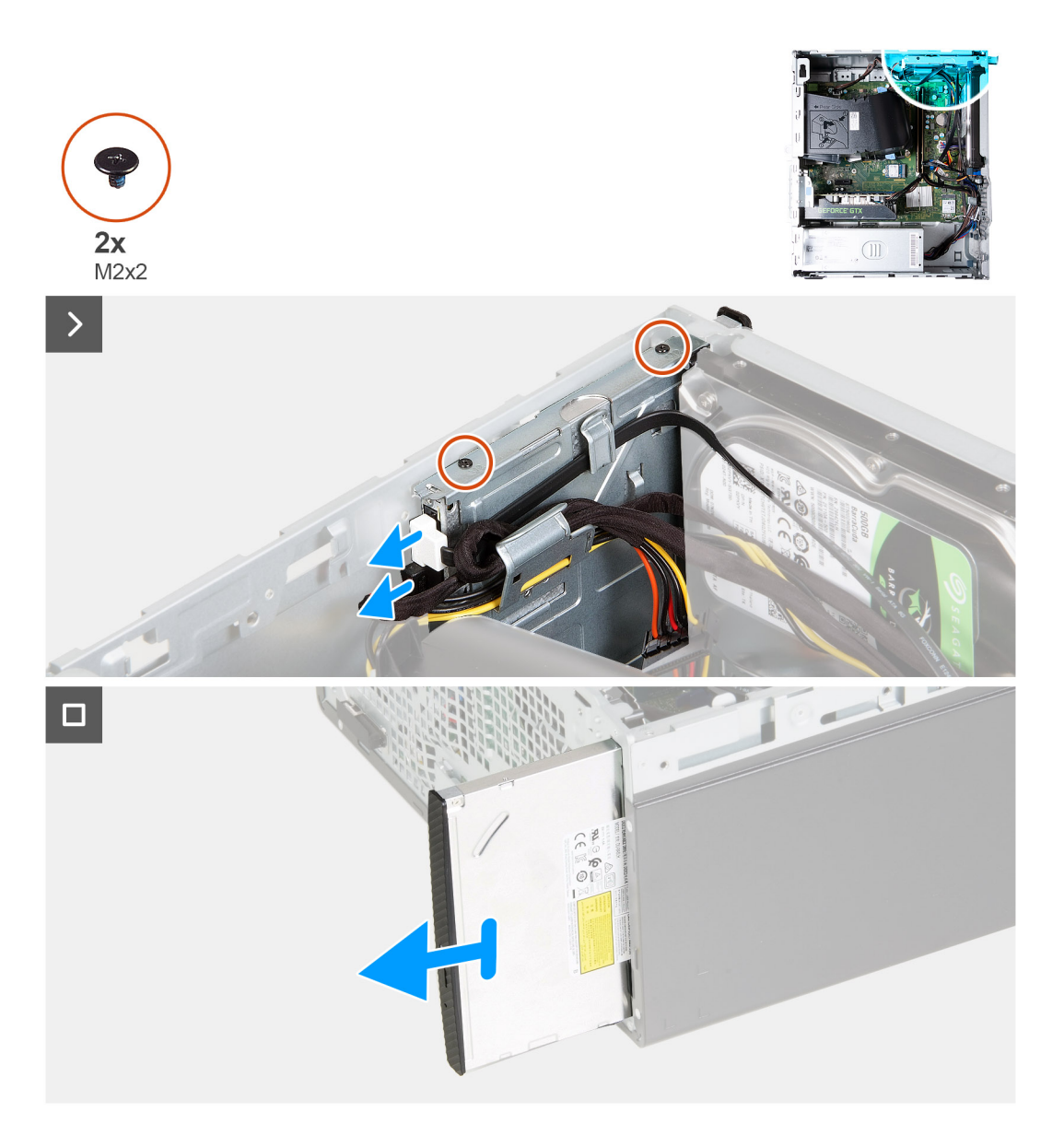

- 1. Połóż komputer na płaskiej powierzchni lewą stroną do góry.
- 2. Odłącz kabel zasilający i kabel danych od napędu optycznego.
- 3. Wykręć dwie śruby (M2x2) mocujące napęd optyczny do klatki.
- 4. Pociągnij napęd optyczny, by wysunąć go przez przód komputera.

### Instalowanie napędu optycznego

#### Wymagania

W przypadku wymiany elementu przed wykonaniem procedury instalacji wymontuj wcześniej zainstalowany element.

#### Informacje na temat zadania

Na poniższych ilustracjach przedstawiono umiejscowienie i procedurę instalacji napędu optycznego.

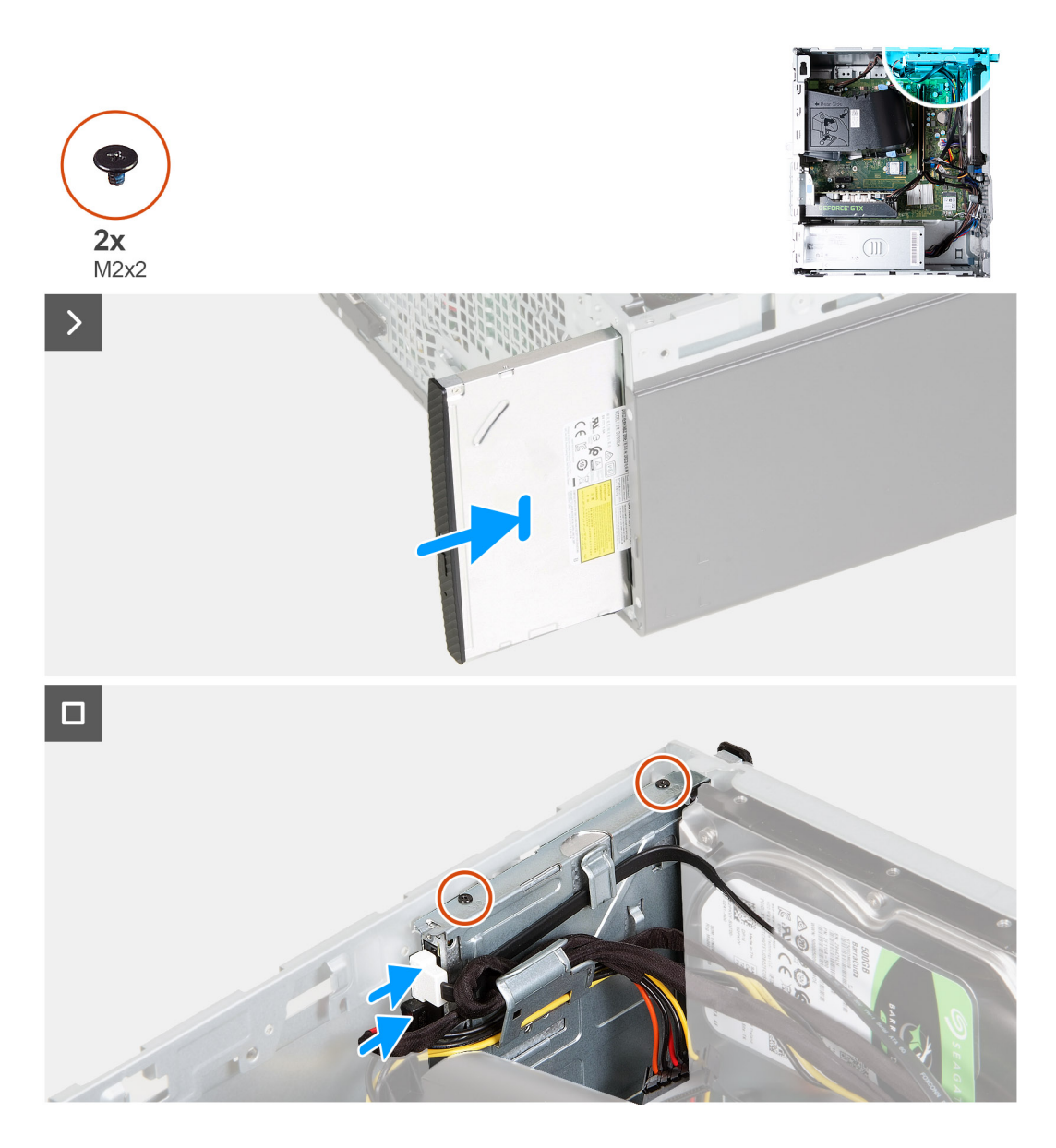

- 1. Wsuń napęd optyczny do klatki przez przednią ściankę komputera.
- 2. Wkręć dwie śruby (M2x2) mocujące napęd optyczny do klatki.
- 3. Podłącz kabel zasilający i kabel danych do napędu optycznego.
- 4. Ustaw komputer pionowo.

#### Kolejne kroki

- 1. Zainstaluj pokrywę przednią.
- 2. Zainstaluj lewą pokrywę boczną.
- 3. Wykonaj procedurę przedstawioną w sekcji Po zakończeniu serwisowania komputera.

# Ramka napędu optycznego

### Zdejmowanie ramki napędu optycznego

#### Wymagania

- 1. Wykonaj procedurę przedstawioną w sekcji Przed przystąpieniem do serwisowania komputera.
- 2. Wymontuj lewą pokrywę boczną.
- 3. Wymontuj pokrywę przednią.
- 4. Wymontuj napęd optyczny.

#### Informacje na temat zadania

(i) UWAGA: W zależności od zamówionej konfiguracji komputer może nie mieć zainstalowanego napędu optycznego.

Na poniższych ilustracjach przedstawiono umiejscowienie i procedurę wymontowywania osłony napędu optycznego.

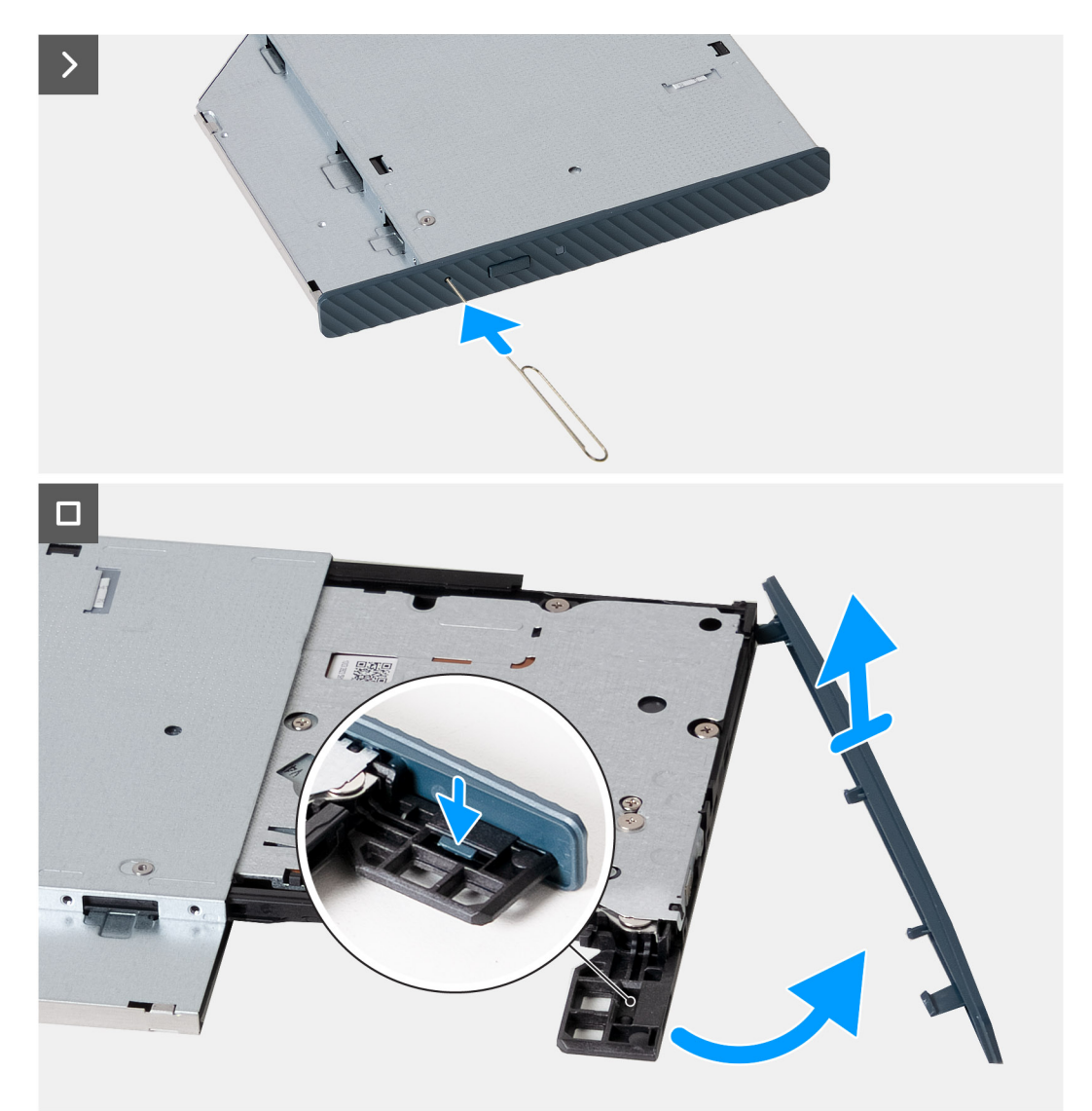

#### Kroki

- 1. Włóż rozprostowany spinacz do otworu awaryjnego w napędzie optycznym, aby wysunąć tacę napędu.
- 2. Plastikowym otwierakiem naciśnij zaczep, aby zwolnić ramkę z napędu optycznego.

3. Podważ ramkę napędu optycznego i zdejmij ją z napędu.

### Instalowanie ramki napędu optycznego

#### Wymagania

W przypadku wymiany elementu przed wykonaniem procedury instalacji wymontuj wcześniej zainstalowany element.

#### Informacje na temat zadania

Na poniższych ilustracjach przedstawiono umiejscowienie i procedurę instalacji ramki napędu optycznego.

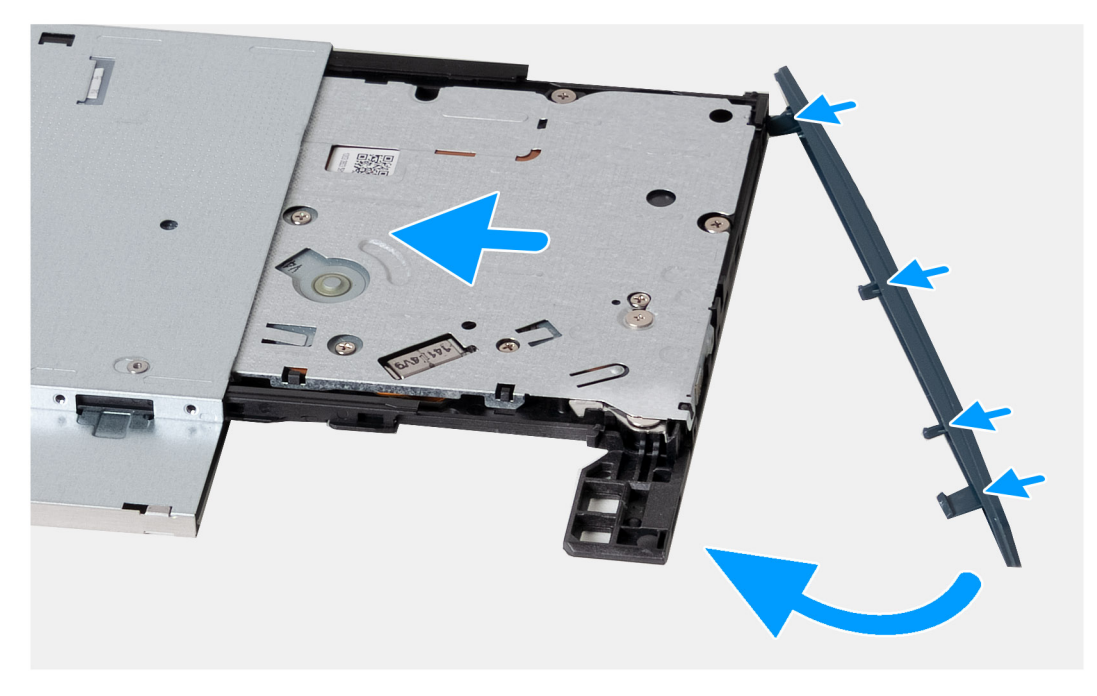

#### Kroki

- 1. Dopasuj zaczepy w ramce napędu optycznego do szczelin w napędzie optycznym i wciśnij ramkę na miejsce.
- 2. Wsuń tacę na dysk do napędu optycznego i zamknij ją.

#### Kolejne kroki

- 1. Zainstaluj napęd optyczny.
- 2. Zainstaluj pokrywę przednią.
- 3. Zainstaluj lewą pokrywę boczną.
- 4. Wykonaj procedurę przedstawioną w sekcji Po zakończeniu serwisowania komputera.

# Dysk twardy

### Wymontowywanie dysku twardego

#### Wymagania

- 1. Wykonaj procedurę przedstawioną w sekcji Przed przystąpieniem do serwisowania komputera.
- 2. Wymontuj lewą pokrywę boczną.

#### Informacje na temat zadania

(i) UWAGA: W zależności od zamówionej konfiguracji komputer może mieć zainstalowany dysk twardy 2,5" lub 3,5".

Na poniższych ilustracjach przedstawiono umiejscowienie i procedurę wymontowywania dysku twardego.

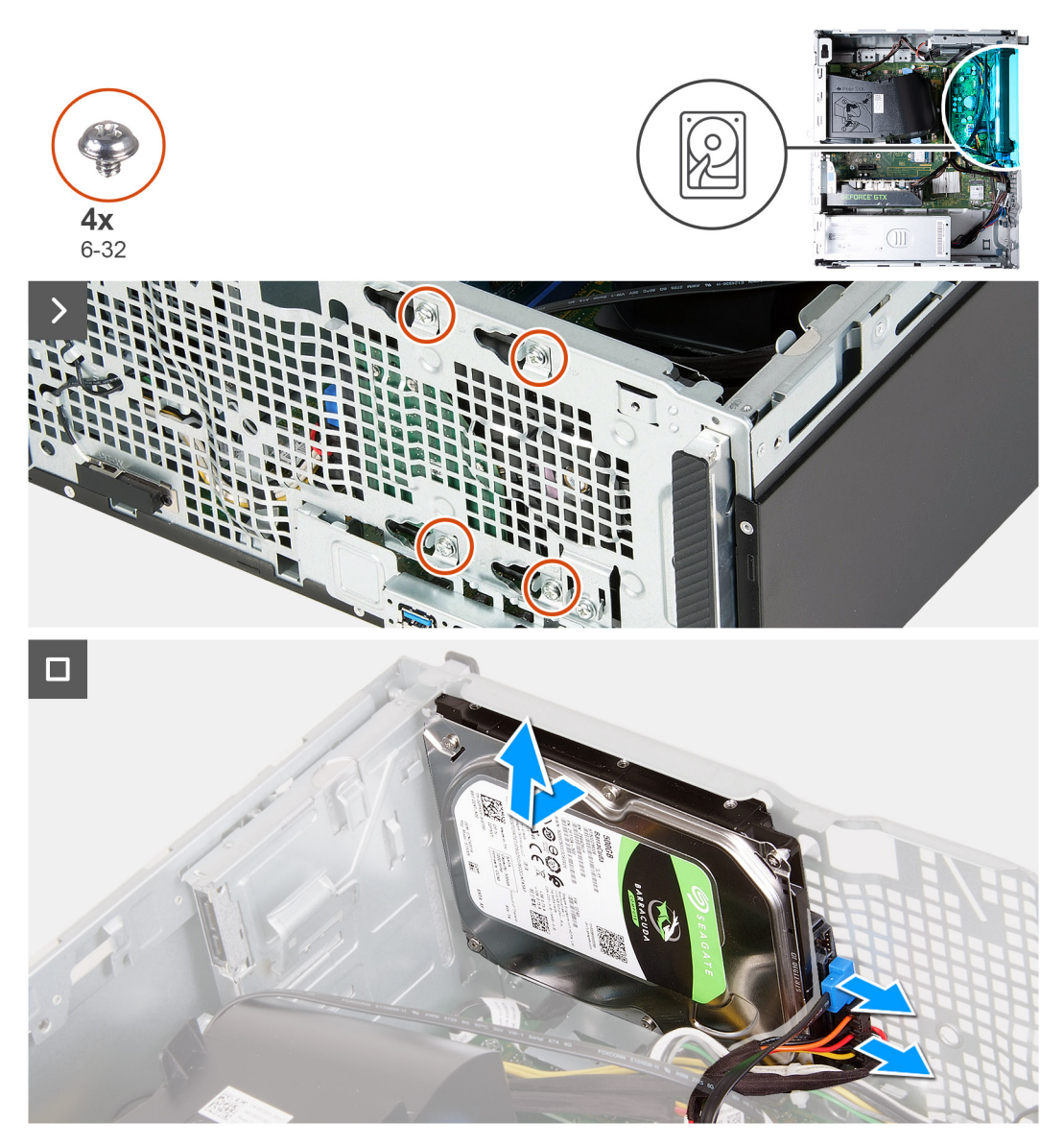

#### Kroki

- 1. Połóż komputer na płaskiej powierzchni lewą stroną do góry.
- 2. Trzymając dysk twardy w miejscu, wykręć cztery śruby (6-32) mocujące dysk do obudowy.
- **3.** Odłącz kabel danych i kabel zasilający od dysku twardego.
- **4.** Wyjmij dysk twardy z komputera.

### Instalowanie dysku twardego

#### Wymagania

W przypadku wymiany elementu przed wykonaniem procedury instalacji wymontuj wcześniej zainstalowany element.

#### Informacje na temat zadania

**UWAGA:** W tym komputerze można zainstalować dysk 2,5" lub 3,5".

Na poniższych ilustracjach przedstawiono umiejscowienie i procedurę instalacji dysku twardego.

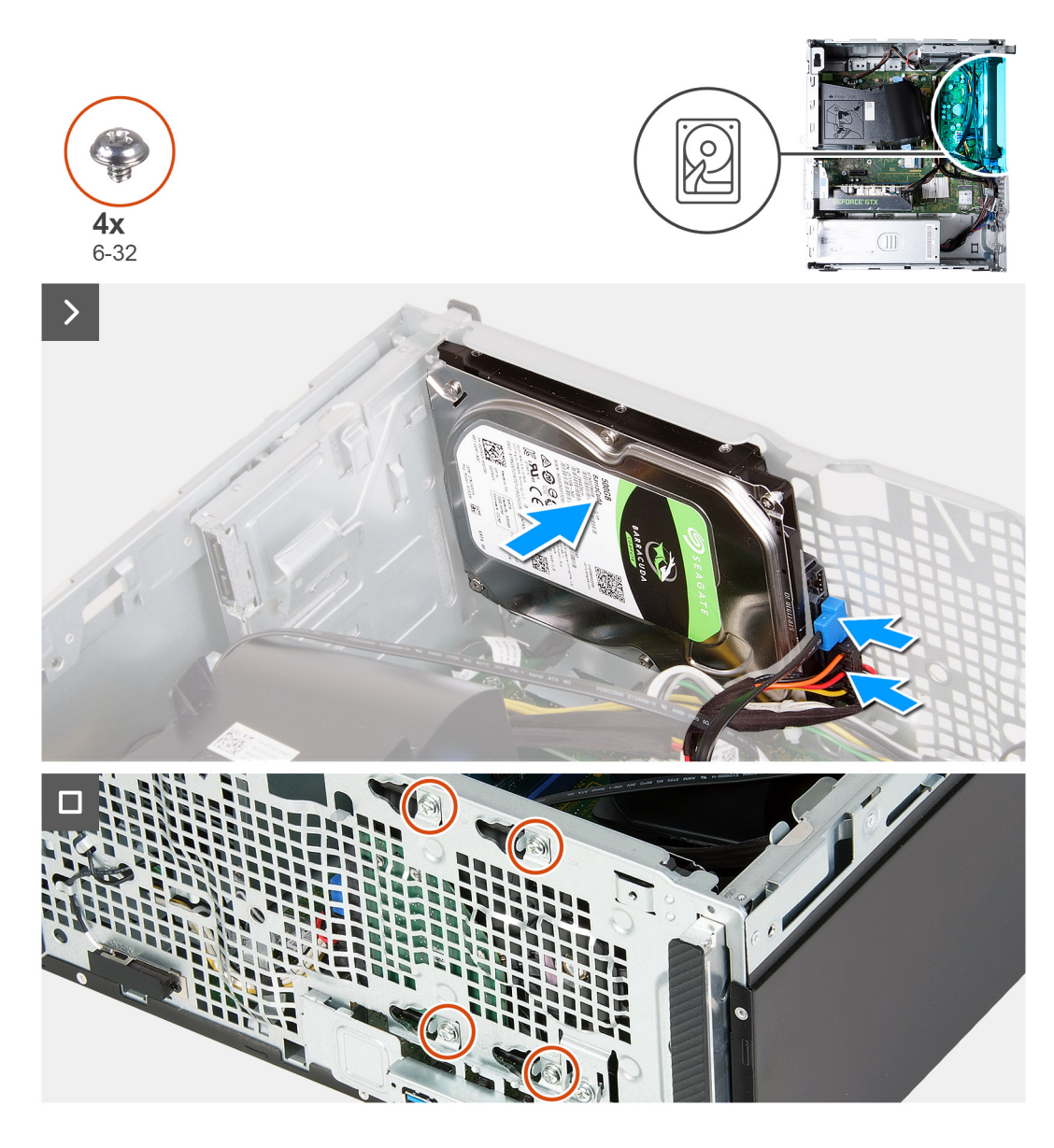

- 1. Podłącz kabel SATA i kabel zasilający do dysku twardego.
- 2. Umieść dysk twardy w komputerze i dopasuj otwory na śruby w dysku do otworów w obudowie komputera.
- 3. Wkręć cztery śruby (6-32) mocujące dysk twardy do ramy montażowej.
- 4. Ustaw komputer pionowo.

#### Kolejne kroki

- 1. Zainstaluj lewą pokrywę boczną.
- 2. Wykonaj procedurę przedstawioną w sekcji Po zakończeniu serwisowania komputera.

### Wymontowywanie zestawu dysku twardego 2,5"

#### Wymagania

- 1. Wykonaj procedurę przedstawioną w sekcji Przed przystąpieniem do serwisowania komputera.
- 2. Wymontuj lewą pokrywę boczną.
- 3. Wymontuj pokrywę przednią.

#### Informacje na temat zadania

W poniższej sekcji przedstawiono czynności związane z wymontowywaniem zestawu dysku twardego 2,5".

#### Kroki

- 1. Odłącz kabel SATA i kabel zasilający SATA od złączy dysków twardych.
- 2. Wyjmij kabel SATA i kabel zasilający SATA z prowadnic na klamrze dysku twardego i napędu optycznego.
- 3. Ściśnij górne części zestawu dysku twardego 2,5", aby odczepić go od wnęk w obudowie.
- **4.** Wyjmij zestaw dysku twardego 2,5" z obudowy.
- 5. Wykręć dwie śruby (M3) mocujące dysk twardy 2,5" do klatki.
- 6. Wyjmij dysk twardy 2,5" z klatki.
- 7. Powtórz kroki 5 i 6, aby wyjąć drugi dysk twardy 2,5" z klatki.

### Instalowanie zestawu dysku twardego 2,5"

#### Wymagania

W przypadku wymiany elementu przed wykonaniem procedury instalacji wymontuj wcześniej zainstalowany element.

#### Informacje na temat zadania

W poniższej sekcji przedstawiono czynności związane z instalacją zestawu dysku twardego 2,5". (i) UWAGA: W klatce dysku twardego można zainstalować łącznie 2 dyski twarde 2,5".

#### Kroki

- 1. Dopasuj otwory na śruby w dysku twardym 2,5" do otworów w klatce.
- 2. Wsuń dysk twardy 2,5" do klatki.
- 3. Wkręć dwie śruby (M3) mocujące dysk twardy 2,5" do klatki.
- 4. Powtórz kroki od 1 do 3, aby zainstalować drugi dysk twardy 2,5" w klatce.
- 5. Odszukaj wnękę w obudowie, do której ma zostać włożony zestaw dysku twardego 2,5".
- 6. Odwróć zestaw dysku twardego 2,5" pionowo i dopasuj zaczepy na klatce do wnęk w obudowie.
- 7. Ściśnij górne części klatki i włóż ją do wnęk w obudowie.
- 8. Podłącz kabel SATA i kabel zasilający SATA do złączy dysków twardych.
- 9. Umieść kabel SATA i kabel zasilający SATA w prowadnicach kabli na obudowie.

#### Kolejne kroki

- 1. Zainstaluj pokrywę przednią.
- 2. Zainstaluj lewą pokrywę boczną.
- 3. Wykonaj procedurę przedstawioną w sekcji Po zakończeniu serwisowania komputera.

## Przycisk zasilania

### Wymontowywanie przycisku zasilania

#### Wymagania

- 1. Wykonaj procedurę przedstawioną w sekcji Przed przystąpieniem do serwisowania komputera.
- 2. Wymontuj lewą pokrywę boczną.
- 3. Wymontuj pokrywę przednią.
- 4. Wymontuj dysk twardy.

#### Informacje na temat zadania

Na ilustracjach przedstawiono umiejscowienie i procedurę wymontowywania przycisku zasilania.

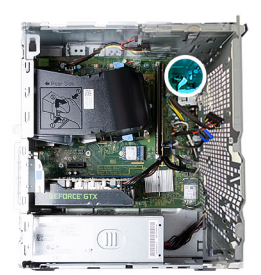

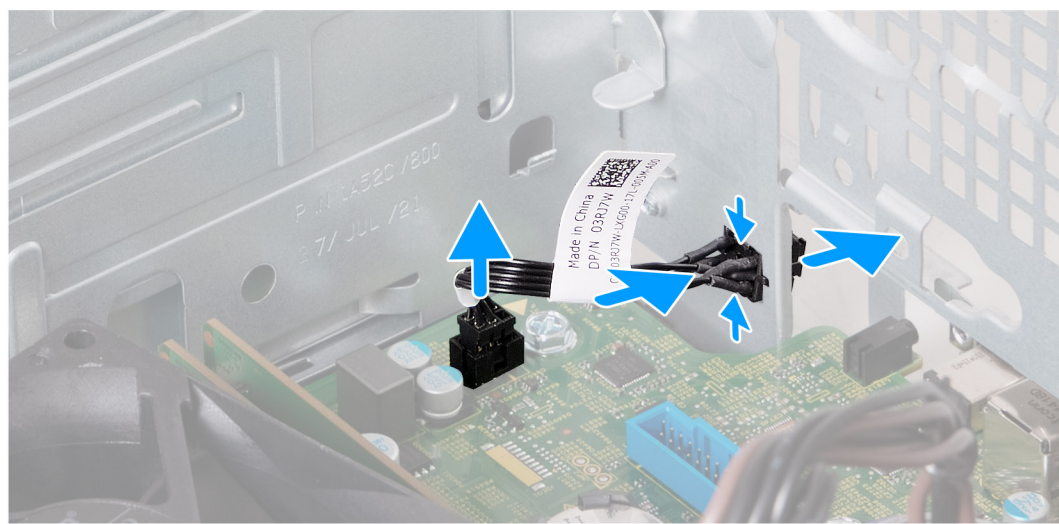

#### Kroki

- 1. Połóż komputer na płaskiej powierzchni lewą stroną do góry.
- 2. Odłącz kabel przycisku zasilania od płyty głównej.
- 3. Naciśnij zaczepy zwalniające na przycisku zasilania, aby uwolnić go z gniazda w obudowie.
- 4. Przełóż przycisk zasilania razem z kablem przez otwór w obudowie komputera.
- 5. Wyjmij przycisk zasilania razem z kablem z przodu obudowy.

### Instalowanie przycisku zasilania

#### Wymagania

W przypadku wymiany elementu przed wykonaniem procedury instalacji wymontuj wcześniej zainstalowany element.

#### Informacje na temat zadania

Na ilustracjach przedstawiono umiejscowienie i procedurę instalacji przycisku zasilania.

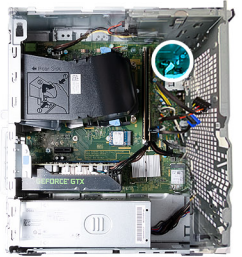

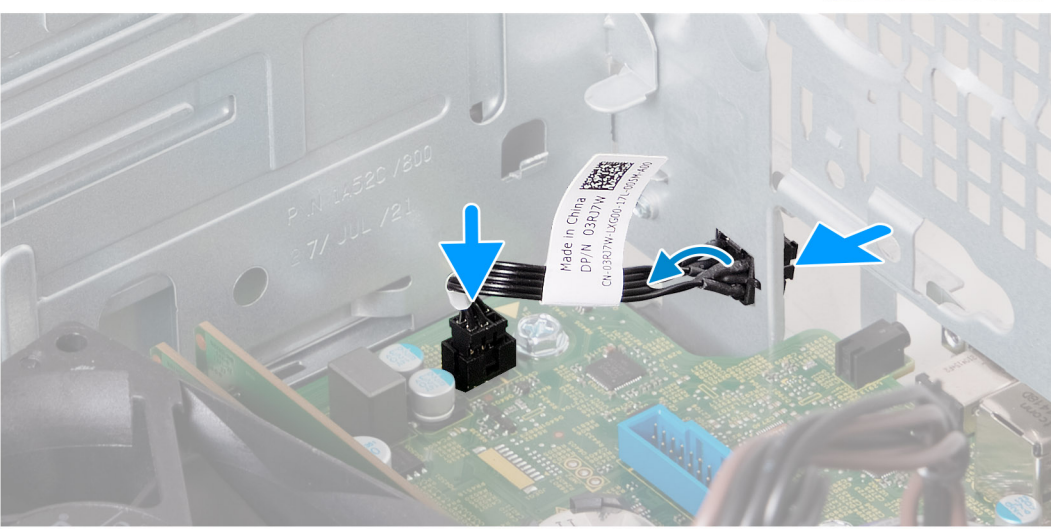

- 1. Przełóż kabel przycisku zasilania przez otwór w obudowie komputera.
- 2. Trzymając wciśnięte zaczepy przycisku zasilania, wsuń go przez otwór w obudowie komputera, a następnie zamocuj na miejscu.
- 3. Podłącz kabel przycisku zasilania do płyty głównej.
- 4. Ustaw komputer pionowo.

#### Kolejne kroki

- 1. Zainstaluj dysk twardy.
- 2. Zainstaluj pokrywę przednią.
- 3. Zainstaluj lewą pokrywę boczną.
- 4. Wykonaj procedurę przedstawioną w sekcji Po zakończeniu serwisowania komputera.

### Karta graficzna

### Wymontowywanie karty graficznej

#### Wymagania

- 1. Wykonaj procedurę przedstawioną w sekcji Przed przystąpieniem do serwisowania komputera.
- 2. Wymontuj lewą pokrywę boczną.

#### Informacje na temat zadania

(i) UWAGA: W zależności od zamówionej konfiguracji komputer może nie mieć zainstalowanej autonomicznej karty graficznej.

Na poniższych ilustracjach przedstawiono umiejscowienie i procedurę wymontowywania karty graficznej.

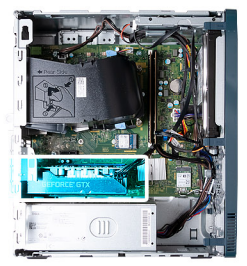

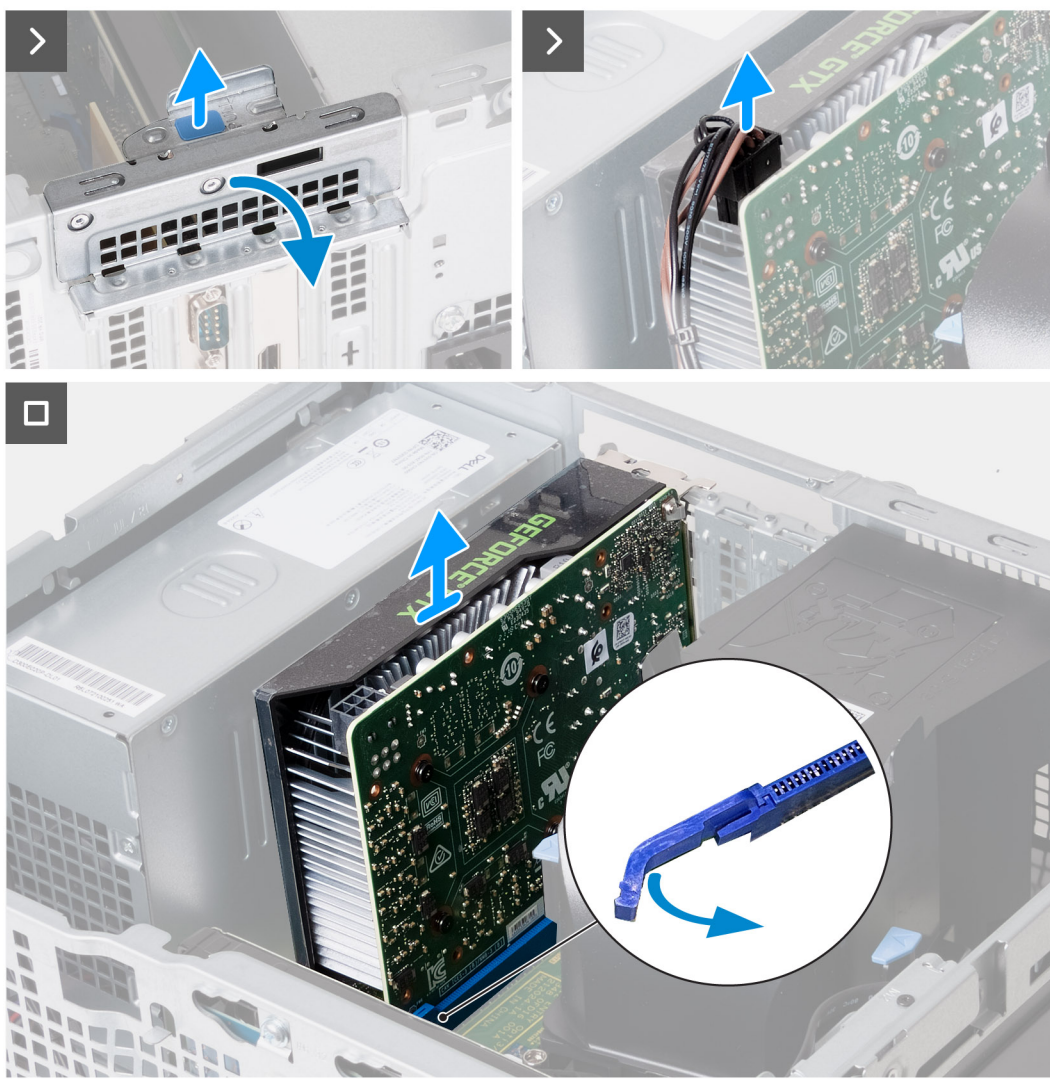

- 1. Połóż komputer na płaskiej powierzchni lewą stroną do góry.
- 2. Podnieś zaczep, aby otworzyć wspornik mocujący karty.
- 3. Odłącz kabel zasilający karty graficznej od karty graficznej.
- 4. Popchnij zaczep mocujący gniazda PCle x16 w stronę od karty graficznej.
- 5. Zdejmij kartę graficzną z płyty głównej.

### Instalowanie karty graficznej

#### Wymagania

W przypadku wymiany elementu przed wykonaniem procedury instalacji wymontuj wcześniej zainstalowany element.

#### Informacje na temat zadania

Na poniższych ilustracjach przedstawiono umiejscowienie i procedurę instalacji karty graficznej.

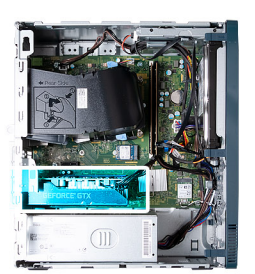

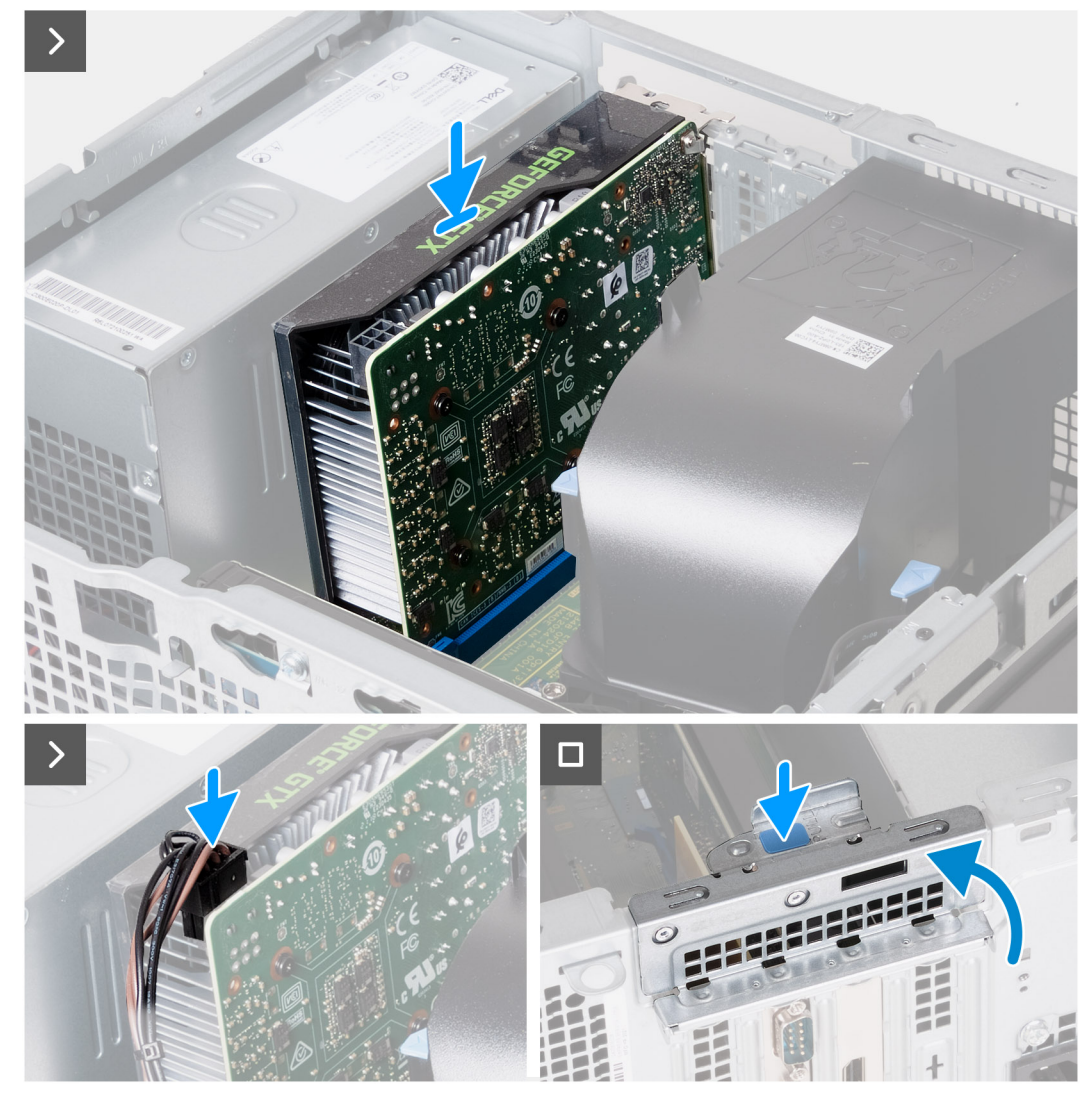

#### Kroki

- 1. Dopasuj kartę graficzną do gniazda PCle x16 na płycie głównej.
- 2. Włóż kartę w gniazdo i odpowiednio dociśnij ją, aby karta graficzna wskoczyła na miejsce.
- 3. Podłącz kabel zasilający karty graficznej do karty graficznej.
- 4. Obracaj wspornik mocujący karty w stronę ramy montażowej do chwili, gdy wskoczy na miejsce.
- 5. Ustaw komputer pionowo.

#### Kolejne kroki

- 1. Zainstaluj lewą pokrywę boczną.
- 2. Wykonaj procedurę przedstawioną w sekcji Po zakończeniu serwisowania komputera.

# Pamięć

### Wymontowywanie modułów pamięci

#### Wymagania

- 1. Wykonaj procedurę przedstawioną w sekcji Przed przystąpieniem do serwisowania komputera.
- 2. Wymontuj lewą pokrywę boczną.

#### Informacje na temat zadania

(i) UWAGA: W komputerze mogą być zainstalowane maksymalnie dwa moduły pamięci.

Na poniższych ilustracjach przedstawiono umiejscowienie i procedurę wymontowywania modułów pamięci.

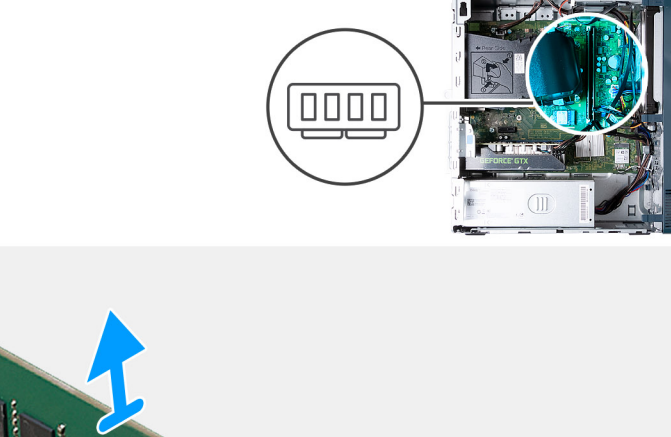

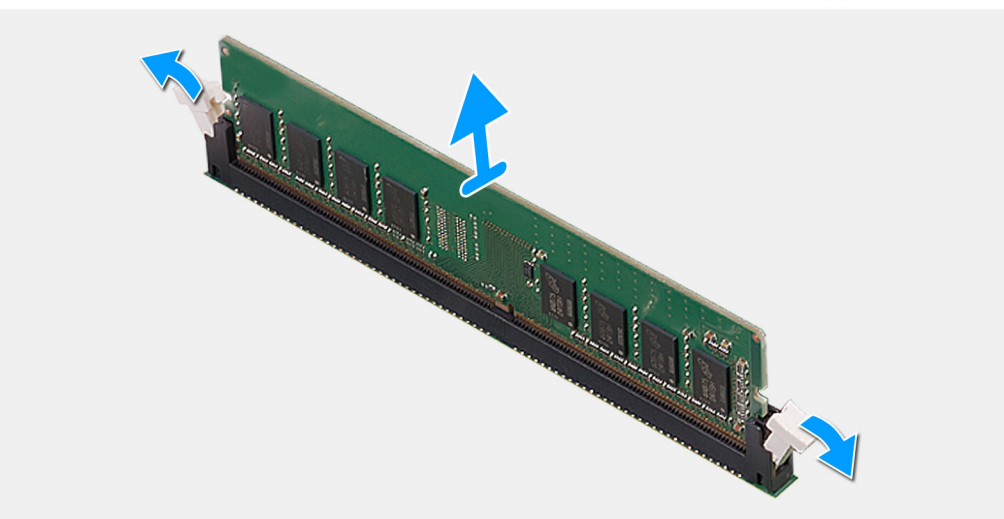

#### Kroki

- 1. Połóż komputer na płaskiej powierzchni lewą stroną do góry.
- 2. Ostrożnie rozciągnij zatrzaski zabezpieczające znajdujące się na końcach gniazda modułu pamięci.
- 3. Chwyć moduł pamięci w pobliżu zacisku mocującego, a następnie delikatnie wyjmij go z gniazda.
  - OSTRZEŻENIE: Aby zapobiec uszkodzeniu modułu pamięci, należy go trzymać za brzegi. Nie należy dotykać elementów modułu pamięci.
  - (i) UWAGA: Powtórz kroki od 2 do 3, aby wymontować pozostałe moduły pamięci zainstalowane w komputerze.
  - (i) UWAGA: Zwróć uwagę na gniazda i orientację modułów pamięci, aby zainstalować je ponownie w taki sam sposób.
  - UWAGA: Jeśli wyjęcie modułu pamięci jest trudne, należy poluzować moduł, delikatnie poruszając nim w przód i w tył, aż do wyjęcia z gniazda.

### Instalowanie modułów pamięci

#### Wymagania

W przypadku wymiany elementu przed wykonaniem procedury instalacji wymontuj wcześniej zainstalowany element.

#### Informacje na temat zadania

(i) UWAGA: W komputerze mogą być zainstalowane maksymalnie dwa moduły pamięci.

Na poniższych ilustracjach przedstawiono umiejscowienie i procedurę instalacji modułów pamięci.

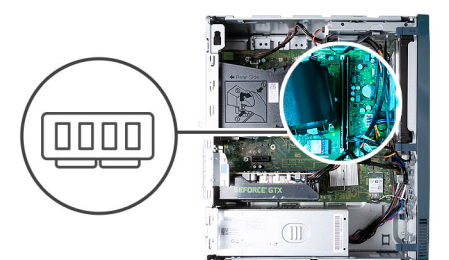

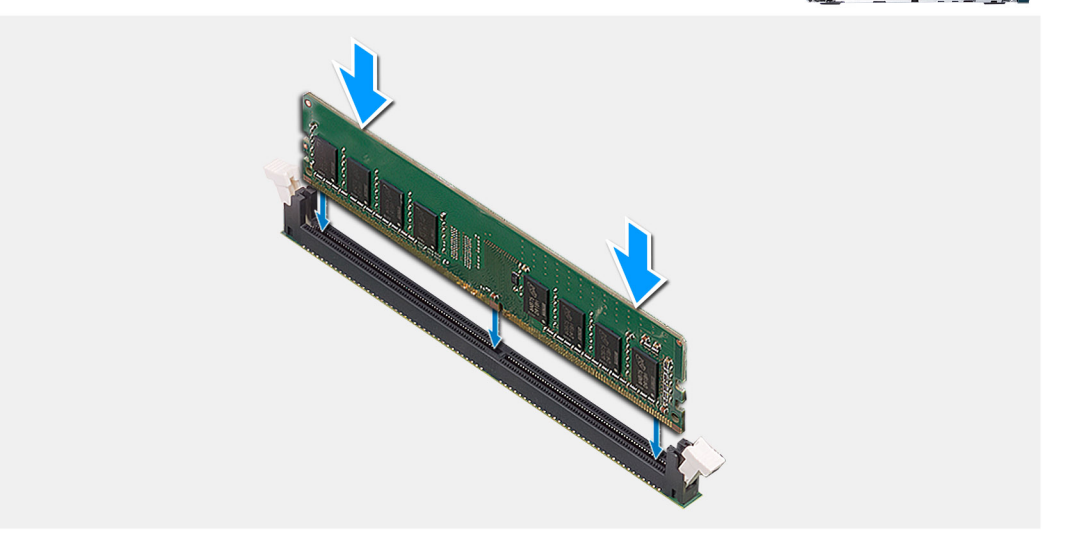

#### Kroki

- 1. Dopasuj wgłębienie w module pamięci do zaczepu w gnieździe.
- 2. Umieść moduł pamięci w gnieździe.
- 3. Dociśnij moduł pamięci, aby zatrzaski mocujące zabezpieczyły moduł.
  - OSTRZEŻENIE: Aby zapobiec uszkodzeniu modułu pamięci, należy go trzymać za brzegi. Nie należy dotykać elementów modułu pamięci.
  - UWAGA: Zaciski mocujące powrócą do pozycji zamkniętej. Jeśli nie usłyszysz kliknięcia, wyjmij moduł pamięci i zainstaluj go ponownie.
  - UWAGA: Jeśli wyjęcie modułu pamięci jest trudne, należy poluzować moduł, delikatnie poruszając nim w przód i w tył, aż do wyjęcia z gniazda.
- 4. Ustaw komputer pionowo.

#### Kolejne kroki

- 1. Zainstaluj lewą pokrywę boczną.
- 2. Wykonaj procedurę przedstawioną w sekcji Po zakończeniu serwisowania komputera.

# Dysk SSD

### Wymontowywanie dysku SSD

#### Wymagania

- 1. Wykonaj procedurę przedstawioną w sekcji Przed przystąpieniem do serwisowania komputera.
- 2. Wymontuj lewą pokrywę boczną.

#### Informacje na temat zadania

UWAGA: W zależności od zamówionej konfiguracji komputer może mieć dysk SSD M.2 2230 lub 2280 zainstalowany w gnieździe SSD M.2 na płycie głównej.

Na ilustracjach przedstawiono umiejscowienie i procedurę wymontowywania dysku SSD.

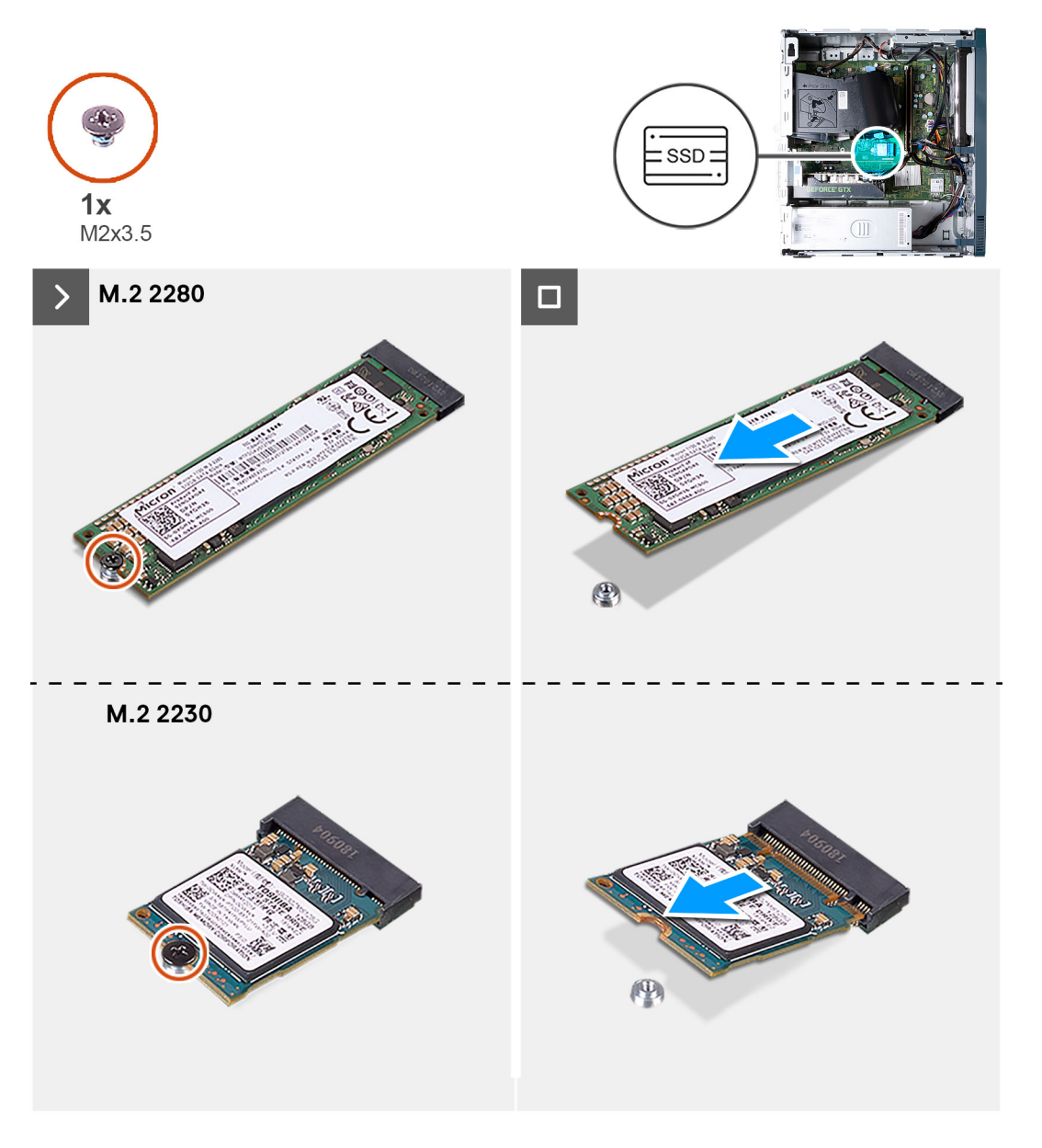

#### Kroki

- 1. Połóż komputer na płaskiej powierzchni lewą stroną do góry.
- 2. Wykręć śrubę (M2x3,5) mocującą dysk półprzewodnikowy (SSD) do płyty głównej.

3. Przesuń i wyjmij dysk SSD z gniazda M.2 na płycie głównej.

### Instalowanie dysku SSD

#### Wymagania

W przypadku wymiany elementu przed wykonaniem procedury instalacji wymontuj wcześniej zainstalowany element.

#### Informacje na temat zadania

(i) UWAGA: W gnieździe SSD M.2 na płycie głównej można zainstalować dysk SSD M.2 2230 lub 2280.

Na ilustracjach przedstawiono umiejscowienie i procedurę instalacji dysku SSD.

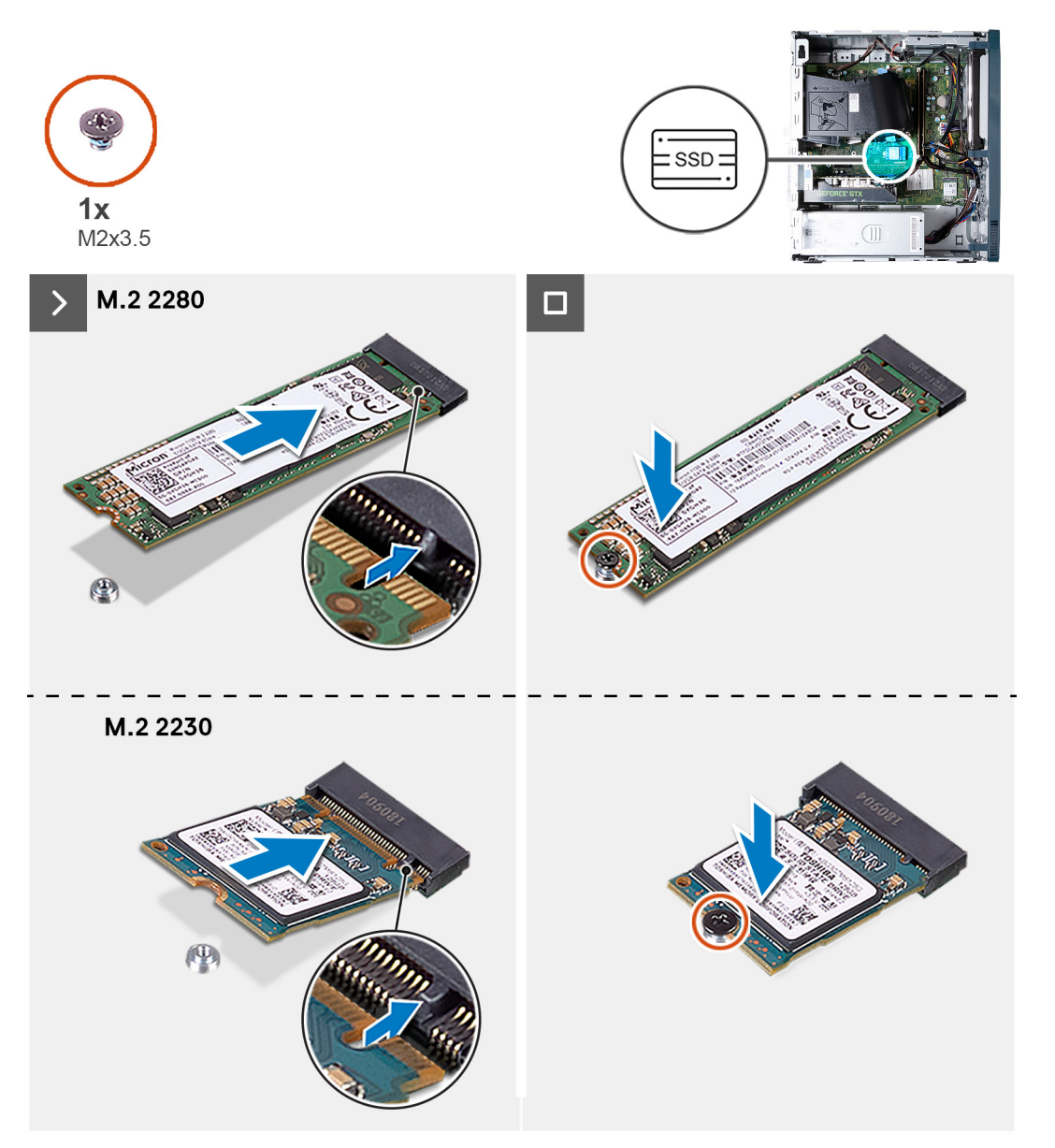

#### Kroki

- 1. Dopasuj wgłębienie na dysku SSD do wypustki w gnieździe na kartę M.2.
- 2. Wsuń dysk SSD do gniazda na kartę M.2 na płycie głównej.
- 3. Wkręć śrubę (M2x3,5) mocującą dysk SSD do płyty głównej.
- **4.** Ustaw komputer pionowo.

#### Kolejne kroki

- 1. Zainstaluj lewą pokrywę boczną.
- 2. Wykonaj procedurę przedstawioną w sekcji Po zakończeniu serwisowania komputera.

## karta sieci bezprzewodowej

### Wymontowywanie karty sieci bezprzewodowej

#### Wymagania

- 1. Wykonaj procedurę przedstawioną w sekcji Przed przystąpieniem do serwisowania komputera.
- 2. Wymontuj lewą pokrywę boczną.

#### Informacje na temat zadania

Na poniższych ilustracjach przedstawiono umiejscowienie i procedurę wymontowywania karty sieci bezprzewodowej.

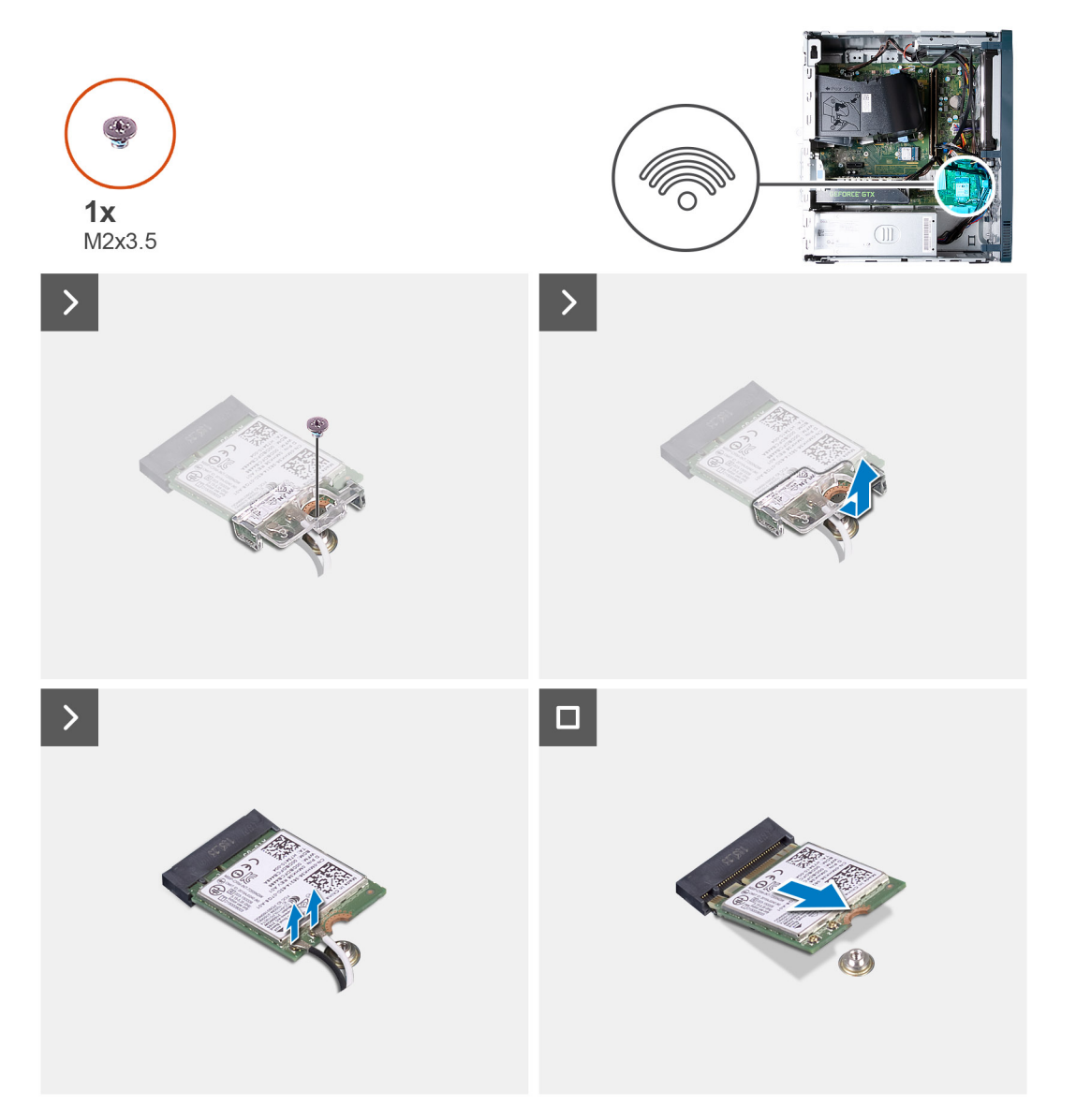

#### Kroki

1. Połóż komputer na płaskiej powierzchni lewą stroną do góry.

- 2. Wykręć śrubę (M2x3,5) mocującą kartę sieci bezprzewodowej do płyty głównej.
- 3. Przesuń i zdejmij wspornik karty sieci bezprzewodowej z karty.
- 4. Odłącz kable antenowe od karty sieci bezprzewodowej.
- 5. Przesuń i wyjmij kartę sieci bezprzewodowej z gniazda pod kątem.

### Instalowanie karty sieci bezprzewodowej

#### Wymagania

W przypadku wymiany elementu przed wykonaniem procedury instalacji wymontuj wcześniej zainstalowany element.

#### Informacje na temat zadania

Na poniższych ilustracjach przedstawiono umiejscowienie i procedurę instalacji karty sieci bezprzewodowej.

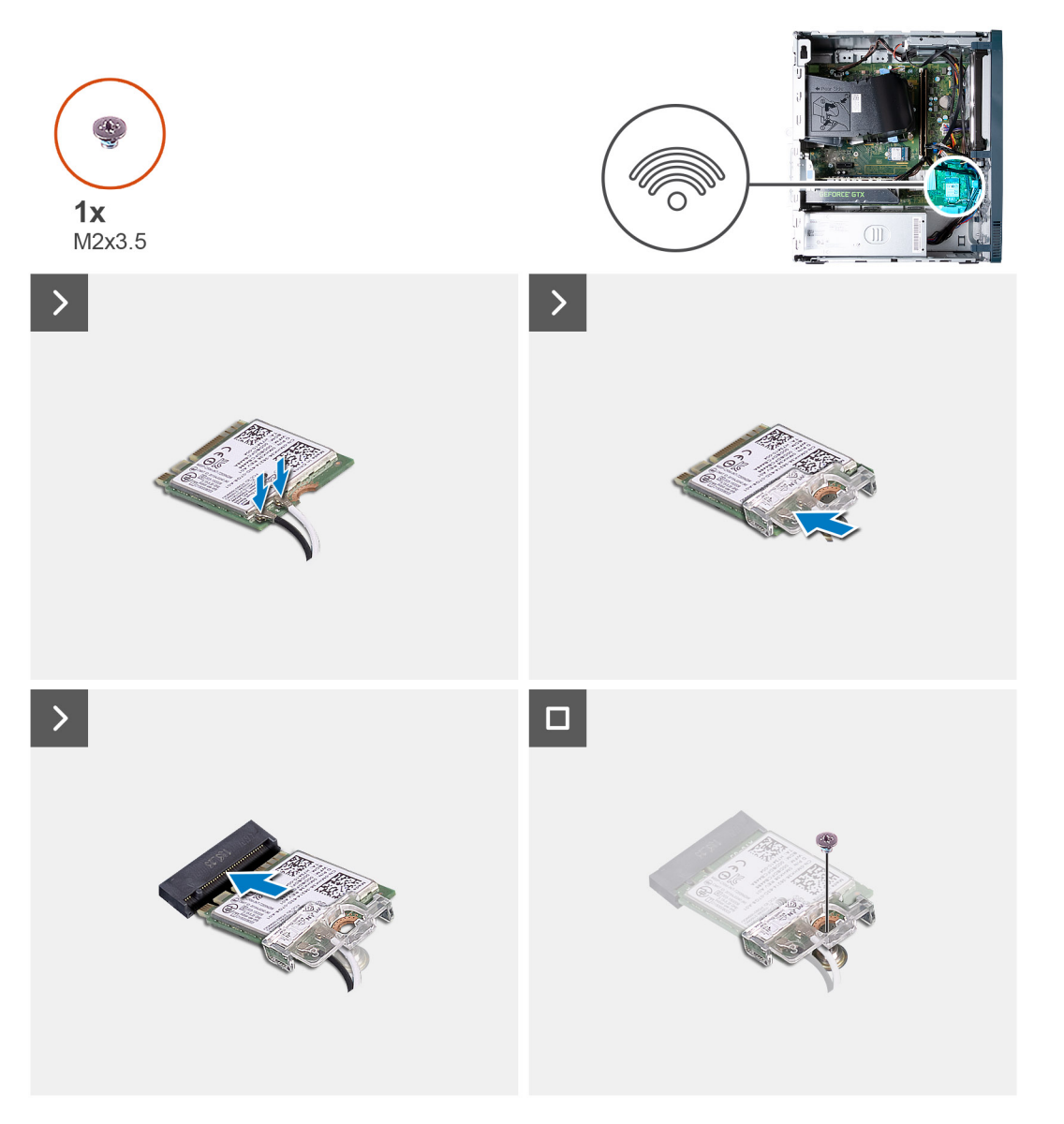

#### Kroki

1. Podłącz kable antenowe do karty sieci bezprzewodowej.

#### Tabela 2. Schemat kolorów kabli antenowych

| Złącza na karcie sieci<br>bezprzewodowej | Kolor kabla<br>antenowego | Nadrukowane oznaczenia |                    |
|------------------------------------------|---------------------------|------------------------|--------------------|
| Główne                                   | Biały                     | MAIN                   | △ (biały trójkąt)  |
| Dodatkowe                                | Czarny                    | AUX                    | ▲ (czarny trójkąt) |

- 2. Przesuń i załóż wspornik karty sieci bezprzewodowej na kartę.
- 3. Dopasuj wgłębienie na karcie sieci bezprzewodowej do zaczepu w gnieździe karty.
- 4. Wsuń kartę sieci bezprzewodowej pod kątem do gniazda karty sieci bezprzewodowej.
- 5. Wkręć śrubę (M2x3,5) mocującą kartę sieci bezprzewodowej do płyty głównej.
- 6. Ustaw komputer pionowo.

#### Kolejne kroki

- 1. Zainstaluj lewą pokrywę boczną.
- 2. Wykonaj procedurę przedstawioną w sekcji Po zakończeniu serwisowania komputera.

### Bateria pastylkowa

### Wymontowywanie baterii pastylkowej

#### Wymagania

- 1. Wykonaj procedurę przedstawioną w sekcji Przed przystąpieniem do serwisowania komputera.
- 2. Wymontuj lewą pokrywę boczną.

#### Informacje na temat zadania

Na poniższych ilustracjach przedstawiono umiejscowienie i procedurę wyjmowania baterii pastylkowej.

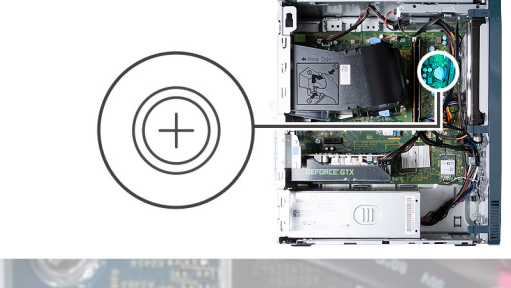

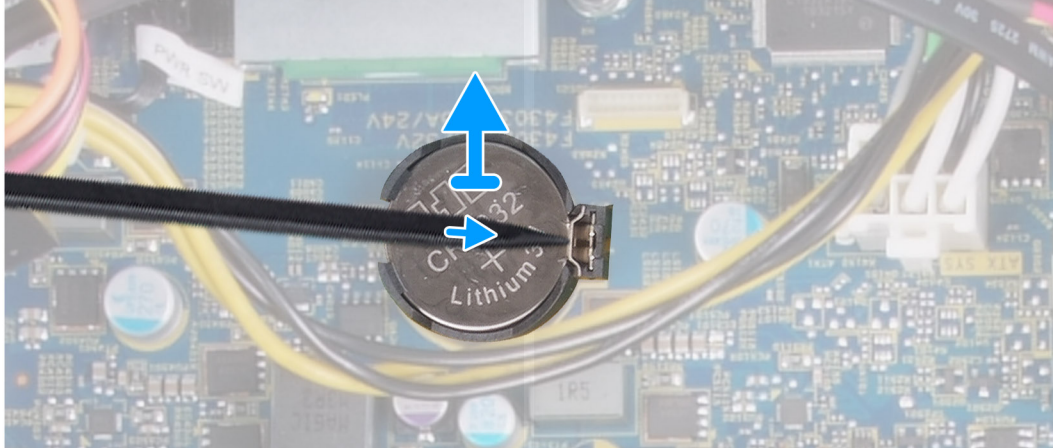
### Kroki

- 1. Połóż komputer na płaskiej powierzchni lewą stroną do góry.
- 2. Za pomocą plastikowego otwieraka naciśnij zatrzask mocujący na gnieździe baterii pastylkowej, aby uwolnić baterię z gniazda.
- 3. Zdejmij baterię pastylkową z płyty głównej.

### Instalowanie baterii pastylkowej

### Wymagania

W przypadku wymiany elementu przed wykonaniem procedury instalacji wymontuj wcześniej zainstalowany element.

### Informacje na temat zadania

Na poniższych ilustracjach przedstawiono umiejscowienie i procedurę instalacji baterii pastylkowej.

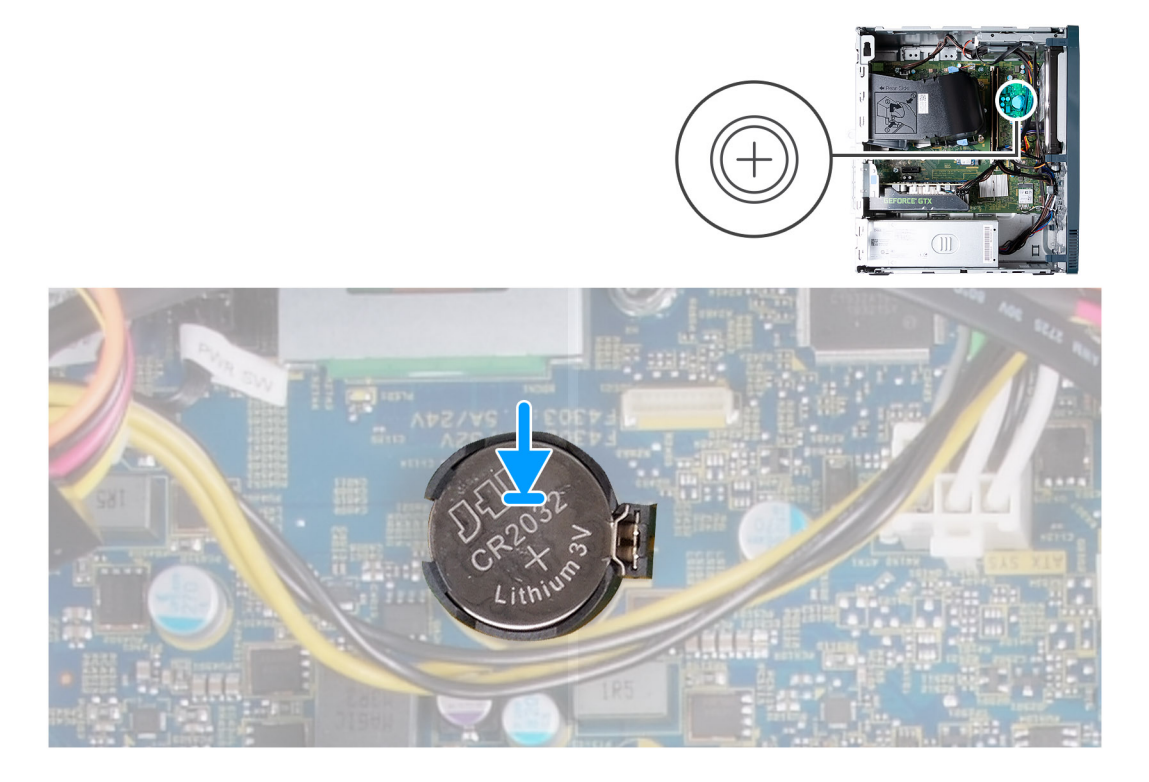

### Kroki

- 1. Włóż baterię pastylkową do gniazda stroną oznaczoną znakiem + do góry i dociśnij ją w gnieździe.
- **2.** Ustaw komputer pionowo.

### Kolejne kroki

- 1. Zainstaluj lewą pokrywę boczną.
- 2. Wykonaj procedurę przedstawioną w sekcji Po zakończeniu serwisowania komputera.

# Moduły anteny

### Wymontowywanie modułów anten

### Wymagania

- 1. Wykonaj procedurę przedstawioną w sekcji Przed przystąpieniem do serwisowania komputera.
- 2. Wymontuj lewą pokrywę boczną.

- 3. Wymontuj pokrywę przednią.
- 4. Wymontuj kartę sieci bezprzewodowej.

### Informacje na temat zadania

Na poniższych ilustracjach przedstawiono umiejscowienie i procedurę wymontowywania modułów anten.

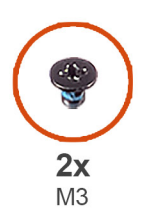

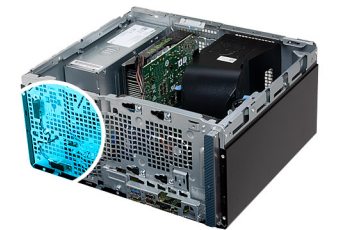

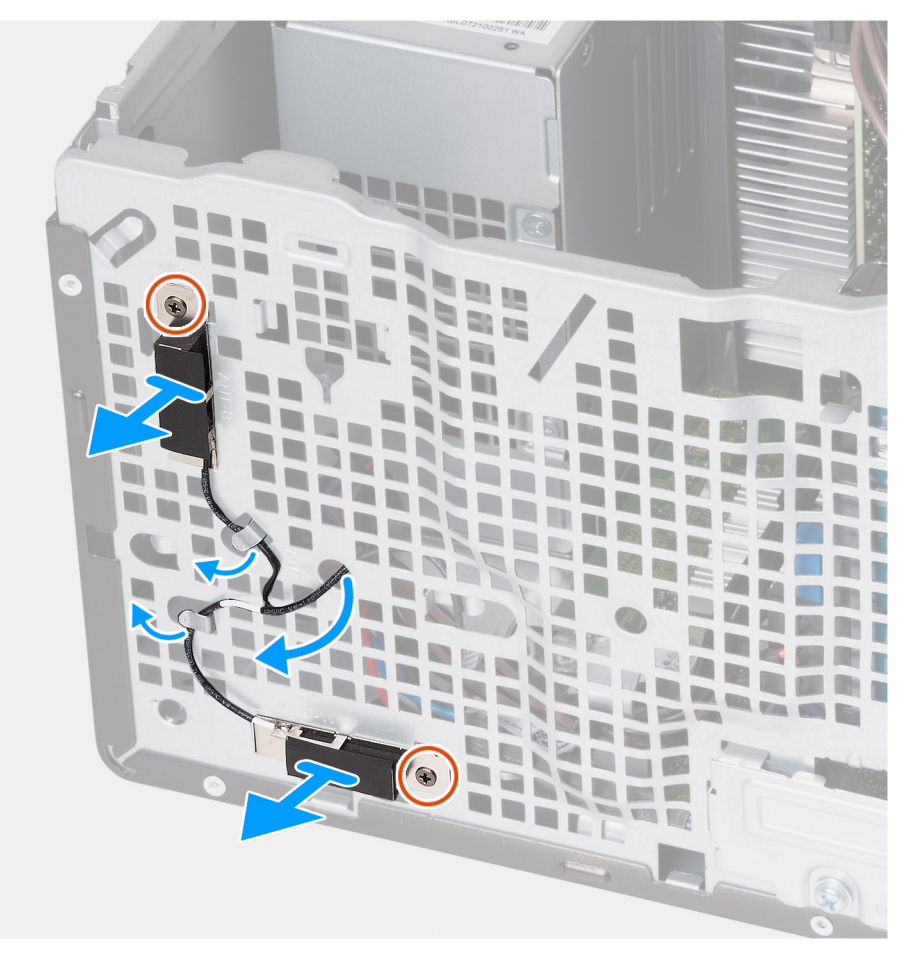

#### Kroki

- 1. Poluzuj dwie śruby (M3) mocujące moduły anten do obudowy.
- 2. Umieść kable antenowe w prowadnicy na obudowie komputera i przełóż kable przez otwór w obudowie.
- **3.** Wyjmij moduły anten wraz z kablami z obudowy komputera.

### Instalowanie modułów anten

#### Wymagania

W przypadku wymiany elementu przed wykonaniem procedury instalacji wymontuj wcześniej zainstalowany element.

### Informacje na temat zadania

Na ilustracjach przedstawiono umiejscowienie i procedurę instalacji modułów anten.

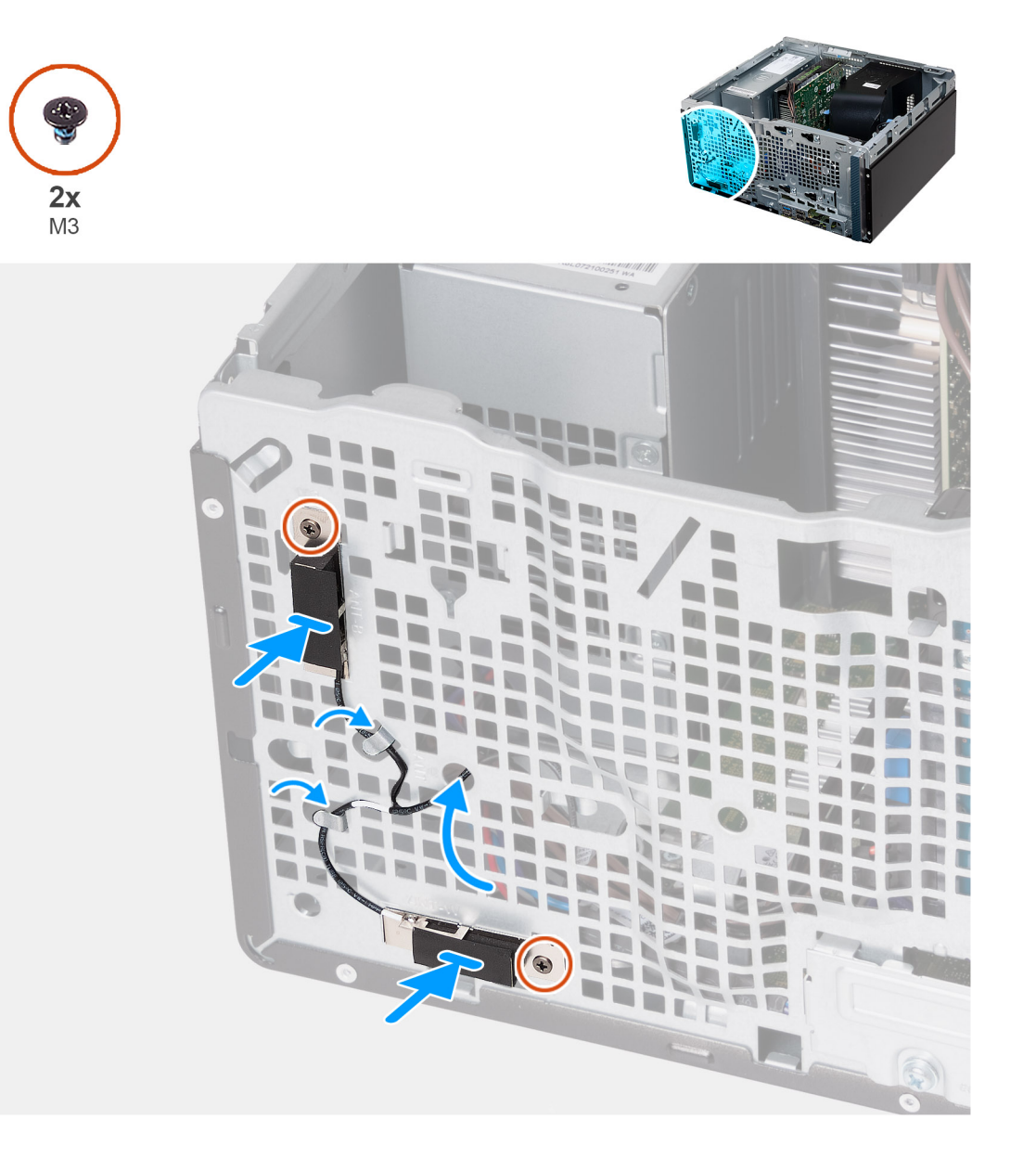

### Kroki

- 1. Umieść moduły anten w obudowie komputera.
- 2. Dopasuj śruby mocujące w modułach anten do otworów w obudowie komputera.
- 3. Dokręć dwie śruby (M3) mocujące moduły anten do obudowy.
- 4. Przełóż kable antenowe przez otwór w obudowie komputera i umieść je w prowadnicach na obudowie.

### Kolejne kroki

- 1. Zainstaluj kartę sieci bezprzewodowej..
- 2. Zainstaluj pokrywę przednią.
- **3.** Zainstaluj lewą pokrywę boczną.
- 4. Wykonaj procedurę przedstawioną w sekcji Po zakończeniu serwisowania komputera.

# Czytnik kart pamięci

### Wymontowywanie czytnika kart pamięci

### Wymagania

- 1. Wykonaj procedurę przedstawioną w sekcji Przed przystąpieniem do serwisowania komputera.
- 2. Wymontuj lewą pokrywę boczną.
- 3. Wymontuj pokrywę przednią.

### Informacje na temat zadania

Na poniższych ilustracjach przedstawiono umiejscowienie i procedurę wymontowywania czytnika kart pamięci.

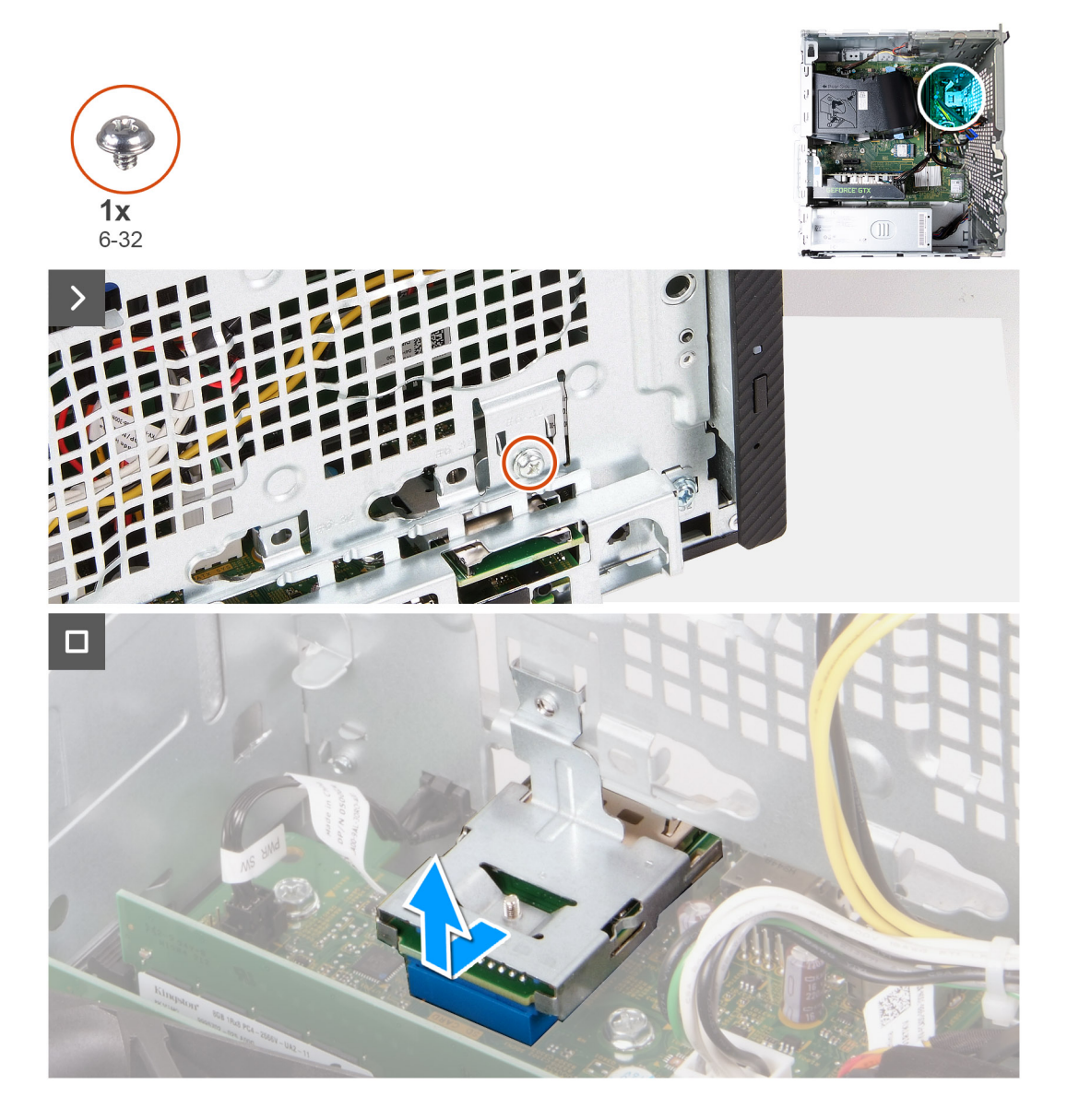

### Kroki

- 1. Wykręć śrubę (6-32) mocującą klamrę czytnika kart pamięci do obudowy komputera.
- 2. Za pomocą śruby i śrubokręta wypchnij czytnik kart pamięci z obudowy komputera.
- 3. Przesuń i zdejmij czytnik kart pamięci razem z klamrą z płyty głównej.

### Instalowanie czytnika kart pamięci

### Wymagania

W przypadku wymiany elementu przed wykonaniem procedury instalacji wymontuj wcześniej zainstalowany element.

### Informacje na temat zadania

Na poniższych ilustracjach przedstawiono umiejscowienie i procedurę instalacji czytnika kart pamięci.

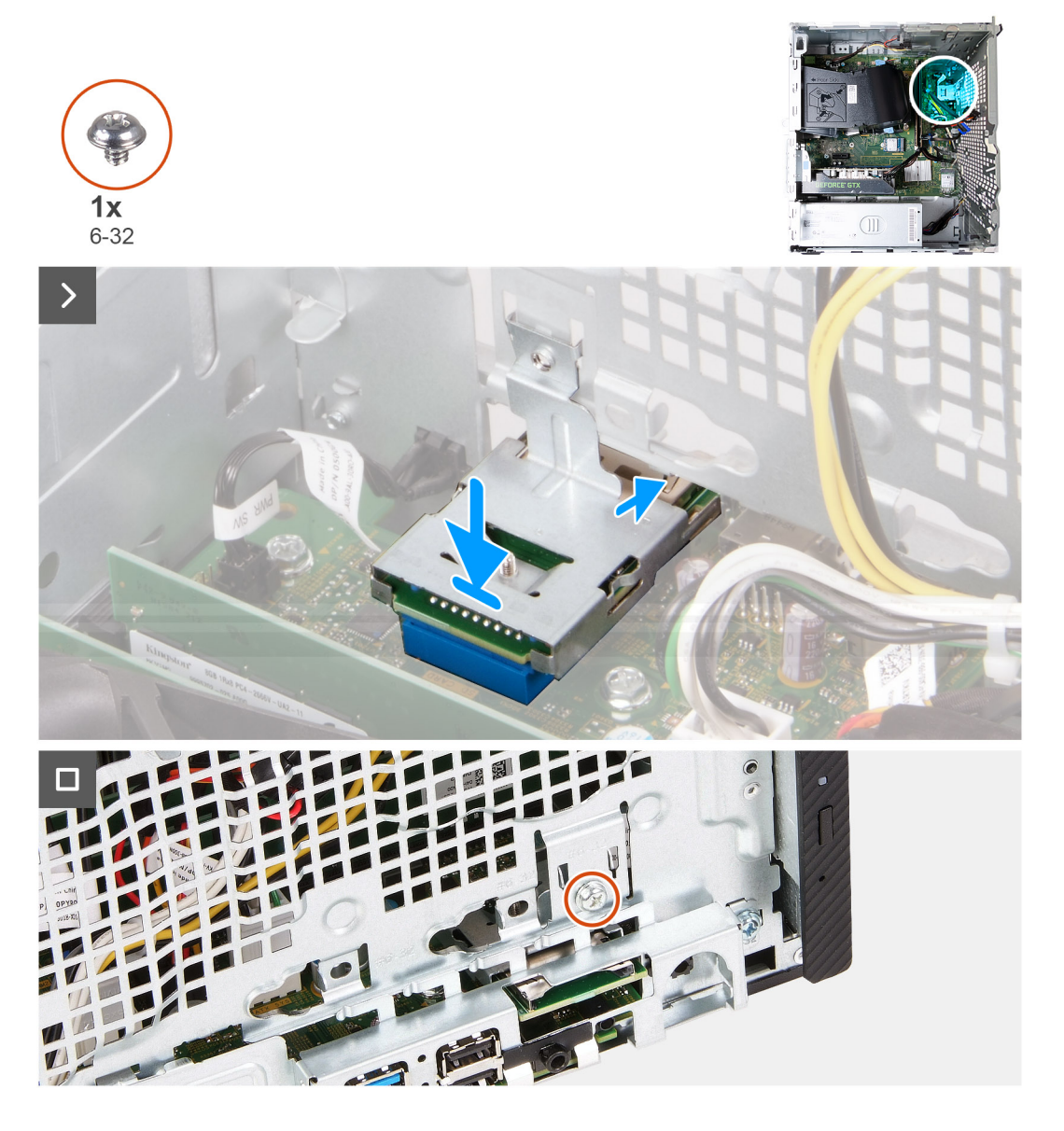

### Kroki

- 1. Wsuń czytnik kart pamięci do gniazda na płycie głównej.
- 2. Wyrównaj otwór na śrubę w klamrze czytnika kart pamięci z otworem w obudowie komputera.
- 3. Wkręć śrubę (6-32) mocującą klamrę czytnika kart pamięci do obudowy komputera.

### Kolejne kroki

- 1. Zainstaluj pokrywę przednią.
- 2. Zainstaluj lewą pokrywę boczną.
- 3. Wykonaj procedurę przedstawioną w sekcji Po zakończeniu serwisowania komputera.

# zasilacz

### Wymontowywanie zasilacza

### Wymagania

- 1. Wykonaj procedurę przedstawioną w sekcji Przed przystąpieniem do serwisowania komputera.
- 2. Wymontuj lewą pokrywę boczną.

### Informacje na temat zadania

Na poniższych ilustracjach przedstawiono umiejscowienie i procedurę wymontowywania zasilacza.

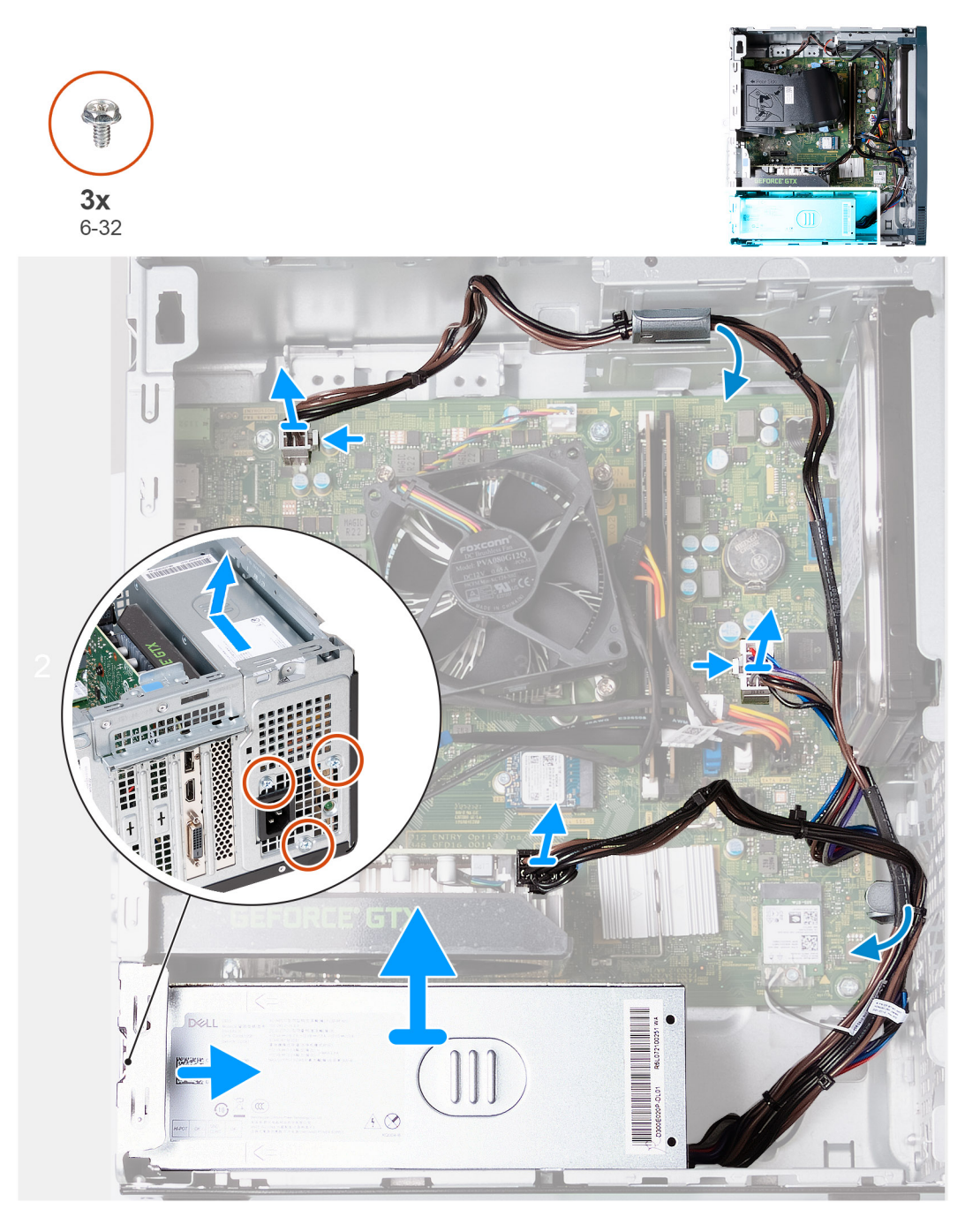

### Kroki

- 1. Połóż komputer na płaskiej powierzchni lewą stroną do góry.
- 2. Odłącz kabel zasilający karty graficznej od karty graficznej.
- 3. Naciśnij zatrzask zabezpieczający i odłącz kabel zasilający procesora od płyty głównej.
- 4. Naciśnij zatrzask zabezpieczający i odłącz kabel zasilający płyty głównej od płyty głównej.
- 5. Wyjmij kable zasilacza z prowadnic w obudowie.
- 6. Wykręć trzy śruby (#6-32) mocujące zasilacz do obudowy.
- 7. Przesuń i wyjmij zasilacz z komputera.

### Instalowanie zasilacza

### Wymagania

W przypadku wymiany elementu przed wykonaniem procedury instalacji wymontuj wcześniej zainstalowany element.

### Informacje na temat zadania

Na poniższych ilustracjach przedstawiono umiejscowienie i procedurę instalacji zasilacza.

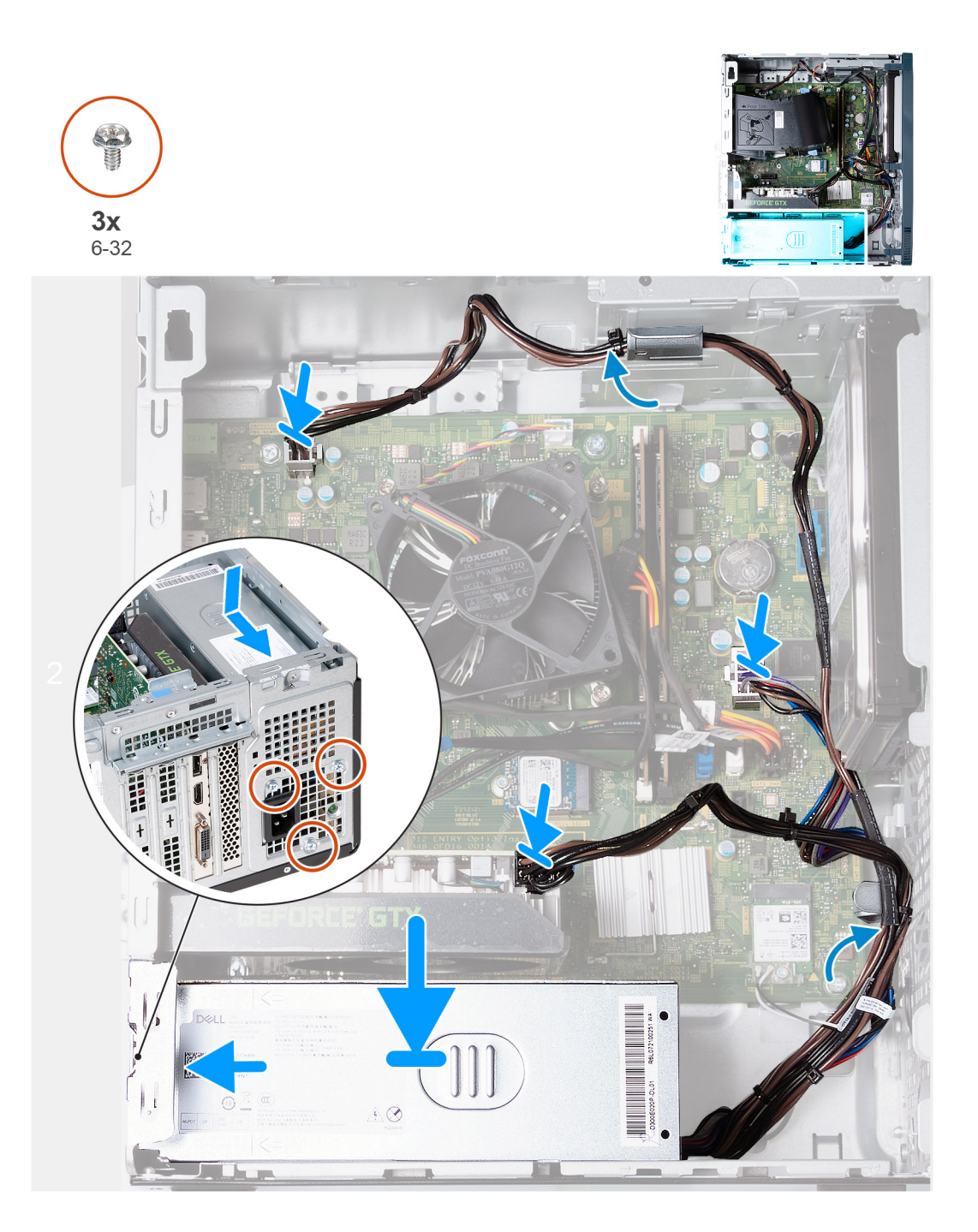

### Kroki

- 1. Wsuń zaczepy zasilacza do gniazd w obudowie komputera.
- 2. Dopasuj otwory na śruby w zasilaczu do otworów w obudowie komputera.
- 3. Wkręć trzy śruby (#6-32) mocujące zasilacz do obudowy.
- 4. Poprowadź kable zasilacza w prowadnicach wewnątrz obudowy.
- 5. Podłącz kabel zasilający płyty głównej do płyty głównej.
- 6. Podłącz kabel zasilający procesora do płyty głównej.
- 7. Podłącz kabel zasilający karty graficznej do karty graficznej.
- 8. Ustaw komputer pionowo.

### Kolejne kroki

- 1. Zainstaluj lewą pokrywę boczną.
- 2. Wykonaj procedurę przedstawioną w sekcji Po zakończeniu serwisowania komputera.

# Osłona wentylatora

### Wymontowywanie osłony wentylatora

### Wymagania

- 1. Wykonaj procedurę przedstawioną w sekcji Przed przystąpieniem do serwisowania komputera.
- 2. Wymontuj lewą pokrywę boczną.

### Informacje na temat zadania

Na poniższych ilustracjach przedstawiono umiejscowienie i procedurę wymontowywania osłony wentylatora.

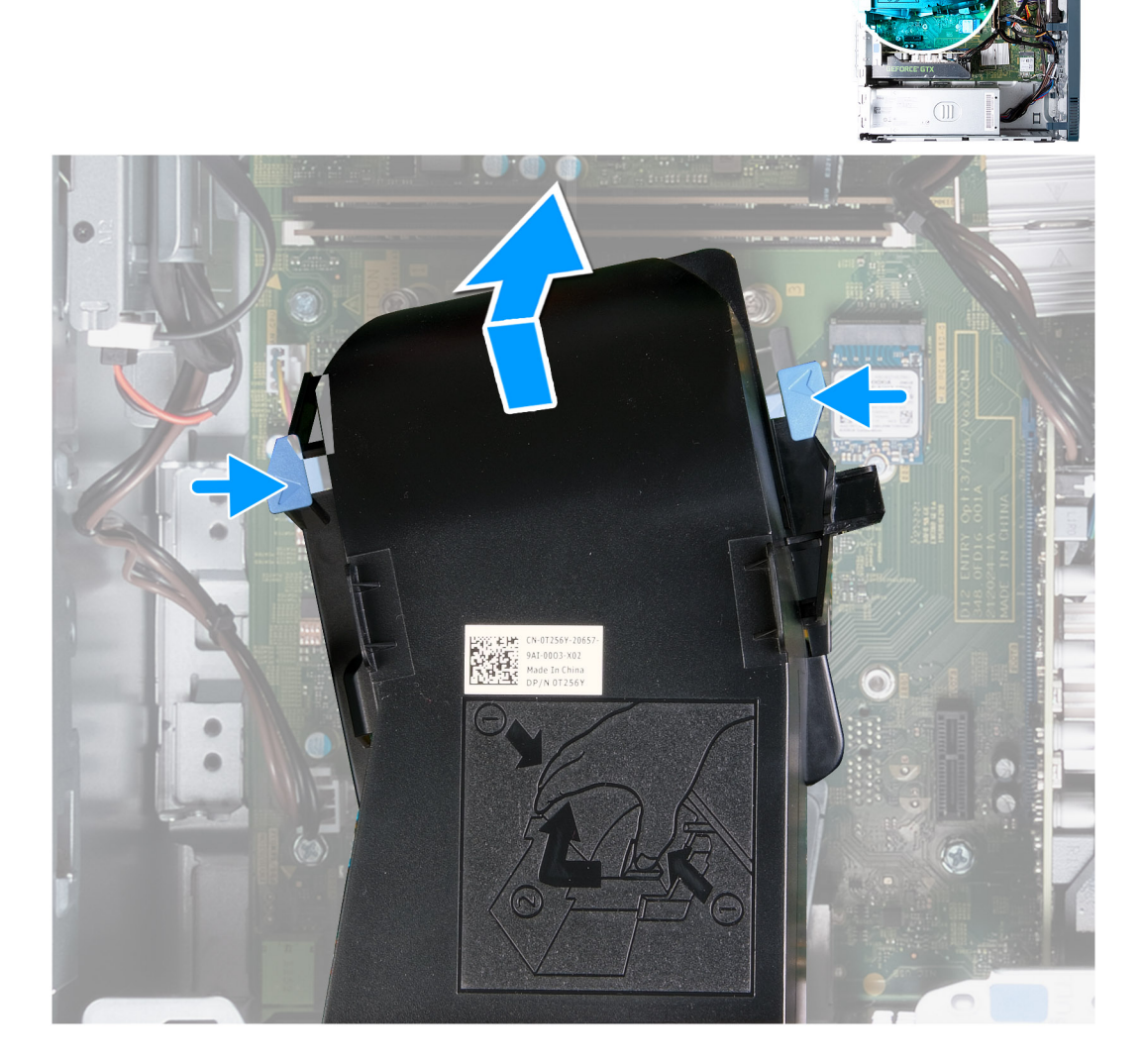

### Kroki

- 1. Połóż komputer na płaskiej powierzchni lewą stroną do góry.
- 2. Naciśnij oba zaciski mocujące, aby uwolnić osłonę wentylatora z zestawu wentylatora i radiatora.
- 3. Zdejmij osłonę wentylatora z zestawu wentylatora i radiatora.

### Instalowanie osłony wentylatora

### Wymagania

W przypadku wymiany elementu przed wykonaniem procedury instalacji wymontuj wcześniej zainstalowany element.

#### Informacje na temat zadania

Na ilustracji przedstawiono umiejscowienie i procedurę instalacji osłony wentylatora.

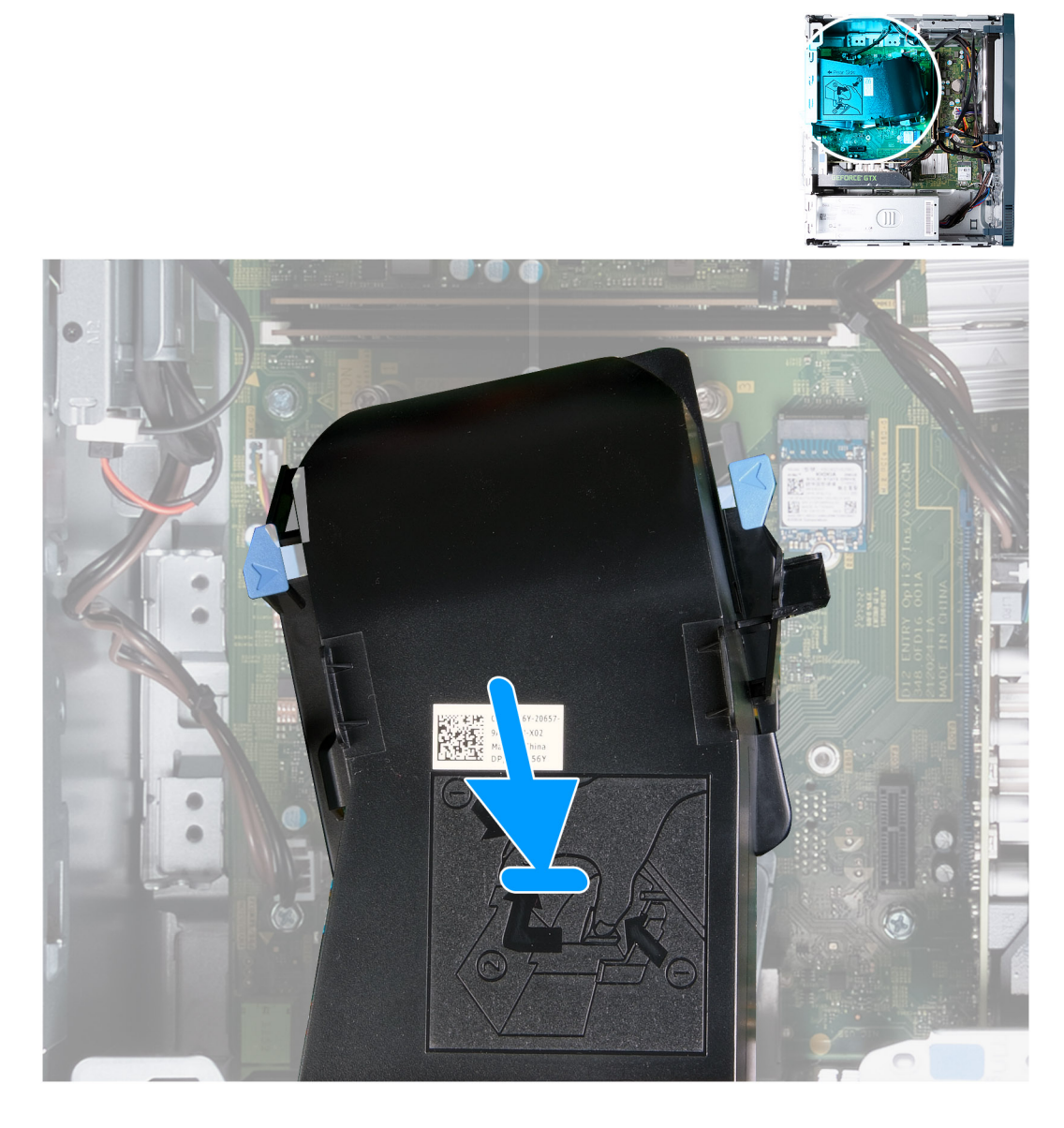

### Kroki

- 1. Umieść osłonę wentylatora na zestawie wentylatora i radiatora.
- 2. Dociśnij osłonę wentylatora do zestawu wentylatora i radiatora, aby zatrzasnąć ją na miejscu.
- 3. Ustaw komputer pionowo.

### Kolejne kroki

- 1. Zainstaluj lewą pokrywę boczną.
- 2. Wykonaj procedurę przedstawioną w sekcji Po zakończeniu serwisowania komputera.

# Zestaw wentylatora i radiatora procesora

### Wymontowywanie zestawu wentylatora i radiatora procesora

### Wymagania

- 1. Wykonaj procedurę przedstawioną w sekcji Przed przystąpieniem do serwisowania komputera.
- 2. Wymontuj lewą pokrywę boczną.
- 3. Wymontuj osłonę wentylatora.

#### Informacje na temat zadania

PRZESTROGA: Radiator może się silnie nagrzewać podczas normalnego działania. Przed dotknięciem radiatora należy zaczekać aż wystarczająco ostygnie.

OSTRZEŻENIE: Aby zapewnić maksymalne chłodzenie procesora, nie należy dotykać powierzchni termoprzewodzących na radiatorze procesora. Substancje oleiste na skórze dłoni mogą zmniejszyć przewodność cieplną pasty termoprzewodzącej.

Na ilustracjach przedstawiono umiejscowienie i procedurę wymontowywania zestawu wentylatora i radiatora procesora.

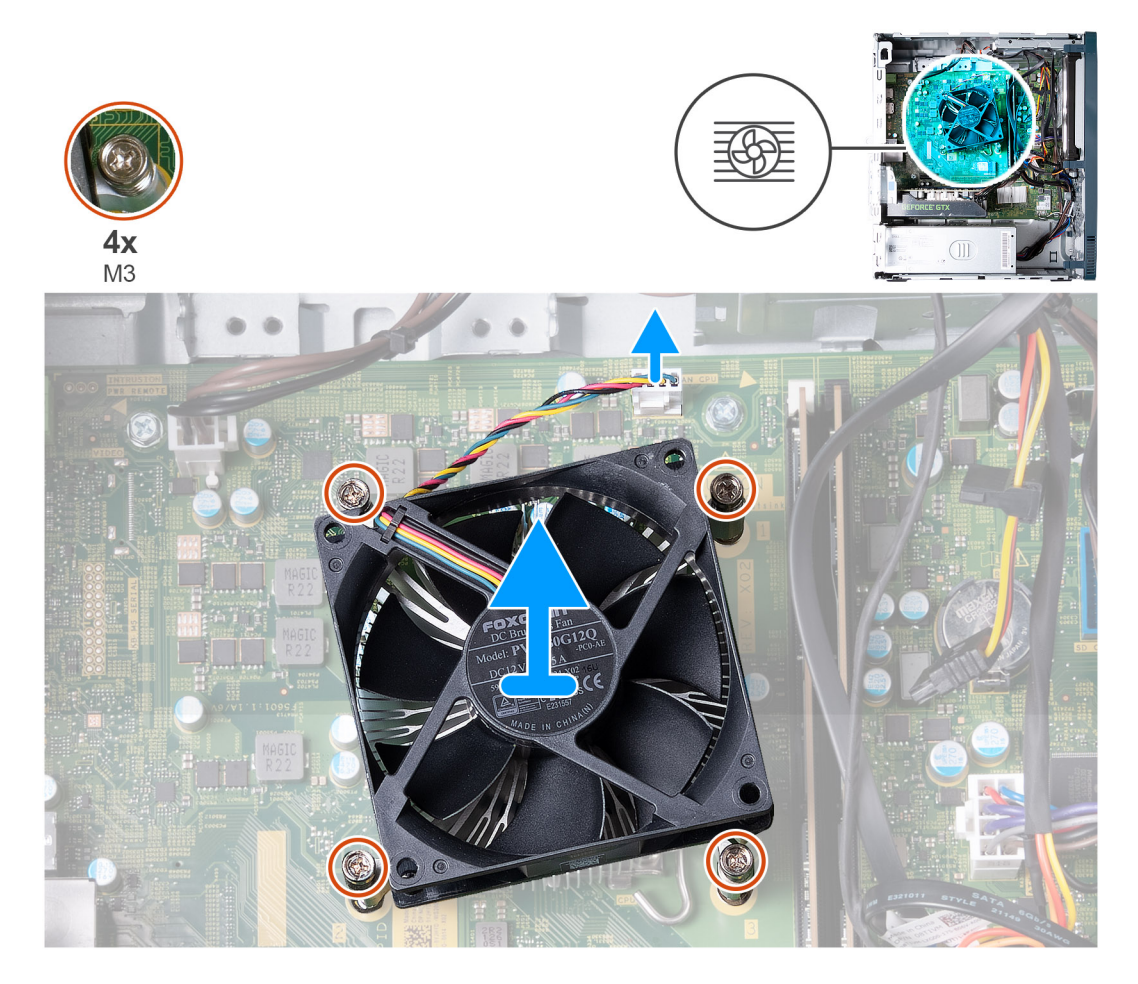

### Kroki

- 1. Odłącz kabel wentylatora od płyty głównej.
- 2. W kolejności odwrotnej do wskazanej (4>3>2>1) poluzuj cztery śruby (M3) mocujące zestaw wentylatora i radiatora do płyty głównej.
- 3. Zdejmij zestaw wentylatora i radiatora procesora z płyty głównej.

### Instalowanie zestawu wentylatora i radiatora procesora

### Wymagania

W przypadku wymiany elementu przed wykonaniem procedury instalacji wymontuj wcześniej zainstalowany element.

### Informacje na temat zadania

UWAGA: W przypadku wymiany procesora lub zestawu wentylatora i radiatora na inny należy użyć pasty termoprzewodzącej dostarczonej w zestawie, aby zapewnić właściwe odprowadzanie ciepła.

Na ilustracjach przedstawiono umiejscowienie i procedurę instalowania zestawu wentylatora i radiatora procesora.

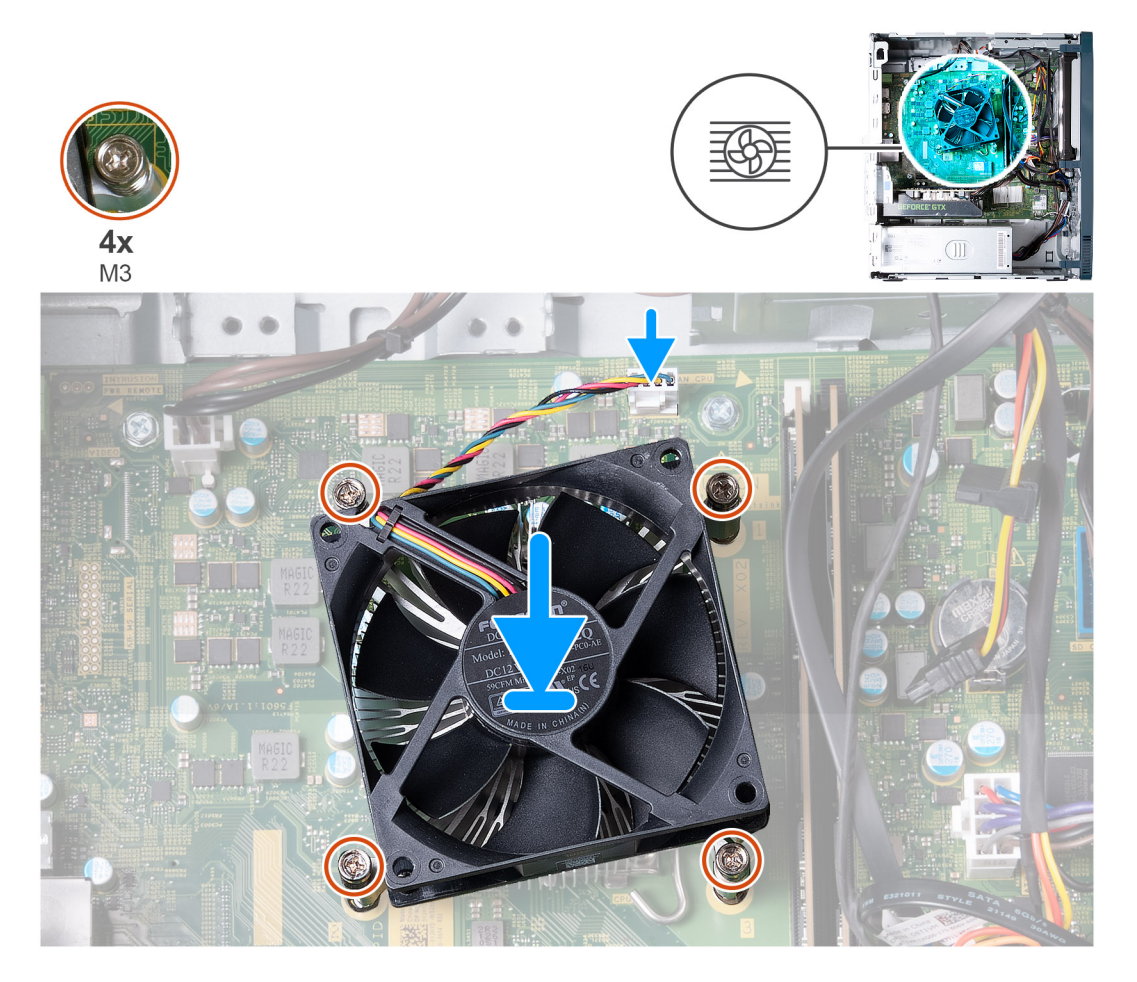

#### Kroki

- 1. Delikatnie umieść zestaw radiatora i wentylatora na procesorze.
- 2. Dopasuj śruby mocujące w zestawie wentylatora i radiatora procesora do otworów w płycie głównej.
- 3. W kolejności wskazanej na radiatorze (1>2>3>4) dokręć cztery śruby mocujące zestaw wentylatora i radiatora procesora do płyty głównej.
- 4. Podłącz kabel wentylatora do płyty głównej.

### Kolejne kroki

- 1. Zainstaluj osłonę wentylatora.
- 2. Zainstaluj lewą pokrywę boczną.
- 3. Wykonaj procedurę przedstawioną w sekcji Po zakończeniu serwisowania komputera.

# Procesor

### Wymontowywanie procesora

### Wymagania

- 1. Wykonaj procedurę przedstawioną w sekcji Przed przystąpieniem do serwisowania komputera.
- 2. Wymontuj lewą pokrywę boczną.
- 3. Wymontuj osłonę wentylatora.
- 4. Wymontuj zestaw wentylatora i radiatora procesora.

#### Informacje na temat zadania

PRZESTROGA: Radiator może się silnie nagrzewać podczas normalnego działania. Przed dotknięciem radiatora należy zaczekać aż wystarczająco ostygnie.

OSTRZEŻENIE: Aby zapewnić maksymalne chłodzenie procesora, nie należy dotykać powierzchni termoprzewodzących na radiatorze procesora. Substancje oleiste na skórze dłoni mogą zmniejszyć przewodność cieplną pasty termoprzewodzącej.

Na poniższych ilustracjach przedstawiono umiejscowienie i procedurę wymontowywania procesora.

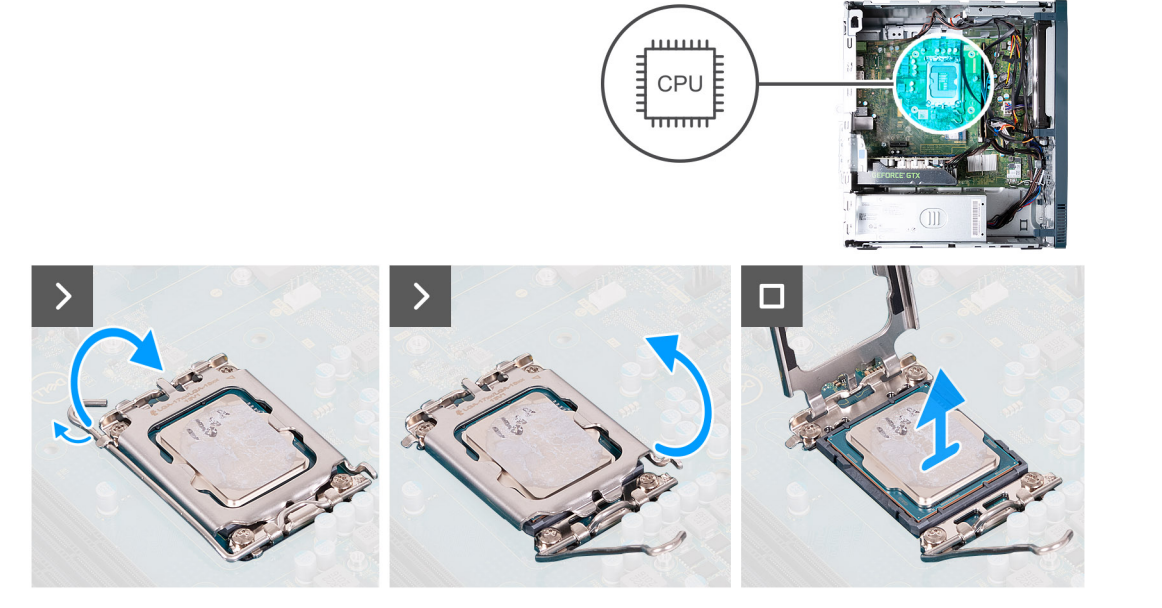

#### Kroki

- 1. Naciśnij dźwignię zwalniającą i odciągnij ją od procesora, aby uwolnić ją spod zaczepu.
- 2. Odchyl dźwignię zwalniającą całkowicie do góry, aby otworzyć pokrywę procesora.

OSTRZEŻENIE: Podczas wyjmowania procesora nie dotykaj styków i nie dopuść, aby do gniazda przedostały się ciała obce.

**3.** Delikatnie wyjmij procesor z gniazda.

### Instalowanie procesora

### Wymagania

W przypadku wymiany elementu przed wykonaniem procedury instalacji wymontuj wcześniej zainstalowany element.

### Informacje na temat zadania

Na poniższych ilustracjach przedstawiono umiejscowienie i procedurę instalacji procesora.

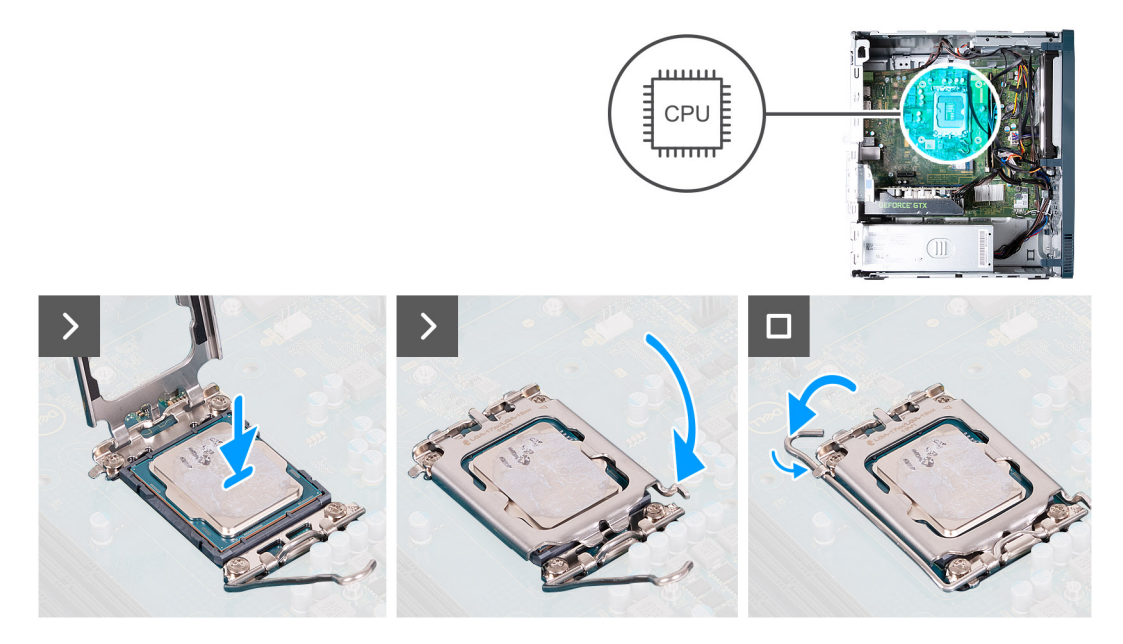

### Kroki

- 1. Upewnij się, że dźwignia zwalniająca na gnieździe procesora oraz osłona procesora są maksymalnie otwarte.
  - UWAGA: Styk nr 1 jest oznaczony trójkątem w jednym z narożników procesora. Ten trójkąt należy dopasować do odpowiadającego mu trójkąta oznaczającego styk nr 1 gniazda procesora. Procesor jest prawidłowo osadzony, gdy jego wszystkie cztery narożniki znajdują się na tej samej wysokości. Jeśli niektóre narożniki znajdują się wyżej niż inne, procesor nie jest osadzony prawidłowo.
- 2. Dopasuj wycięcia procesora do wypustek gniazda procesora, a następnie umieść procesor w gnieździe procesora.

🔼 OSTRZEŻENIE: Upewnij się, że zaczepy w osłonie procesora znajdują się pod wgłębieniem dźwigni zwalniającej.

3. Zamknij osłonę procesora, odchyl dźwignię zwalniającą w dół i umieść ją pod zaczepem w gnieździe procesora.

#### Kolejne kroki

- 1. Zainstaluj zestaw wentylatora i radiatora procesora.
- 2. Zainstaluj osłonę wentylatora.
- **3.** Zainstaluj lewą pokrywę boczną.
- 4. Wykonaj procedurę przedstawioną w sekcji Po zakończeniu serwisowania komputera.

# Płyta główna

### Wymontowywanie płyty głównej

### Wymagania

- 1. Wykonaj procedurę przedstawioną w sekcji Przed przystąpieniem do serwisowania komputera.
- 2. Wymontuj lewą pokrywę boczną.
- 3. Wymontuj pokrywę przednią.
- 4. Wymontuj moduły pamięci.
- 5. Wymontuj dysk SSD.
- 6. Wymontuj dysk twardy.
- 7. Wymontuj kartę graficzną.

- 8. Wymontuj kartę sieci bezprzewodowej.
- 9. Wymontuj baterię pastylkową.
- **10.** Wymontuj czytnik kart pamięci.
- 11. Wymontuj osłonę wentylatora.
- **12.** Wymontuj zestaw wentylatora i radiatora.
- **13.** Wymontuj procesor.

### Informacje na temat zadania

Poniższa ilustracja przedstawia gniazda i złącza na płycie głównej.

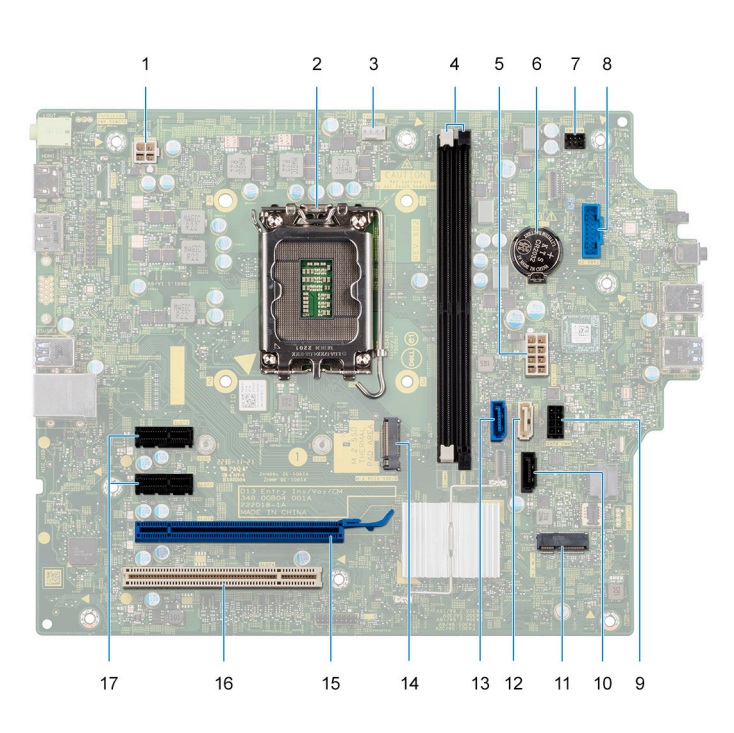

- 1. złącze kabla zasilającego procesora
- 2. gniazdo procesora
- 3. złącze kabla wentylatora procesora
- 4. gniazda modułów pamięci
- 5. złącze kabla zasilającego płyty głównej
- 6. gniazdo baterii pastylkowej
- 7. złącze kabla przycisku zasilania
- 8. złącze kabla czytnika kart pamięci
- 9. złącze kabla zasilającego dysku twardego
- 10. złącze kabla danych napędu optycznego (SATA 3)
- **11.** gniazdo karty sieci bezprzewodowej M.2/2230
- 12. złącze kabla danych dysku twardego (SATA 1)
- 13. złącze kabla danych dysku twardego (SATA 0, dysk rozruchowy)
- **14.** Gniazdo dysku SSD M.2 2230/2280
- 15. gniazdo PCle x16 (SLOT 3)
- **16.** gniazdo PCI-32 (SLOT 4, opcjonalne)
- (i) UWAGA: Niedostępny w Chinach
- **17.** Gniazdo PCIe x1 (SLOT 2)
  - (i) UWAGA: Jedno gniazdo PCle x1 Chiny

Na ilustracji przedstawiono umiejscowienie i procedurę wymontowywania płyty głównej.

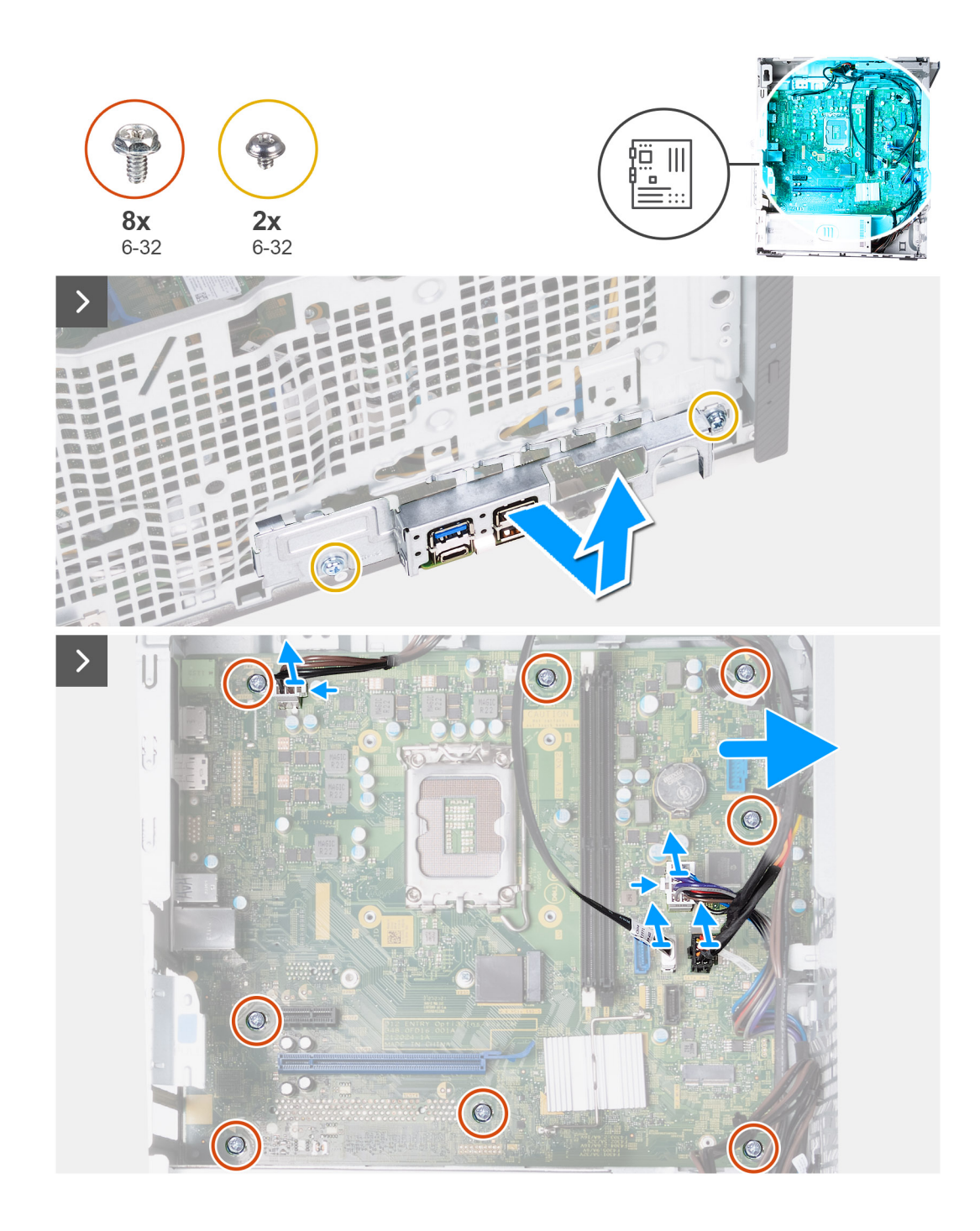

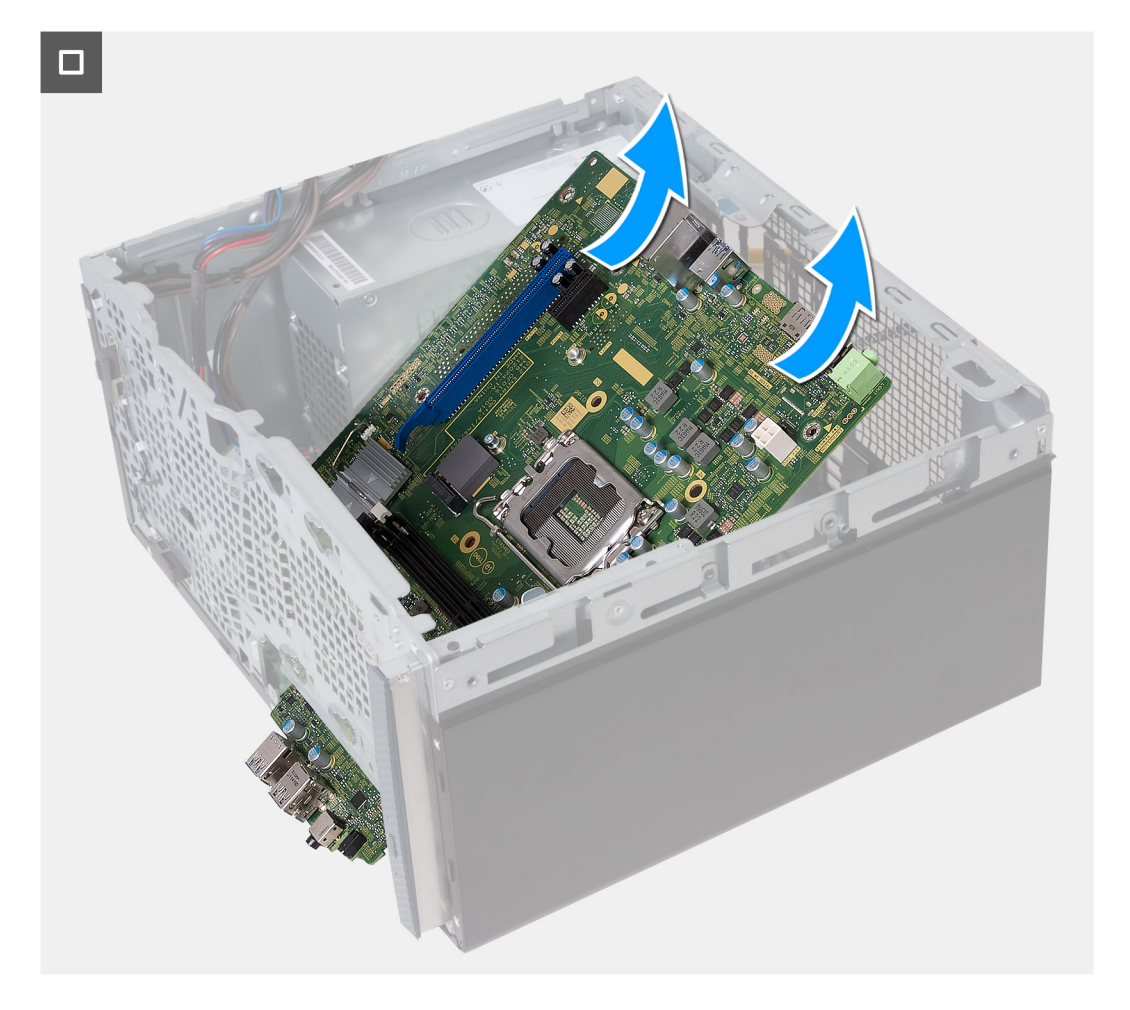

### Kroki

- 1. Wykręć dwie śruby (6-32) mocujące klamrę przedniego panelu we/wy do obudowy.
- 2. Wyjmij klamrę przedniego panelu we/wy z obudowy.
- 3. Odłącz wszystkie kable od płyty głównej.
  - kabel zasilający procesora
  - kabel zasilający płyty głównej
  - kabel danych napędu dysków optycznych
  - kabel zasilający napędu dysków optycznych
- 4. Wykręć osiem śrub (6-32) mocujących płytę główną do obudowy komputera.
- 5. Odchyl płytę główną pod kątem i wyjmij ją z płyty montażowej.

### Instalowanie płyty głównej

### Wymagania

W przypadku wymiany elementu przed wykonaniem procedury instalacji wymontuj wcześniej zainstalowany element.

### Informacje na temat zadania

Poniższa ilustracja przedstawia gniazda i złącza na płycie głównej.

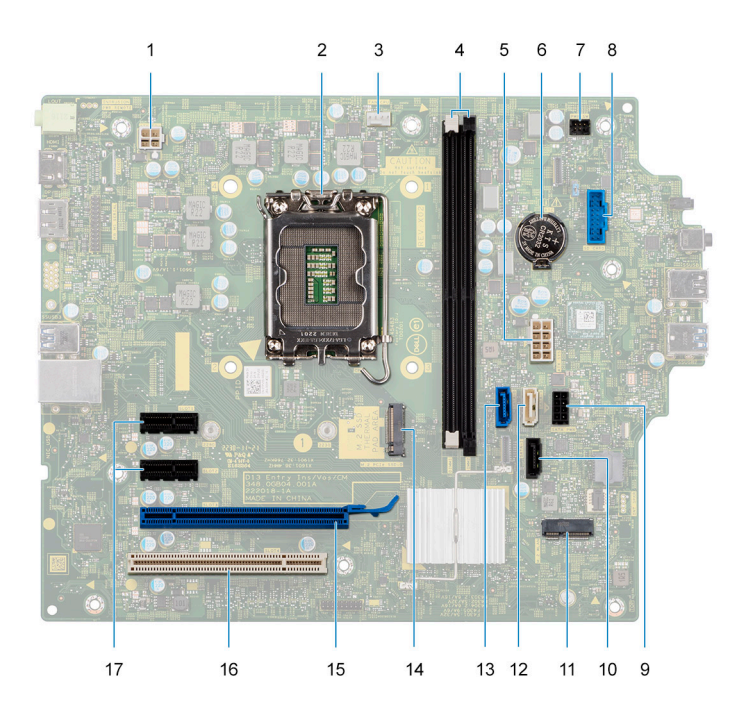

- 1. złącze kabla zasilającego procesora
- 2. gniazdo procesora
- 3. złącze kabla wentylatora procesora
- 4. gniazda modułów pamięci
- 5. złącze kabla zasilającego płyty głównej
- 6. gniazdo baterii pastylkowej
- 7. złącze kabla przycisku zasilania
- 8. złącze kabla czytnika kart pamięci
- 9. złącze kabla zasilającego dysku twardego
- 10. złącze kabla danych napędu optycznego (SATA 3)
- 11. gniazdo karty sieci bezprzewodowej M.2/2230
- 12. złącze kabla danych dysku twardego (SATA 1)
- 13. złącze kabla danych dysku twardego (SATA 0, dysk rozruchowy)
- **14.** Gniazdo dysku SSD M.2 2230/2280
- 15. gniazdo PCIe x16 (SLOT 3)
- 16. gniazdo PCI-32 (SLOT 4, opcjonalne)
- **17.** Gniazdo PCle x1 (SLOT 2)

Na ilustracjach przedstawiono umiejscowienie i procedurę instalacji płyty głównej.

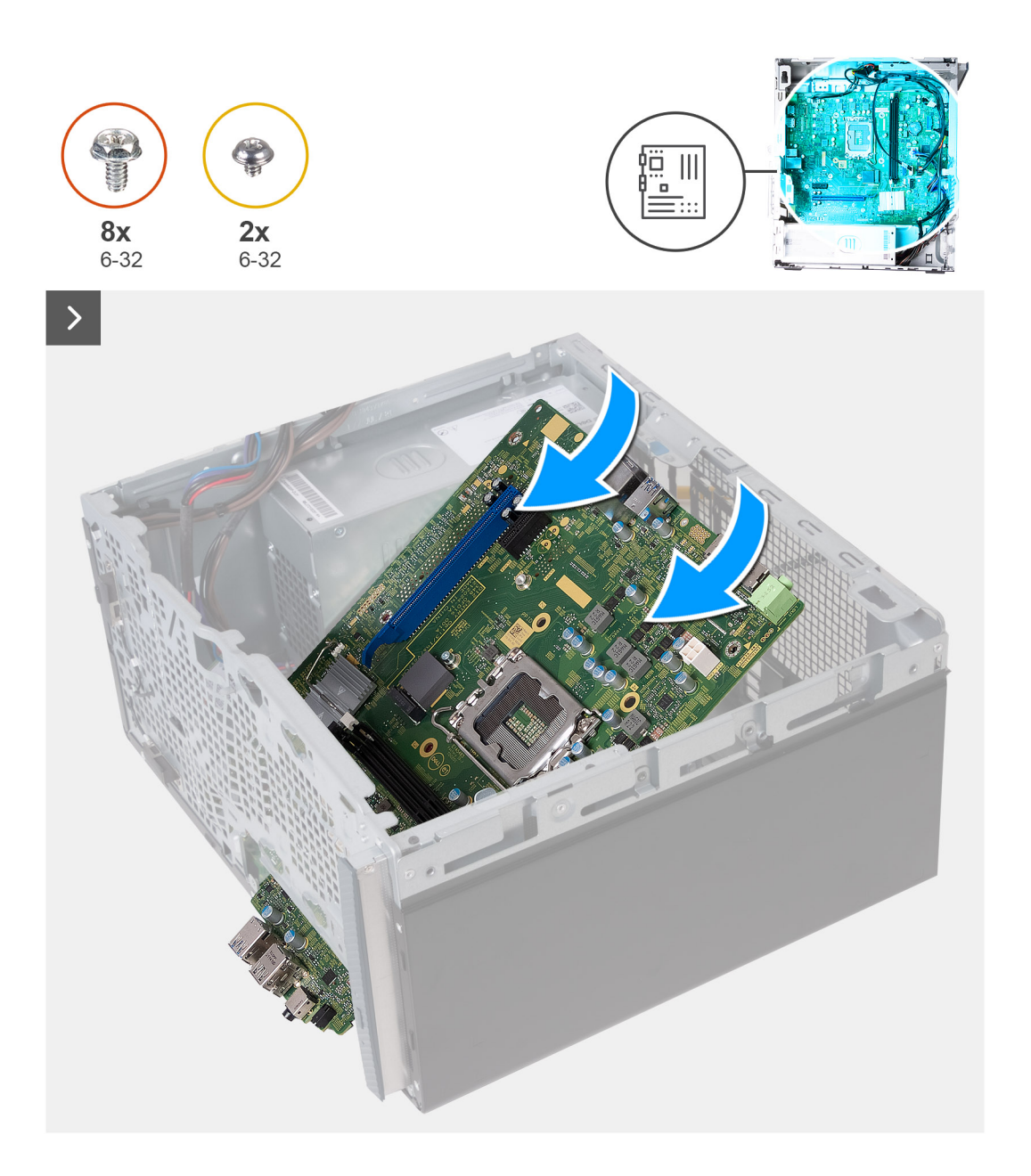

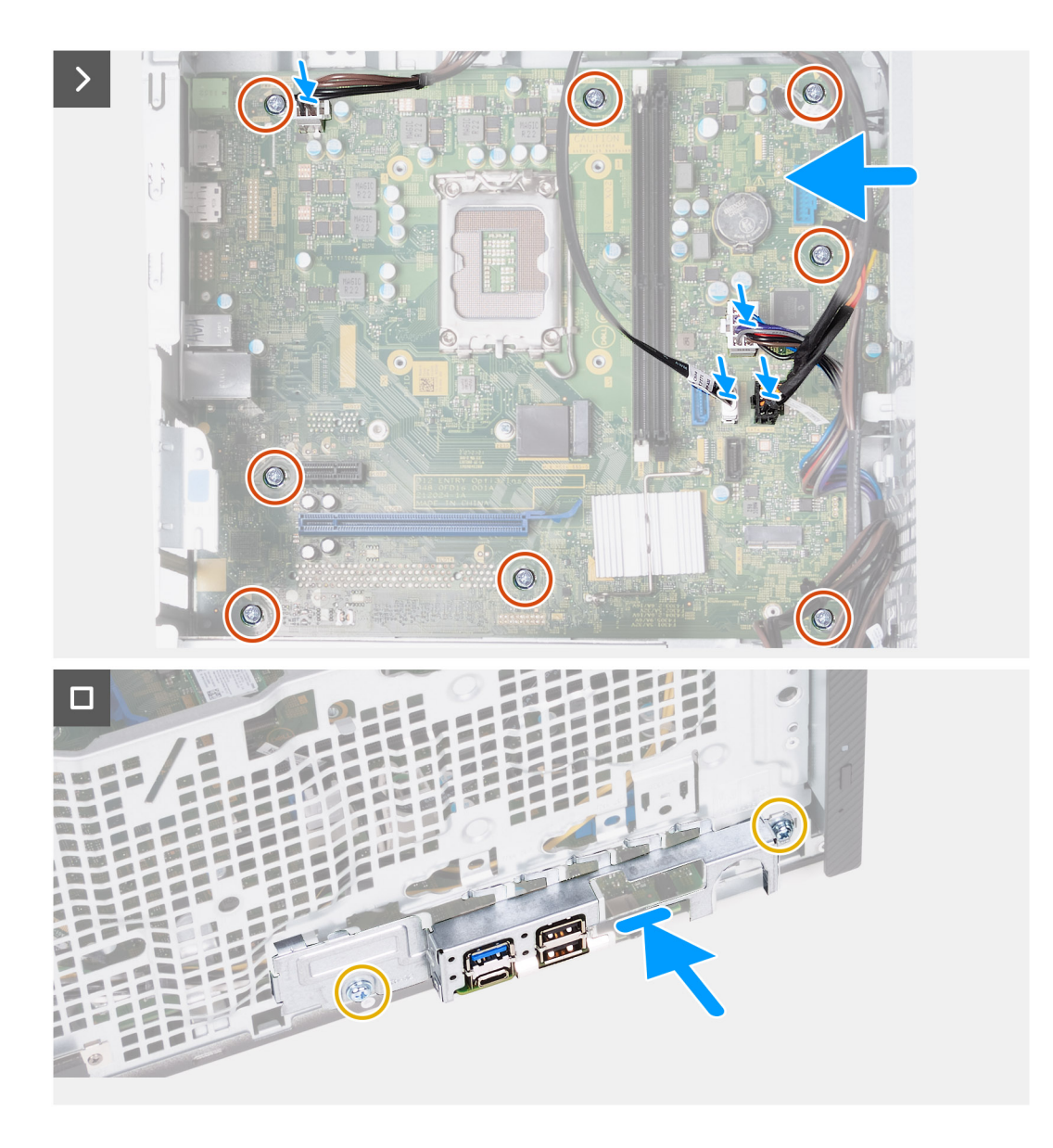

### Kroki

- 1. Wsuń przednie porty we/wy płyty głównej do otworów w obudowie komputera i dopasuj otwory na śruby w płycie głównej do otworów w obudowie.
- 2. Wkręć osiem śrub (6-32) mocujących płytę główną do ramy montażowej.
- 3. Podłącz kable odłączone wcześniej od płyty głównej.
  - kabel zasilający procesora
  - kabel zasilający płyty głównej
  - kabel danych napędu dysków optycznych
  - kabel zasilający napędu dysków optycznych
- 4. Dopasuj przednią klamrę wejścia/wyjścia do gniazda wejścia/wyjścia w obudowie komputera.
- 5. Wkręć dwie śruby (6-32) mocujące klamrę przedniego panelu we/wy do obudowy.

### Kolejne kroki

- 1. Zainstaluj procesor.
- 2. Zainstaluj zestaw wentylatora i radiatora procesora.
- **3.** Zainstaluj osłonę wentylatora.
- 4. Zainstaluj czytnik kart pamięci.
- 5. Zainstaluj baterię pastylkową.
- 6. Zainstaluj kartę sieci bezprzewodowej..

- 7. Zainstaluj kartę graficzną.
- 8. Zainstaluj dysk twardy.
- 9. Zainstaluj dysk SSD.
- **10.** Zainstaluj moduły pamięci.
- **11.** Zainstaluj pokrywę przednią.
- **12.** Zainstaluj lewą pokrywę boczną.
- 13. Wykonaj procedurę przedstawioną w sekcji Po zakończeniu serwisowania komputera.

# 3

# Sterowniki i pliki do pobrania

W przypadku rozwiązywania problemów, pobierania i instalowania sterowników zalecamy zapoznanie się z artykułem z bazy wiedzy Dell z często zadawanymi pytaniami na temat sterowników i plików do pobrania (000123347).

OSTRZEŻENIE: Ustawienia konfiguracji systemu BIOS powinni zmieniać tylko doświadczeni użytkownicy. Niektóre zmiany mogą spowodować nieprawidłową pracę komputera.

**UWAGA:** Zależnie od komputera oraz zainstalowanych w nim urządzeń wymienione w tej sekcji pozycje mogą, ale nie muszą, pojawiać się na ekranie.

UWAGA: Przed skorzystaniem z programu konfiguracji systemu BIOS zalecane jest zapisanie informacji wyświetlanych na ekranie, aby można je było wykorzystać w przyszłości.

Programu konfiguracji systemu BIOS można używać w następujących celach:

- Wyświetlanie informacji o sprzęcie zainstalowanym w komputerze, takich jak ilość pamięci operacyjnej (RAM) i pojemność dysku twardego.
- Modyfikowanie konfiguracji systemu.
- Ustawianie i modyfikowanie opcji, takich jak hasło, typ zainstalowanego dysku twardego oraz włączanie i wyłączanie podstawowych urządzeń.

# Przegląd systemu BIOS

System BIOS zarządza przepływem danych między systemem operacyjnym komputera a podłączonymi urządzeniami, takimi jak dysk twardy, karta graficzna, klawiatura, mysz i drukarka.

# Uruchamianie programu konfiguracji systemu BIOS

#### Informacje na temat zadania

Włącz (lub ponownie uruchom) komputer i szybko naciśnij klawisz F2.

## Klawisze nawigacji

UWAGA: Większość opcji konfiguracji systemu jest zapisywana, a zmiany ustawień są wprowadzane po ponownym uruchomieniu komputera.

### Tabela 3. Klawisze nawigacji

| Klawisze        | Nawigacja                                                                                                    |
|-----------------|----------------------------------------------------------------------------------------------------|
| Strzałka w górę | Przejście do poprzedniego pola.                                                                                                    |
| Strzałka w dół  | Przejście do następnego pola.                                                                                                    |
| Enter           | Umożliwia wybranie wartości w bieżącym polu jeśli pole udostępnia<br>wartości do wyboru) oraz korzystanie z łączy w polach.                                                                                             |
| Spacja          | Rozwijanie lub zwijanie listy elementów.                                                                                                    |
| Karta           | Przejście do następnego obszaru.<br><b>UWAGA:</b> Tylko w standardowej przeglądarce graficznej.                                                                                                    |
| Esc             | Powrót do poprzedniej strony do momentu wyświetlenia ekranu<br>głównego. Naciśnięcie klawisza Esc na ekranie głównym powoduje<br>wyświetlenie komunikatu z monitem o zapisanie zmian i ponowne<br>uruchomienie systemu. |

# Sekwencja startowa

Opcja Sekwencja startowa umożliwia pominięcie kolejności urządzeń startowych zdefiniowanej w programie konfiguracji systemu i uruchomienie komputera z określonego urządzenia (na przykład z napędu optycznego lub z dysku twardego). Po wyświetleniu logo Dell, kiedy komputer wykonuje automatyczny test diagnostyczny (POST), dostępne są następujące funkcje:

- Dostęp do konfiguracji systemu: naciśnij klawisz F2.
- Wyświetlenie menu jednorazowej opcji uruchamiania: naciśnij klawisz F12.

Menu jednorazowej opcji rozruchu zawiera urządzenia, z których można uruchomić komputer, oraz opcję diagnostyki. Opcje dostępne w tym menu są następujące:

- Napęd wymienny (jeśli jest dostępny)
- Napęd STXXXX (jeśli jest dostępny)
   UWAGA: XXX oznacza numer napędu SATA.
- Napęd optyczny (jeśli jest dostępny)
- Dysk twardy SATA (jeśli jest dostępny)
- Diagnostyka

Ekran sekwencji startowej zawiera także opcję umożliwiającą otwarcie programu konfiguracji systemu.

# Menu jednorazowego rozruchu

Aby przejść do menu jednorazowego rozruchu, włącz komputer i od razu naciśnij klawisz F12.

(i) UWAGA: Zaleca się wyłączenie komputera, jeśli jest włączony.

Menu jednorazowej opcji uruchamiania zawiera urządzenia, z których można uruchomić komputer oraz opcję diagnostyki. Opcje dostępne w tym menu są następujące:

- Dysk wymienny (jeśli jest dostępny)
- Napęd STXXXX (jeśli jest dostępny)

(i) UWAGA: XXX oznacza numer napędu SATA.

- Napęd optyczny (jeśli jest dostępny)
- Dysk twardy SATA (jeśli jest dostępny)
- Diagnostyka

Ekran sekwencji startowej zawiera także opcję umożliwiającą otwarcie programu konfiguracji systemu.

# Opcje konfiguracji systemu

UWAGA: Zależnie od komputera oraz zainstalowanych w nim urządzeń wymienione w tej sekcji pozycje mogą, ale nie muszą, pojawiać się na ekranie.

### Tabela 4. Opcje konfiguracji systemu — menu Informacje o systemie

| Informacje ogólne             |                                                    |
|-------------------------------|----------------------------------------------------|
| Vostro 3020                   |                                                    |
| Wersja systemu BIOS           | Wyświetla numer wersji systemu BIOS.               |
| Kod Service Tag               | Wyświetla kod Service Tag komputera.               |
| Plakietka identyfikacyjna     | Wyświetla plakietkę identyfikacyjną komputera.     |
| Data produkcji                | Wyświetla datę produkcji komputera.                |
| Data nabycia tytułu własności | Wyświetla datę nabycia tytułu własności komputera. |
| Kod obsługi ekspresowej       | Wyświetla kod obsługi ekspresowej komputera.       |
| Znacznik tytułu własności     | Wyświetla znacznik tytułu własności komputera.     |

### Tabela 4. Opcje konfiguracji systemu — menu Informacje o systemie (cd.)

| ProcessorSyraptowegoWyswietla informacje, czy podpisana aktualizacja oprogramowania sprzętowego jest<br>wiączona.PROCESORTyp processoraWyswietla typ procesora.Maksymaina szybkość zegaraWyswietla minimajną szybkość zegara procesora.Minimajna szybkość zegaraWyswietla minimajną szybkość zegara procesora.Liczba rdzeniWyswietla kiczbą rdzeni procesora.Identyfikator procesoraWyswietla kiczbą rdzeni procesora.Identyfikator procesoraWyswietla kiczbą rdzeni procesora.Identyfikator procesoraWyswietla kiczbą rdzeni procesora.Identyfikator procesoraWyswietla kiczbą rdzeni procesora.Pamięć podręczna L3 procesoraWyswietla kiczbą rdzeni procesora.Numer werzji mikrokoduWyswietla kiczbą rdzeni procesora.Numer werzji mikrokoduWyswietla kiczną informacje, czy procesor obsluguje technologią wielowątkowości (HT).Technologia 64-bitowaWyswietla kiczną kiczną kiczbą pranieci w komputerze.PonięćZainstokowana pamięćVyswietla kiczną kiczbą niej kiczbą pranięci (edno- lub dwukanałowa).PonięciWyswietla informacje o używanej technologią pamięci.Rozmier pamięci DIMM 1Wyswietla informacje o używanej technologi pamięci.Rozmier pamięci DIMM 2Wyswietla informacje o paraieci w komputerze.Rozmier pamięci DIMM 2Wyswietla informacje o paraieci paraiecznej komputera.Rozmier pamięci DIMM 1Wyswietla informacje o ruzzierzeni komputera.Rozmier pamięci DIMM 2Wyswietla informacje o karcie sici bazprzewodowej komputera.Rozdzezne Wi-FiWyswietla informacje o k                                                                                                    | Informacje ogólne                                    |                                                                                               |
|----------------------------------------------------------------------------------------------------|------------------------------------------------------|-----------------------------------------------------------------------------------------------|
| PROCESORTyp procesorsWyświetla typ procesora.Maksymalna szybkość zegaraWyświetla maksymalną szybkość zegara procesora.Iminalna szybkość zegaraWyświetla minianją szybkość zegara procesora.Bieżgo szybkość zegaraWyświetla bieżącją szybkość zegara procesora.Icaca drzeniWyświetla bieżącją szybkość zegara procesora.Identyfikator procesoraWyświetla bieżącją szybkość zegara procesora.Pamięć podręczna L2 procesoraWyświetla licóć pamięci podręcznej procesora poziomu L2.Pamięć podręczna L3 procesoraWyświetla licóć pamięci podręcznej procesora poziomu L2.Norw wersji mikrokoduWyświetla informację. czy procesora bosługie technologię wielowątkowości (HT).Technologii fatel@ Hyper-ThreadingWyświetla informację. czy uzywana jest technologia wielowątkowości (HT).Technologii fatel@ Hyper-ThreadingWyświetla informację. czy uzywana jest technologia wielowątkowości (HT).Tothologii fatel@ Hyper-ThreadingWyświetla informację. czy uzywana jest technologia fatelita.Postępna pamięćWyświetla informację. czy uzywana jest technologii pamięci.Tothologia pamięciWyświetla informację o uzywanej technologii pamięci.Tothologia pamięciWyświetla informację o uzywanej technologii pamięci.Rozmier pamięci DIMM1Wyświetla informację o uzywanej potromutora.Rozmier pamięci DIMM2Wyświetla informację o pamięci DIMM1.Rozmier pamięci DIMM2Wyświetla informację o pamięci DIMM1.Rozdzenie Wi-FiWyświetla informację o pamięci gardicznej komputera.Inzdozenie Jieki BiotochWyświetla informację o cazdziekzości mocierzystej k                                                                                                    | Podpisane aktualizacje oprogramowania<br>sprzętowego | Wyświetla informację, czy podpisana aktualizacja oprogramowania sprzętowego jest<br>włączona. |
| Typ procesoraWyświetla typ procesora.Maksymalna szybkość żegaraWyświetla maksymalną szybkość żegara procesora.Minimalna szybkość żegaraWyświetla minimalną szybkość żegara procesora.Liczba rdzeniWyświetla bieżącę szybkość żegara procesora.Liczba rdzeniWyświetla liczbę rdzeni procesora.Liczba rdzeniWyświetla liczbę rdzeni procesora.Identyfikator procesoraWyświetla licżbę drzeni procesora poziomu L2.Pamięć podręczna L2 procesoraWyświetla licść pamięci podręczne] procesora poziomu L2.Pamięć podręczna L3 procesoraWyświetla licść pamięci podręczne] procesora poziomu L2.Numer wersji mikrokoduWyświetla informacje, czy używana jest technologie k4-bitowa.Pamięć bodręczne] procesoraWyświetla informacje, czy używana jest technologie 64-bitowa.Pamięć bodręczne] pamięciWyświetla informacje, czy używana jest technologie mielowątkowości (HT).Zainstalowana pamięćWyświetla informacje, czy używana jest technologie k4-bitowa.PamięćWyświetla informacje, czy używana jest technologi pamięci.Dostępna pamięciWyświetla informacje o używanej chicho- lub dwukanałowa).Pariej pamięci DIMM 1Wyświetla informacje o używanej chicho- lub dwukanałowa).Rozmier pamięci DIMM 1Wyświetla informacje o używanej chichologii pamięci.Rozmier pamięci DIMM 1Wyświetla informacje o używanego w komputerze.Pamięć grafikiWyświetla informacje o pamięci graficznęj komputera.Irządzenie Wi-FiWyświetla informacje o razdzielczości macierzystęj komputera.Irządzenie BluetoothWyświetla informacje o razdzielczości maci                                                                                                    | PROCESOR                                             |                                                                                               |
| Maksymalna szybkość żegaraWyświetla maksymalną szybkość żegara procesora.Minimalna szybkość żegaraWyświetla minimalną szybkość żegara procesora.Bieżąca szybkość żegaraWyświetla bieżącą szybkość żegara procesora.Liczba rdzeniWyświetla bieżącą szybkość żegara procesora.Identyfikator procesoraWyświetla kod identyfikacyjny procesora.Parnięć podręczna L2 procesoraWyświetla ilość pamięci podręcznej procesora poziomu L2.Parnięć podręczna L3 procesoraWyświetla ilość pamięci podręcznej procesora poziomu L2.Numer wersji mikrokoduWyświetla informacje, czy procesor obsługie technologie wielowątkowości (HT).Pannięć podręczna L3 procesoraWyświetla informacje, czy procesor obsługie technologie MelbowatPostięćWyświetla informacje, czy procesor obsługie technologie wielowątkowości (HT).PannięćWyświetla informacje, czy procesor obsługie technologie Melbowat.Postępna pamięćWyświetla informacje, czy procesor obsługie technologia Melbowat.Postępna pamięćWyświetla informacje o trybie pamięci (iedno- lub dwukanałowa).YobarnięciWyświetla informacje o trybie pamięci (iedno- lub dwukanałowa).Rozmiar pamięci DIMM 1Wyświetla informacje o trybie pamięci DIMM 2.Postępra pamięci DIMM 2Wyświetla informacje o zywanej ow komputerze.Panięć grafikiWyświetla informacje o pamięci graficznej komputera.Irządzenie Wi-FiWyświetla informacje o razdzielczości macierzystej komputera.Panięć grafikiWyświetla informacje o razdzielczości macierzystej komputera.Irządzenie Wi-FiWyświetla informacje o orządzielczości macierzystej komp                                                                                      | Typ procesora                                        | Wyświetla typ procesora.                                                                      |
| Minimalna szybkość zegaraWyświetla minimalną szybkość zegara procesora.Bieżąca szybkość zegaraWyświetla bieżącą szybkość zegara procesora.Liczba rdzeniWyświetla liczbę rdzeni procesora.Identyflikator procesoraWyświetla liczb prdzeni procesora.Pamięć podręczna L2 procesoraWyświetla licść pamięci podręcznej procesora pozionu L2.Pamięć podręczna L3 procesoraWyświetla licść pamięci podręcznej procesora pozionu L2.Numer wersji mikrokoduWyświetla licść pamięci podręcznej procesora pozionu L2.Obsługa technologii Intel® Hyper-ThreadinWyświetla informacje, czy procesor obsługuje technologię wielowętkowości (HT).Dostępna pamięćWyświetla informacje, czy używana jest technologię wielowętkowości (HT).Dostępna pamięćWyświetla informacje, czy używana jest technologie Al-bitowa.PAMIĘĆZainstolowana pamięćVyświetla informacje o trybie pamięci (jedno- lub dwukanelowa).Tyb pamięciWyświetla informacje o trybie pamięci (jedno- lub dwukanelowa).Tyb pamięci DIMM 1Wyświetla informacje o używanej technologi pamięci.Rozmier pamięci DIMM 1Wyświetla informacje o używanejo DIMM 1.Rozmier pamięci DIMM 1Wyświetla informacje o pamięci graficznej komputerze.Pamięć parilikiWyświetla informacje o rozdzielczości macierzystej komputera.Irządzenia Wi-FiWyświetla informacje o rozdzielczości macierzystej komputera.Pamięć grafikiWyświetla informacje o rozdzielczości macierzystej komputera.Warsja Video BIOSWyświetla informacje o rozdzielczości macierzystej komputera.Warsja Video BIOSWyświetla informacje o ro                                                                                                    | Maksymalna szybkość zegara                           | Wyświetla maksymalną szybkość zegara procesora.                                               |
| Bieżąca szybkość zegaraWyświetla bieżącą szybkość zegara procesora.Liczba rdzeniWyświetla liczbą rdzeni procesora.Identyfikator procesoraWyświetla liczbą rdzeni procesora.Panijeć podręczna L2 procesoraWyświetla licść pamięci podręcznej procesora poziomu L2.Panijeć podręczna L3 procesoraWyświetla licść pamięci podręcznej procesora poziomu L2.Numer wersij mikrokoduWyświetla licść pamięci podręcznej procesora poziomu L2.Numer wersij mikrokoduWyświetla informacje, czy procesor obsługuje technologię wielowątkowości (HT).Technologia 64-bitowaWyświetla informacje, czy używana jest technologia 64-bitowa.PAMIĘĆZainstalowana pamięćSzybkość pamięciWyświetla informacje, czy używana jest technologia 64-bitowa.Szybkość pamięciWyświetla informacje o tzybie pamięci (jedno- lub dwukanałowa).Tryb pamięciWyświetla informacje o używanej technologii pamięci.Szybkość pamięci DIMM 1Wyświetla informacje o używanej technologi pamięci.Rozmiar pamięci DIMM 2Wyświetla informacje o używanej technologii pamięci.IrozłapzENIAWyświetla informacje o używanej technologii pamięci.Urządzenie Wi-FiWyświetla informacje o pamięci graficznej komputerze.IrozłapzENIAWyświetla informacje o pamięci graficznej komputerze.Irozłapzenie Wi-FiWyświetla informacje o rozdzielczości macierzystaj komputera.Irozdzielczość macierzystaWyświetla informacje o rozdzielczości macierzystaj komputera.Wersja Video BIOSWyświetla informacje o kontrolerze dźwiękowy komputera.Irozdziele MictorthWyświetla informacje o kontro                                                                                                    | Minimalna szybkość zegara                            | Wyświetla minimalną szybkość zegara procesora.                                                |
| Liczba rdzeniWyświetla liczbę rdzeni procesora.Identyfikator procesoraWyświetla kod identyfikacyjny procesora.Pamięć podręczna L2 procesoraWyświetla liość pamięci podręcznej procesora poziomu L2.Pamięć podręczna L3 procesoraWyświetla liość pamięci podręcznej procesora poziomu L2.Numer wersji mikrokoduWyświetla wersję mikrokodu procesora.Obsługa technologia linteli@ Hyper-ThreadinWyświetla informacje, czy używana jest technologia 64-bitowa.PAMIĘĆVyświetla informacje, czy używana jest technologia 64-bitowa.Pamięć podręcznej procesoraWyświetla iączną ilość pamięci w komputerze.Dostopna pamięćWyświetla łączną ilość pamięci dostępnej w komputerze.Szybkaść pamięciWyświetla łączną ilość pamięci (jedno- lub dwukanatowa).Szybkaść pamięciWyświetla iączną ilość pamięci (jedno- lub dwukanatowa).Protnologia pamięciWyświetla iączną ilość pamięci (jedno- lub dwukanatowa).Protnologia pamięciWyświetla iączną ilość pamięci (jedno- lub dwukanatowa).Protnologia pamięci DIMM 1Wyświetla informacje o używanej technologii pamięci.Rozmiar pamięci DIMM 2Wyświetla informacje o używanej chlohogi pamięci.Pamięć grafikiWyświetla informacje o pamięci graficznej komputera.Irządzenie Wi-FiWyświetla informacje o pamięci graficznej komputera.Iwrsądzielczóć macierzystaWyświetla informacje o karcie sieci bezprzewodowej komputera.Wyświetla informacje o karcie sieci bezprzewodowej komputera.Wyświetla informacje o karcie sieci bezprzewodowej komputera.Wyświetla informacje o kontrolerze dźwiękowym komputera. <t< td=""><td>Bieżąca szybkość zegara</td><td>Wyświetla bieżącą szybkość zegara procesora.</td></t<> | Bieżąca szybkość zegara                              | Wyświetla bieżącą szybkość zegara procesora.                                                  |
| Identyfikator procesoraWyświetla kod identyfikacyjny procesora.Pamięć podręczna L2 procesoraWyświetla ilość pamięci podręcznej procesora poziomu L2.Pamięć podręczna L3 procesoraWyświetla ilość pamięci podręcznej procesora poziomu L2.Numer wersji mikrokoduWyświetla wersję mikrokodu procesora.Obsługa technologii Intel@ Hyper-ThreadingWyświetla informacje, czy procesor obsługuje technologia 64-bitowa.PAMIĘĆWyświetla informacje, czy używana jest technologia 64-bitowa.PAMIĘĆWyświetla łączną ilość pamięci dostępnej w komputerze.Dostępna pamięćWyświetla łączną ilość pamięci dostępnej w komputerze.Szybkość pamięciWyświetla łączną ilość pamięci (jedno- lub dwukanałowa).Technologia pamięciWyświetla informacje o trybie pamięci (jedno- lub dwukanałowa).Technologia pamięciWyświetla informacje o trybie pamięci (jedno- lub dwukanałowa).Technologia pamięciWyświetla informacje o trybie pamięci (jedno- lub dwukanałowa).Rozmiar pamięci DIMM 1Wyświetla informacje o używanej technologii pamięci.Rozmiar pamięci DIMM 2Wyświetla informacje o pamięci pamięci DIMM 1.Rozmiar pamięci DIMM 2Wyświetla informacje o pamięci graficznej komputerze.Pamięć grafikiWyświetla informacje o pamięci graficznej komputera.Irządzenie Wi-FiWyświetla informacje o rozdzielczości macierzystej komputera.Warsja Video BIOSWyświetla informacje o rozdzielczości macierzystej komputera.Kontroler audioWyświetla informacje o kontrolerze dźwiękowym komputera.Wersja Video BIOSWyświetla informacje o rozdzielczości macierzystej komputera.<                                                                                           | Liczba rdzeni                                        | Wyświetla liczbę rdzeni procesora.                                                            |
| Pamięć podręczna L2 procesoraWyświetla ilość pamięci podręczna j procesora poziomu L2.Pamięć podręczna L3 procesoraWyświetla ilość pamięci podręczna j procesora poziomu L2.Numer wersji mikrokoduWyświetla wersję mikrokodu procesora.Obsługa technologii Intel@ Hyper-ThreadingWyświetla informację, czy procesor obsługuje technologię wielowątkowości (HT).Technologia 64-bitowaWyświetla informację, czy używana jest technologia 64-bitowa.PAMIĘĆVyświetla informację, czy używana jest technologia 64-bitowa.Zainstalowana pamięćWyświetla iączną ilość pamięci w komputerze.Dostępna pamięćWyświetla iączną ilość pamięci dostępnej w komputerze.Szykkość pamięciWyświetla informacje o trybie pamięci (jedno- lub dwukanałowa).Tryb pamięciWyświetla informacje o używanej technologii pamięci.Rozmiar pamięci DIMM 1Wyświetla informacje o używanej technologi pamięci.Rozmiar pamięci DIMM 2Wyświetla rozmiar modułu pamięci DIMM 1.Rozmiar pamięci DIMM 2Wyświetla informacje o używanej cechnologi pamięci.Pamięć grafikiWyświetla informacje o pamięci graficznej komputera.Iządzenie Wi-FiWyświetla informacje o używanej o komputerze.Pamięć grafikiWyświetla informacje o pamięci graficznej komputera.Wersją Video BIOSWyświetla informacje o pamięci graficznej komputera.Wersją Video BIOSWyświetla informacje o karcie sieci bezprzewodowej komputera.Wersją Video BIOSWyświetla informacje o korclerze dźwiękowym komputera.Wersją Video BIOSWyświetla informacje o korclerze dźwiękowym komputera.Wersją Video BIOS <td< td=""><td>Identyfikator procesora</td><td>Wyświetla kod identyfikacyjny procesora.</td></td<>             | Identyfikator procesora                              | Wyświetla kod identyfikacyjny procesora.                                                      |
| Pamięć podręczna L3 procesoraWyświetla ilość pamięci podręczna j procesora poziomu L2.Numer wersji mikrokoduWyświetla wersję mikrokodu procesora.Obsługa technologii Intel@ Hyper-ThreadimWyświetla informację, czy procesor obsługuje technologię wielowątkowości (HT).Technologia 64-bitowaWyświetla informację, czy używana jest technologia 64-bitowa.PAMIĘĆZainstalowana pamięćWyświetla łączną ilość pamięci w komputerze.Dostępna pamięćWyświetla łączną ilość pamięci dostępnej w komputerze.Szybkość pamięciWyświetla łączną ilość pamięci (jedno- lub dwukanałowa).Tryb pamięciWyświetla informacje o trybie pamięci (jedno- lub dwukanałowa).Technologia pamięciWyświetla informacje o używanej technologii pamięci.Rozmiar pamięci DIMM 1Wyświetla rozmiar modułu pamięci DIMM 1.Rozmiar pamięci DIMM 2Wyświetla informacje o pamięci graficznej komputerze.Pamięć grafikiWyświetla informacje o pamięci graficznej komputerze.Pamięć grafikiWyświetla informacje o pamięci graficznej komputera.Vządzeliczość macierzystaWyświetla informacje o pamięci graficznej komputera.Wersja Video BIOSWyświetla informacje o rozdzielczości macierzystej komputera.Vządzenie BluetoothWyświetla informacje o kontrolerze dźwiękowym komputerze.Urządzenie BluetoothWyświetla informacje o uzządzeniu Bluetooth komputerz.Kontroler audioWyświetla informacje o wizdenie adresu MAC karty LOM w komputerze.Gniazdo 2Wyświetla informacje o uzządzeniu Bluetooth komputerze.Gniazdo 3Wyświetla ang niazda na rozszerzenia n 7 komputera.<                                                                                                    | Pamięć podręczna L2 procesora                        | Wyświetla ilość pamięci podręcznej procesora poziomu L2.                                      |
| Numer wersji mikrokoduWyświetla wersję mikrokodu procesora.Obsługa technologii Intel® Hyper-ThreadingWyświetla informacje, czy procesor obsługuje technologię wielowątkowości (HT).Technologia 64-bitowaWyświetla informacje, czy używana jest technologia 64-bitowa.PAMIĘĆZainstalowana pamięćWyświetla łączną ilość pamięci w komputerze.Dostępna pamięćWyświetla łączną ilość pamięci dostępnej w komputerze.Szybkość pamięciWyświetla łączną ilość pamięci (jedno- lub dwukanałowa).Tryb pamięciWyświetla informacje o trybie pamięci (jedno- lub dwukanałowa).Technologia pamięciWyświetla informacje o używanej technologii pamięci.Rozmiar pamięci DIMM 1Wyświetla rozmiar modułu pamięci DIMM 1.Rozmiar pamięci DIMM 2Wyświetla rozmiar modułu pamięci DIMM 2.VZędZENIAWyświetla informacje o pamięci graficznej komputerze.Pamięć grafikiWyświetla informacje o pamięci graficznej komputerze.Varądzenie Wi-FiWyświetla informacje o rozdzielczości macierzystej komputera.Vzędzenie Wi-FiWyświetla informacje o rozdzielczości macierzystej komputera.Wersja Video BIOSWyświetla informacje o rozdzielczości macierzystej komputera.Wersja Video BIOSWyświetla informacje o kontrolerze dźwiękowym komputera.Urzędzenie BluetoothWyświetla informacje o urzędzeniu Bluetooth komputera.Urzędzenie BluetoothWyświetla informacje o urzędzeniu Bluetooth komputera.Urzędzenie BluetoothUmożliwia wyświetlenie adresu MAC karty LOM w komputerze.Gniazdo 2Wyświetla stan gniazda na rozszerzenia m 3 komputera.Gniazdo 3W                                                                                                    | Pamięć podręczna L3 procesora                        | Wyświetla ilość pamięci podręcznej procesora poziomu L2.                                      |
| Obsługa technologii Intel® Hyper-ThreadingWyświetla informację, czy procesor obsługuje technologię wielowątkowości (HT).Technologia 64-bitowaWyświetla informację, czy używana jest technologia 64-bitowa.PAMIĘĆZainstalowana pamięćWyświetla łączną ilość pamięci w komputerze.Dostępna pamięćWyświetla łączną ilość pamięci dostępnej w komputerze.Szybkość pamięciWyświetla łączną ilość pamięci (jedno- lub dwukanałowa).Tryb pamięciWyświetla informacje o trybie pamięci (jedno- lub dwukanałowa).Technologia pamięciWyświetla informacje o używanej technologii pamięci.Rozmiar pamięci DIMM 1Wyświetla rozmiar modułu pamięci DIMM 1.Rozmiar pamięci DIMM 2Wyświetla typ kontrolera wideo używanego w komputerze.Pamięć grafikiWyświetla informacje o pamięci graficznej komputera.Irządzenie Wi-FiWyświetla informacje o naziele ziele bezprzewodowej komputera.Wrządzenie Wi-FiWyświetla informacje o rozdzielczości macierzystej komputera.Wrządzenie Wi-FiWyświetla informacje o rozdzielczości macierzystej komputera.Wersja Video BIOSWyświetla informacje o rozdzielczości macierzystej komputera.Wrządzenie BluetoothWyświetla informacje o witądzeniu Bluetooth komputera.Urządzenie BluetoothWyświetla informacje o uządzeniu Bluetooth komputera.Urządzenie BluetoothWyświetla informacje o uządzeniu Bluetooth komputera.Gniazdo 2Wyświetla informacje o więkietla informacje o uządzeniu Bluetooth komputera.Kontroler audioWyświetla informacje o rozdzielczości macierzystej komputera.Kontroler audioWyświetla informacje o uządzen                                                                                               | Numer wersji mikrokodu                               | Wyświetla wersję mikrokodu procesora.                                                         |
| Technologia 64-bitowaWyświetla informację, czy używana jest technologia 64-bitowa.PAMIĘĆZainstalowana pamięćWyświetla łączną ilość pamięci w komputerze.Dostępna pamięćWyświetla łączną ilość pamięci dostępnej w komputerze.Szybkość pamięciWyświetla szybkość pamięci.Tryb pamięciWyświetla informacje o trybie pamięci (jedno- lub dwukanałowa).Technologia pamięciWyświetla informacje o używanej technologii pamięci.Rozmiar pamięci DIMM 1Wyświetla rozmiar modułu pamięci DIMM 1.Rozmiar pamięci DIMM 2Wyświetla tryb kontrolera wideo używanego w komputerze.VRZĄDZENIAVyświetla informacje o pamięci graficznej komputera.Urządzenie Wi-FiWyświetla informacje o rozdzielczości macierzystej komputera.Wersja Video BIOSWyświetla informacje o rozdzielczości macierzystej komputera.Wersja Video BIOSWyświetla informacje o kontrolerze dźwiękowym komputera.Urządzenie BluetoothWyświetla informacje o iurządzeniu Bluetooth komputera.Urządzenie BluetoothWyświetla informacje o urządzeniu Bluetooth komputera.Irządzenie BluetoothWyświetla informacje o urządzeniu Bluetooth komputera.Irządzenie BluetoothWyświetla informacje o urządzeniu Bluetooth komputera.Irządzenie BluetoothWyświetla informacje o urządzeniu Bluetooth komputera.Irządzenie BluetoothWyświetla informacje o urządzeniu Bluetooth komputera.Irządzenie BluetoothWyświetla informacje o urządzeniu Bluetooth komputera.Irządzenie BluetoothWyświetla informacje o urządzeniu Bluetooth komputera.Irządzenie BluetoothWyświetla i                                                                                                    | Obsługa technologii Intel® Hyper-Threading           | Wyświetla informacje, czy procesor obsługuje technologię wielowątkowości (HT).                |
| PAMIĘĆZainstalowana pamięćWyświetla łączną ilość pamięci w komputerze.Dostępna pamięćWyświetla łączną ilość pamięci dostępnej w komputerze.Szybkość pamięciWyświetla łączną ilość pamięci.Tryb pamięciWyświetla szybkość pamięci.Tryb pamięciWyświetla informacje o trybie pamięci (jedno- lub dwukanałowa).Technologia pamięciWyświetla informacje o używanej technologii pamięci.Rozmiar pamięci DIMM 1Wyświetla rozmiar modułu pamięci DIMM 1.Rozmiar pamięci DIMM 2Wyświetla rozmiar modułu pamięci DIMM 2.VRZĄDZENIAVyświetla try kontrolera wideo używanego w komputerze.Pamięć grafikiWyświetla informacje o pamięci graficznej komputera.Vządzenie Wi-FiWyświetla informacje o rozdzielczości macierzystej komputera.Wersja Video BIOSWyświetla informacje o kontrolerze dźwiękowym komputera.Warsja Video BIOSWyświetla informacje o kontrolerze dźwiękowym komputera.Vrządzenie BluetoothWyświetla informacje o urządzeniu Bluetooth komputera.Vrządzenie BluetoothWyświetla informacje o urządzeniu Bluetooth komputera.Adres MAC karty LOMUmożliwia wyświetlenie adresu MAC karty LOM w komputerze.Gniazdo 2Wyświetla stan gniazda na rozszerzenia nr 2 komputera.Gniazdo 3Wyświetla stan gniazda na rozszerzenia nr 3 komputera.                                                                                                    | Technologia 64-bitowa                                | Wyświetla informację, czy używana jest technologia 64-bitowa.                                 |
| Zainstalowana pamięćWyświetla łączną ilość pamięci w komputerze.Dostępna pamięćWyświetla łączną ilość pamięci dostępnej w komputerze.Szybkość pamięciWyświetla szybkość pamięci.Tryb pamięciWyświetla informacje o trybie pamięci (jedno- lub dwukanałowa).Technologia pamięciWyświetla informacje o używanej technologii pamięci.Rozmiar pamięci DIMM 1Wyświetla rozmiar modułu pamięci DIMM 1.Rozmiar pamięci DIMM 2Wyświetla rozmiar modułu pamięci DIMM 2.URZĄDZENIAVyświetla try kontrolera wideo używanego w komputerze.Pamięć grafikiWyświetla informacje o pamięci graficznej komputera.Vrządzenie Wi-FiWyświetla informacje o rozdzielczości macierzystej komputera.Wersja Video BIOSWyświetla informacje o rozdzielczości macierzystej komputera.Warsja Video BIOSWyświetla informacje o uządzeniu Bluetooth komputera.Urządzenie BluetoothWyświetla informacje o uządzeniu Bluetooth komputera.Marsja AMAC karty LOMUmożliwia wyświetlenie adresu MAC karty LOM w komputerze.Gniazdo 2Wyświetla stan gniazda na rozszerzenia nr 3 komputera.Gniazdo 3Wyświetla stan gniazda na rozszerzenia nr 3 komputera.                                                                                                    | PAMIĘĆ                                               |                                                                                               |
| Dostępna pamięćWyświetla łączną ilość pamięci dostępnej w komputerze.Szybkość pamięciWyświetla szybkość pamięci.Tryb pamięciWyświetla informacje o trybie pamięci (jedno- lub dwukanałowa).Technologia pamięciWyświetla informacje o używanej technologii pamięci.Rozmiar pamięci DIMM 1Wyświetla rozmiar modułu pamięci DIMM 1.Rozmiar pamięci DIMM 2Wyświetla rozmiar modułu pamięci DIMM 2. <b>WZĄDZENIA</b> Wyświetla typ kontrolera wideo używanego w komputerze.Kontroler wideoWyświetla informacje o pamięci graficznej komputera.Urządzenie Wi-FiWyświetla informacje o karcie sieci bezprzewodowej komputera.Kontroler audioWyświetla informacje o karcie sieci bezprzewodowej komputera.Wersja Video BIOSWyświetla informacje o kontrolerze dźwiękowym komputera.Urządzenie BluetoothWyświetla informacje o urządzeniu Bluetooth komputera.Urządzenie BluetoothWyświetla informacje o urządzeniu Bluetooth komputera.Adres MAC karty LOMUmożliwia wyświetla informacje a rozszerzenia nr 2 komputera.Gniazdo 2Wyświetla stan gniazda na rozszerzenia nr 3 komputera.                                                                                                    | Zainstalowana pamięć                                 | Wyświetla łączną ilość pamięci w komputerze.                                                  |
| Szybkóść pamięciWyświetla szybkóść pamięci.Tryb pamięciTryb pamięci (jedno- lub dwukanałowa).Tryb pamięciWyświetla informacje o trybie pamięci (jedno- lub dwukanałowa).Technologia pamięciWyświetla informacje o używanej technologii pamięci.Rozmiar pamięci DIMM 1Wyświetla rozmiar modułu pamięci DIMM 1.Rozmiar pamięci DIMM 2Wyświetla rozmiar modułu pamięci DIMM 2. <b>URZĄDZENIA</b> Vyświetla try kontrolera wideo używanego w komputerze.Kontroler wideoWyświetla informacje o pamięci graficznej komputera.Urządzenie Wi-FiWyświetla informacje o karcie sieci bezprzewodowej komputera.Kozdzielczość macierzystaWyświetla informacje o rozdzielczości macierzystej komputera.Wersja Video BIOSWyświetla informacje o kontrolerze dźwiękowym komputera.Urządzenie BluetoothWyświetla informacje o urządzeniu Bluetooth komputera.Urządzenie BluetoothWyświetla informacje o urządzeniu Bluetooth komputera.Gniazdo 2Wyświetla stan gniazda na rozszerzenia nr 3 komputera.                                                                                                    | Dostępna pamięć                                      | Wyświetla łączną ilość pamięci dostępnej w komputerze.                                        |
| Tryb pamięciWyświetla informacje o trybie pamięci (jedno- lub dwukanałowa).Technologia pamięciWyświetla informacje o używanej technologii pamięci.Rozmiar pamięci DIMM 1Wyświetla rozmiar modułu pamięci DIMM 1.Rozmiar pamięci DIMM 2Wyświetla rozmiar modułu pamięci DIMM 2. <b>URZĄDZENIA</b> Vyświetla rozmiar modułu pamięci graficznej komputerze.Kontroler wideoWyświetla informacje o pamięci graficznej komputerze.Pamięć grafikiWyświetla informacje o pamięci graficznej komputera.Urządzenie Wi-FiWyświetla informacje o rozdzielczości macierzystej komputera.Kontroler audioWyświetla informacje o kontrolerze dźwiękowym komputera.Wersja Video BIOSWyświetla informacje o kontrolerze dźwiękowym komputera.Urządzenie BluetoothWyświetla informacje o urządzeniu Bluetooth komputera.Adres MAC karty LOMUmożliwia wyświetlenie adresu MAC karty LOM w komputerze.Gniazdo 2Wyświetla stan gniazda na rozszerzenia nr 3 komputera.Gniazdo 3Wyświetla stan gniazda na rozszerzenia nr 3 komputera.                                                                                                    | Szybkość pamięci                                     | Wyświetla szybkość pamięci.                                                                   |
| Technologia pamięciWyświetla informacje o używanej technologii pamięci.Rozmiar pamięci DIMM 1Wyświetla rozmiar modułu pamięci DIMM 1.Rozmiar pamięci DIMM 2Wyświetla rozmiar modułu pamięci DIMM 2.URZĄDZENIAURZĄDZENIAKontroler wideoWyświetla typ kontrolera wideo używanego w komputerze.Pamięć grafikiWyświetla informacje o pamięci graficznej komputera.Urządzenie Wi-FiWyświetla informacje o karcie sieci bezprzewodowej komputera.Rozdzielczość macierzystaWyświetla informacje o rozdzielczości macierzystej komputera.Wersja Video BIOSWyświetla informacje o kontrolerze dźwiękowym komputera.Kontroler audioWyświetla informacje o kontrolerze dźwiękowym komputera.Urządzenie BluetoothWyświetla informacje o urządzeniu Bluetooth komputera.Adres MAC karty LOMUmożliwia wyświetlenie adresu MAC karty LOM w komputerze.Gniazdo 2Wyświetla stan gniazda na rozszerzenia nr 3 komputera.Gniazdo 3Wyświetla stan gniazda na rozszerzenia nr 3 komputera.                                                                                                    | Tryb pamięci                                         | Wyświetla informacje o trybie pamięci (jedno- lub dwukanałowa).                               |
| Rozmiar pamięci DIMM 1Wyświetla rozmiar modułu pamięci DIMM 1.Rozmiar pamięci DIMM 2Wyświetla rozmiar modułu pamięci DIMM 2.URZĄDZENIAURZĄDZENIAKontroler wideoWyświetla typ kontrolera wideo używanego w komputerze.Pamięć grafikiWyświetla informacje o pamięci graficznej komputera.Urządzenie Wi-FiWyświetla informacje o pamięci or ozdzielczośći macierzystej komputera.Kontroler audioWyświetla informacje o rozdzielczości macierzystej komputera.Wersja Video BIOSWyświetla informacje o kontrolerze dźwiękowym komputera.Kontroler audioWyświetla informacje o urządzeniu Bluetooth komputera.Urządzenie BluetoothWyświetla informacje o urządzeniu Bluetooth komputera.Gniazdo 2Wyświetla stan gniazda na rozszerzenia nr 2 komputera.                                                                                                    | Technologia pamięci                                  | Wyświetla informacje o używanej technologii pamięci.                                          |
| Rozmiar pamięci DIMM 2Wyświetla rozmiar modułu pamięci DIMM 2.URZĄDZENIAURZĄDZENIAKontroler wideoWyświetla typ kontrolera wideo używanego w komputerze.Pamięć grafikiWyświetla informacje o pamięci graficznej komputera.Urządzenie Wi-FiWyświetla informacje o karcie sieci bezprzewodowej komputera.Rozdzielczość macierzystaWyświetla informacje o rozdzielczości macierzystej komputera.Wersja Video BIOSWyświetla informacje o kontrolerze dźwiękowym komputera.Kontroler audioWyświetla informacje o kontrolerze dźwiękowym komputera.Urządzenie BluetoothWyświetla informacje o urządzeniu Bluetooth komputera.Adres MAC karty LOMUmożliwia wyświetlenie adresu MAC karty LOM w komputerze.Gniazdo 2Wyświetla stan gniazda na rozszerzenia nr 2 komputera.                                                                                                    | Rozmiar pamięci DIMM 1                               | Wyświetla rozmiar modułu pamięci DIMM 1.                                                      |
| URZĄDZENIAKontroler wideoWyświetla typ kontrolera wideo używanego w komputerze.Pamięć grafikiWyświetla informacje o pamięci graficznej komputera.Urządzenie Wi-FiWyświetla informacje o karcie sieci bezprzewodowej komputera.Rozdzielczość macierzystaWyświetla informacje o rozdzielczości macierzystej komputera.Wersja Video BIOSWyświetla informacje o kontrolerze dźwiękowym komputera.Kontroler audioWyświetla informacje o kontrolerze dźwiękowym komputera.Urządzenie BluetoothWyświetla informacje o kontrolerze dźwiękowym komputera.Adres MAC karty LOMUmożliwia wyświetlenie adresu MAC karty LOM w komputerze.Gniazdo 2Wyświetla stan gniazda na rozszerzenia nr 3 komputera.                                                                                                    | Rozmiar pamięci DIMM 2                               | Wyświetla rozmiar modułu pamięci DIMM 2.                                                      |
| Kontroler wideoWyświetla typ kontrolera wideo używanego w komputerze.Pamięć grafikiWyświetla informacje o pamięci graficznej komputera.Urządzenie Wi-FiWyświetla informacje o karcie sieci bezprzewodowej komputera.Rozdzielczość macierzystaWyświetla informacje o rozdzielczości macierzystej komputera.Wersja Video BIOSWyświetla wersję systemu Video BIOS komputera.Kontroler audioWyświetla informacje o kontrolerze dźwiękowym komputera.Urządzenie BluetoothWyświetla informacje o urządzeniu Bluetooth komputera.Adres MAC karty LOMUmożliwia wyświetlenie adresu MAC karty LOM w komputerze.Gniazdo 2Wyświetla stan gniazda na rozszerzenia nr 2 komputera.                                                                                                    | URZĄDZENIA                                           |                                                                                               |
| Pamięć grafikiWyświetla informacje o pamięci graficznej komputera.Urządzenie Wi-FiWyświetla informacje o karcie sieci bezprzewodowej komputera.Rozdzielczość macierzystaWyświetla informacje o rozdzielczości macierzystej komputera.Wersja Video BIOSWyświetla informacje o rozdzielczości macierzystej komputera.Kontroler audioWyświetla informacje o kontrolerze dźwiękowym komputera.Urządzenie BluetoothWyświetla informacje o urządzeniu Bluetooth komputera.Adres MAC karty LOMUmożliwia wyświetlenie adresu MAC karty LOM w komputerze.Gniazdo 2Wyświetla stan gniazda na rozszerzenia nr 2 komputera.Gniazdo 3Wyświetla stan gniazda na rozszerzenia nr 3 komputera.                                                                                                    | Kontroler wideo                                      | Wyświetla typ kontrolera wideo używanego w komputerze.                                        |
| Urządzenie Wi-FiWyświetla informacje o karcie sieci bezprzewodowej komputera.Rozdzielczość macierzystaWyświetla informacje o rozdzielczości macierzystej komputera.Wersja Video BIOSWyświetla wersję systemu Video BIOS komputera.Kontroler audioWyświetla informacje o kontrolerze dźwiękowym komputera.Urządzenie BluetoothWyświetla informacje o urządzeniu Bluetooth komputera.Adres MAC karty LOMUmożliwia wyświetlenie adresu MAC karty LOM w komputerze.Gniazdo 2Wyświetla stan gniazda na rozszerzenia nr 2 komputera.Gniazdo 3Wyświetla stan gniazda na rozszerzenia nr 3 komputera.                                                                                                    | Pamięć grafiki                                       | Wyświetla informacje o pamięci graficznej komputera.                                          |
| Rozdzielczość macierzystaWyświetla informacje o rozdzielczości macierzystej komputera.Wersja Video BIOSWyświetla wersję systemu Video BIOS komputera.Kontroler audioWyświetla informacje o kontrolerze dźwiękowym komputera.Urządzenie BluetoothWyświetla informacje o urządzeniu Bluetooth komputera.Adres MAC karty LOMUmożliwia wyświetlenie adresu MAC karty LOM w komputerze.Gniazdo 2Wyświetla stan gniazda na rozszerzenia nr 2 komputera.Gniazdo 3Wyświetla stan gniazda na rozszerzenia nr 3 komputera.                                                                                                    | Urządzenie Wi-Fi                                     | Wyświetla informacje o karcie sieci bezprzewodowej komputera.                                 |
| Wersja Video BIOSWyświetla wersję systemu Video BIOS komputera.Kontroler audioWyświetla informacje o kontrolerze dźwiękowym komputera.Urządzenie BluetoothWyświetla informacje o urządzeniu Bluetooth komputera.Adres MAC karty LOMUmożliwia wyświetlenie adresu MAC karty LOM w komputerze.Gniazdo 2Wyświetla stan gniazda na rozszerzenia nr 2 komputera.Gniazdo 3Wyświetla stan gniazda na rozszerzenia nr 3 komputera.                                                                                                    | Rozdzielczość macierzysta                            | Wyświetla informacje o rozdzielczości macierzystej komputera.                                 |
| Kontroler audioWyświetla informacje o kontrolerze dźwiękowym komputera.Urządzenie BluetoothWyświetla informacje o urządzeniu Bluetooth komputera.Adres MAC karty LOMUmożliwia wyświetlenie adresu MAC karty LOM w komputerze.Gniazdo 2Wyświetla stan gniazda na rozszerzenia nr 2 komputera.Gniazdo 3Wyświetla stan gniazda na rozszerzenia nr 3 komputera.                                                                                                    | Wersja Video BIOS                                    | Wyświetla wersję systemu Video BIOS komputera.                                                |
| Urządzenie BluetoothWyświetla informacje o urządzeniu Bluetooth komputera.Adres MAC karty LOMUmożliwia wyświetlenie adresu MAC karty LOM w komputerze.Gniazdo 2Wyświetla stan gniazda na rozszerzenia nr 2 komputera.Gniazdo 3Wyświetla stan gniazda na rozszerzenia nr 3 komputera.                                                                                                    | Kontroler audio                                      | Wyświetla informacje o kontrolerze dźwiękowym komputera.                                      |
| Adres MAC karty LOMUmożliwia wyświetlenie adresu MAC karty LOM w komputerze.Gniazdo 2Wyświetla stan gniazda na rozszerzenia nr 2 komputera.Gniazdo 3Wyświetla stan gniazda na rozszerzenia nr 3 komputera.                                                                                                    | Urządzenie Bluetooth                                 | Wyświetla informacje o urządzeniu Bluetooth komputera.                                        |
| Gniazdo 2Wyświetla stan gniazda na rozszerzenia nr 2 komputera.Gniazdo 3Wyświetla stan gniazda na rozszerzenia nr 3 komputera.                                                                                                    | Adres MAC karty LOM                                  | Umożliwia wyświetlenie adresu MAC karty LOM w komputerze.                                     |
| Gniazdo 3 Wyświetla stan gniazda na rozszerzenia nr 3 komputera.                                                                                                    | Gniazdo 2                                            | Wyświetla stan gniazda na rozszerzenia nr 2 komputera.                                        |
|                                                                                                    | Gniazdo 3                                            | Wyświetla stan gniazda na rozszerzenia nr 3 komputera.                                        |

### Tabela 5. Opcje konfiguracji systemu — menu konfiguracji rozruchu

| Konfiguracja rozruchu     |                                                                                                    |
|---------------------------|----------------------------------------------------------------------------------------------------|
| Sekwencja startowa        |                                                                                                    |
| Tryb rozruchu: Tylko UEFI | Wyświetla tryb uruchamiania tego komputera.                                                                                    |
| Sekwencja startowa        | Określa kolejność, w jakiej system BIOS przeszukuje listę urządzeń w celu znalezienia<br>systemu operacyjnego do uruchomienia. |
|                           | Ustawienie domyślne: Dysk twardy UEFI 2                                                                                        |

### Tabela 5. Opcje konfiguracji systemu — menu konfiguracji rozruchu (cd.)

| Konfiguracja rozruchu                            |                                                                                                    |
|--------------------------------------------------|----------------------------------------------------------------------------------------------------|
|                                                  | Ustawienie domyślne: Windows Boot Manager                                                                                                    |
|                                                  | Ustawienie domyślne: Dysk twardy UEFI                                                                                                    |
|                                                  | Domyślnie wybrany jest zintegrowany kontroler sieciowy NIC (IPV4).                                                                                                    |
|                                                  | Domyślnie wybrany jest zintegrowany kontroler sieciowy NIC (IPV6).                                                                                                    |
|                                                  | Domyślnie wybrana jest opcja UEFI HTTPS Boost                                                                                                    |
| Bezpieczny rozruch                               |                                                                                                    |
| Włącz bezpieczne uruchamianie                    | Umożliwia bezpieczne uruchomienie systemu przy użyciu wyłącznie zatwierdzonego oprogramowania rozruchowego.                                                                                                    |
|                                                  | Ustawienie domyślne: Wyłączone                                                                                                    |
| Tryb bezpiecznego rozruchu                       | Umożliwia zmianę sposobu działania trybu Secure Boot w celu weryfikacji lub<br>egzekwowania podpisów sterowników UEFI. Aby funkcja Bezpieczne uruchamianie<br>działała w zwykły sposób, należy wybrać opcję Tryb wdrożony.                                                                                                    |
|                                                  | Domyślnie włączona jest opcja Tryb wdrożony.                                                                                                    |
| Zarządzanie kluczami w trybie eksperta           |                                                                                                    |
| Włącz tryb niestandardowy                        | Ta opcja umożliwia manipulację bazami danych kluczy zabezpieczeń PK, KEK, db<br>i dbx.                                                                                                    |
|                                                  | Ustawienie domyślne: Wyłączone                                                                                                    |
|                                                  | <b>UWAGA:</b> Jeśli tryb niestandardowy nie jest włączony, wszelkie wprowadzone<br>zmiany dotyczące kluczy nie zostaną zapisane.                                                                                                    |
| Zarządzanie kluczami w trybie<br>niestandardowym | <ul> <li>Umożliwia wybór baz danych kluczy.</li> <li>Opcja Zapisz w pliku zapisuje klucz w pliku wybranym przez użytkownika.</li> <li>Opcja Zastąp z pliku zastępuje bieżący klucz kluczem z pliku wybranego przez użytkownika.</li> <li>Opcja Dodaj z pliku dodaje do bieżącej bazy danych klucz z pliku wybranego przez użytkownika.</li> <li>Opcja Usuń usuwa wybrany klucz.</li> <li>Opcja Zresetuj wszystkie klucze powoduje przywrócenie domyślnych ustawień wszystkich czterech kluczy.</li> <li>Domyślnie wybrana jest baza danych klucza zabezpieczeń PK.</li> </ul> |
|                                                  | Domyślnie wybrana jest opcja Zapisz w pliku.                                                                                                    |
|                                                  |                                                                                                    |

### Tabela 6. Opcje konfiguracji systemu — menu Zintegrowane urządzenia

| Zintegrowane urządzenia |                                                                                                    |
|-------------------------|----------------------------------------------------------------------------------------------------|
| Data/Godzina            |                                                                                                    |
| Data                    | Wyświetla bieżącą datę w formacie MM/DD/RRRR. Zmiana daty w systemie jest wprowadzana natychmiast.                                                                                                    |
| Godzina                 | Umożliwia ustawienie godziny komputera w formacie w 24-godzinnym formacie<br>GG/MM/SS. Istnieje możliwość przełączenia się z zegara 12-godzinnego na 24-<br>godzinny. Zmiana godziny w systemie jest wprowadzana natychmiast. |
| Kamera                  |                                                                                                    |
| Włącz kamerę            | Umożliwia włączanie i wyłączanie kamery.                                                                                                    |
|                         | Domyślnie włączona jest opcja Włącz kamerę.                                                                                                    |
| Audio                   | Umożliwia włączanie i wyłączanie zintegrowanego kontrolera dźwięku.                                                                                                    |
|                         | Ustawienie domyślne: Włączone                                                                                                    |

### Tabela 6. Opcje konfiguracji systemu — menu Zintegrowane urządzenia (cd.)

| Zintegrowane urządzenia           |                                                                                                    |
|-----------------------------------|----------------------------------------------------------------------------------------------------|
| Włącz mikrofon                    | Umożliwia włączenie lub wyłączenie mikrofonu.                                                                                                   |
|                                   | Domyślnie włączona jest opcja Włącz mikrofon.                                                                                                   |
| Włącz wewnętrzny głośnik          | Umożliwia włączanie i wyłączanie wewnętrznego głośnika.                                                                                         |
|                                   | Domyślnie zaznaczona jest opcja Włącz wewnętrzny głośnik.                                                                                       |
| Konfiguracja USB                  | Umożliwia włączanie i wyłączanie uruchamiania z urządzeń pamięci masowej USB,<br>takich jak zewnętrzny dysk twardy, napęd optyczny i napęd USB. |
|                                   | Domyślnie zaznaczona jest opcja Włącz przednie porty USB.                                                                                       |
|                                   | Domyślnie zaznaczona jest opcja Włącz tylne porty USB.                                                                                          |
|                                   | Domyślnie zaznaczona jest opcja Włącz obsługę rozruchu USB.                                                                                     |
| Konfiguracja przednich portów USB | Umożliwia włączanie i wyłączanie poszczególnych portów USB.                                                                                     |
|                                   | Przedni port 1 (w lewym dolnym rogu)* jest domyślnie zaznaczony.                                                                                |
|                                   | Przedni port 2 (w prawym dolnym rogu)* jest domyślnie zaznaczony.                                                                               |
|                                   | Przedni port 3 (w lewym górnym rogu)* jest domyślnie zaznaczony.                                                                                |
|                                   | Przedni port 5 (w prawym górnym rogu)* jest domyślnie zaznaczony.                                                                               |
|                                   | * oznacza port obsługujący standard USB 3.0                                                                                                    |
|                                   | (j) <b>UWAGA:</b> Klawiatura i mysz USB zawsze działają w systemie BIOS, bez względu na to ustawienie.                                          |
| Konfiguracja tylnych portów USB   | Umożliwia włączanie i wyłączanie poszczególnych portów USB.                                                                                     |
|                                   | Tylny port 1 (w lewym górnym rogu)* jest domyślnie zaznaczony.                                                                                  |
|                                   | Tylny port 2 (w prawym górnym rogu)* jest domyślnie zaznaczony.                                                                                 |
|                                   | Tylny port 3 (w lewym dolnym rogu)* jest domyślnie zaznaczony.                                                                                  |
|                                   | Tylny port 5 (w prawym dolnym rogu)* jest domyślnie zaznaczony.                                                                                 |
|                                   | * oznacza port obsługujący standard USB 3.0                                                                                                    |
|                                   | () <b>UWAGA:</b> Klawiatura i mysz USB zawsze działają w systemie BIOS, bez względu na to ustawienie.                                           |

### Pamięć masowa Tryb napędów SATA Tryb napędów SATA Konfiguruje tryb działania zintegrowanego kontrolera urządzeń pamięci masowej. Ustawienie domyślne: RAID włączone Urządzenie pamięci masowej jest skonfigurowane do obsługi funkcji RAID. (Intel® Rapid Restore Technology) Interfejs magazynu danych Włączanie portów Umożliwia włączanie i wyłączanie zintegrowanych dysków. Domyślnie: ustawienie SATA-0 jest WŁĄCZONE Domyślnie: ustawienie SATA-1 jest WŁĄCZONE Domyślnie: ustawienie SATA-3 jest WŁĄCZONE Domyślnie: M.2 PCle SSD-0 jest WŁĄCZONE **Raportowanie SMART** Umożliwia włączanie i wyłączanie funkcji SMART Reporting podczas uruchamiania systemu.

Tabela 7. Opcje konfiguracji systemu — menu Pamięć masowa

Ustawienie domyślne: Wyłączone

### Tabela 7. Opcje konfiguracji systemu — menu Pamięć masowa (cd.)

| Pamięć masowa       |                                                                                                    |
|---------------------|----------------------------------------------------------------------------------------------------|
| Informacje o dysku  | Wyświetla informacje o poszczególnych napędach zintegrowanych z systemem.                                                            |
| Włącz karty pamięci | Umożliwia włączanie i wyłączanie wszystkich kart pamięci, a także włączanie<br>i wyłączanie karty pamięci w trybie tylko-do-odczytu. |
|                     | Opcja "Karta SD" jest domyślnie włączona.                                                                                            |

### Tabela 8. Opcje konfiguracji systemu — menu Wyświetlacz

| Wyświetlacz                  |                                                                                                    |
|------------------------------|----------------------------------------------------------------------------------------------------|
| Wyświetlacz podstawowy       |                                                                                                    |
| Podstawowy wyświetlacz wideo | Umożliwia ustawienie lub zmianę podstawowego kontrolera wideo, jeśli w systemie<br>jest dostępnych wiele kontrolerów. |
|                              | Domyślnie wybrana jest opcja Automatyczne.                                                                            |
| Jasność na baterii           | Umożliwia ustawienie jasności ekranu, gdy komputer jest zasilany z baterii.                                           |
|                              | Ustawienie domyślne: 50                                                                                               |
| Pełnoekranowe logo           |                                                                                                    |
| Pełnoekranowe logo           | Wyświetla logo na pełnym ekranie, jeśli rozdzielczość ekranu odpowiada wymiarom<br>grafiki logo.                      |
|                              | Ustawienie domyślne: Wyłączone                                                                                        |

### Tabela 9. Opcje konfiguracji systemu — menu Połączenia

| Połączenie                            |                                                                                                    |
|---------------------------------------|----------------------------------------------------------------------------------------------------|
| Konfiguracja kontrolera sieciowego    |                                                                                                    |
| Zintegrowany kontroler sieciowy (NIC) | Steruje zintegrowanym z płytą główną kontrolerem sieci LAN.                                                                                                    |
|                                       | Domyślnie wybrana jest opcja "Włącz z PXE".                                                                                                    |
| Włącz urządzenie bezprzewodowe        |                                                                                                    |
| WLAN                                  | Umożliwia włączanie i wyłączanie wbudowanych urządzeń WLAN.                                                                                                    |
|                                       | Ustawienie domyślne: Włączone                                                                                                    |
| Bluetooth®                            | Umożliwia włączanie i wyłączanie wbudowanych urządzeń Bluetooth®.                                                                                                    |
|                                       | Ustawienie domyślne: Włączone                                                                                                    |
| Włącz stos sieciowy UEFI              |                                                                                                    |
| Włącz stos sieciowy UEFI              | Umożliwia włączanie i wyłączanie stosu sieciowego UEFI.                                                                                                    |
|                                       | Ustawienie domyślne: Włączone                                                                                                    |
| Funkcja rozruchu HTTP(s)              | Umożliwia włączanie i wyłączanie wewnętrznego głośnika.                                                                                                    |
|                                       | Domyślnie zaznaczona jest opcja Włącz wewnętrzny głośnik.                                                                                                    |
| Funkcja rozruchu HTTP(s)              | Umożliwia włączanie i wyłączanie funkcji rozruchu HTTP(s).                                                                                                    |
|                                       | Ustawienie domyślne: Włączone                                                                                                    |
| Tryby rozruchu HTTP(s)                | Konfiguracja trybu rozruchu HTTP(s). Tryb automatyczny wyodrębnia rozruchowy<br>adres URL z protokołu Dynamic Host Configuration Protocol (DHCP). Tryb ręczny<br>odczytuje podany przez użytkownika rozruchowy adres URL. |
|                                       | Domyślnie włączona jest opcja Tryb automatyczny.                                                                                                    |
|                                       |                                                                                                    |

### Tabela 10. Opcje konfiguracji systemu — menu Zasilanie

| Zasilanie                                                 |                                                                                                    |
|-----------------------------------------------------------|----------------------------------------------------------------------------------------------------|
| Obsługa wznawiania pracy po<br>podłączeniu urządzenia USB |                                                                                                    |
| Włącz funkcję wznawiania przez urządzenie<br>USB          | Kiedy ta opcja jest włączona, urządzenia USB, takie jak mysz lub klawiatura, mogą<br>być używane do wyprowadzenia systemu ze stanu gotowości, hibernacji i wyłączenia<br>zasilania.      |
|                                                           | Ustawienie domyślne: Włączone                                                                                                    |
| Zachowanie po podłączeniu zasilacza                       |                                                                                                    |
| Po przywróceniu zasilania                                 | Umożliwia skonfigurowanie reakcji systemu po przywróceniu zasilania po jego<br>nieoczekiwanej utracie.                                                                                   |
|                                                           | Ustawienie domyślne: Wyłącz komputer Po przywróceniu zasilania sieciowego system pozostanie wyłączony.                                                                                   |
| Technologia Active State Power<br>Management              |                                                                                                    |
| ASPM                                                      | Umożliwia ustawienie poziomu zarządzania zasilaniem w stanie aktywnym (ASPM).                                                                                                    |
|                                                           | Ustawienie domyślne: Auto. Komunikacja między urządzeniem i koncentratorem PCI<br>Express określa optymalny tryb ASPM obsługiwany przez urządzenie.                                      |
| Blokowanie uśpienia                                       |                                                                                                    |
| Blokowanie uśpienia                                       | Uniemożliwia przejście komputera do trybu uśpienia (S3) w systemie operacyjnym.                                                                                                    |
|                                                           | Ustawienie domyślne: Wyłączone                                                                                                    |
| Tryb głębokiego uśpienia                                  |                                                                                                    |
| Tryb głębokiego uśpienia                                  | Umożliwia określenie, jak intensywnie system oszczędza energię w trybie wyłączenia<br>(S5) lub hibernacji (S4).                                                                          |
|                                                           | Domyślnie: włączone w stanach S4 i S5                                                                                                    |
| Technologia Intel Speed Shift                             |                                                                                                    |
| Technologia Intel Speed Shift                             | Umożliwia włączanie i wyłączanie obsługi technologii Intel Speed Shift. Włączenie<br>tej opcji umożliwia systemowi operacyjnemu automatyczny wybór odpowiedniej<br>wydajności procesora. |
|                                                           | Ustawienie domyślne: Włączone                                                                                                    |

### Tabela 11. Opcje konfiguracji systemu — menu Zabezpieczenia

| Zabezpieczenia                         |                                                                                                    |
|----------------------------------------|----------------------------------------------------------------------------------------------------|
| Technologia Intel® Platform Trust      |                                                                                                    |
| Włącz technologię Intel Platform Trust | Umożliwia włączanie i wyłączanie widoczności technologii Intel PTT (Platform Trust<br>Technology) dla systemu operacyjnego.                                                                                                    |
| Pomiń PPI dla poleceń czyszczenia      | Umożliwia sterowanie funkcją TPM Physical Presence Interface (PPI). Gdy opcja<br>jest włączona, umożliwia systemowi operacyjnemu pominięcie monitów funkcji BIOS<br>PPI kierowanych do użytkownika przy wysyłaniu polecenia Wyczyść. Zmiany tego<br>ustawienia zostaną zastosowane niezwłocznie.         |
|                                        | Ustawienie domyślne: Wyłączone                                                                                                    |
| Wyczyść                                | Umożliwia włączanie i wyłączanie informacji o właścicielu rozwiązania Intel Platform<br>Trust Technology (PPT). Włączenie tej opcji spowoduje, że ustawienia PPT zostaną<br>przywrócone do stanu domyślnego. Zmiany tego ustawienia zostaną wprowadzone<br>po zamknięciu menu konfiguracji systemu BIOS. |
|                                        | Ustawienie domyślne: Wyłączone                                                                                                    |
| Środki bezpieczeństwa w trybie SMM     |                                                                                                    |

### Tabela 11. Opcje konfiguracji systemu — menu Zabezpieczenia (cd.)

| Zabezpieczenia                                                                |                                                                                                    |
|-------------------------------------------------------------------------------|----------------------------------------------------------------------------------------------------|
| Środki bezpieczeństwa w trybie SMM                                            | Umożliwia włączanie i wyłączanie dodatkowych zabezpieczeń SMM Security<br>Mitigation. System operacyjny korzysta z tej funkcji w celu ochrony bezpiecznego<br>środowiska stworzonego dzięki zabezpieczeniom opartym na wirtualizacji.                                                                                                    |
|                                                                               | Ustawienie domyślne: Wyłączone                                                                                                    |
| Wymazanie danych przy następnym<br>uruchomieniu                               |                                                                                                    |
| Rozpocznij wymazywanie danych                                                 | Umożliwia włączenie/wyłączenie cyklu usuwania danych. Jeśli ta opcja jest włączona,<br>system BIOS planuje cykl usuwania danych z urządzeń pamięci masowej, które<br>będą podłączone do płyty głównej podczas następnego rozruchu. Po wykonaniu tej<br>operacji bezpiecznego usuwania nie można odzyskać żadnych danych z urządzeń<br>pamięci masowej. |
|                                                                               | Ustawienie domyślne: Wyłączone                                                                                                    |
| Absolute®                                                                     | Umożliwia włączanie i wyłączanie w systemie BIOS interfejsu modułu opcjonalnej<br>usługi Absolute Persistence Module firmy Absolute® Software.                                                                                                    |
|                                                                               | Ustawienie domyślne: Włącz interfejs Absolute                                                                                                    |
| Bezpieczeństwo uruchamiania ścieżki<br>rozruchu UEFI                          |                                                                                                    |
| Bezpieczeństwo uruchamiania ścieżki<br>rozruchu UEFI                          | Ta opcja pozwala określić, czy system ma wyświetlać monit o wprowadzenie hasła<br>administratora (jeśli je ustawiono) podczas uruchamiania ze ścieżki UEFI wybranej<br>z menu rozruchowego F12.                                                                                                    |
|                                                                               | Domyślnie włączona jest opcja Zawsze, z wyjątkiem wewnętrznego dysku twardego<br>HDD.                                                                                                    |
| Hasło administratora                                                          | Umożliwia ustawianie, zmienianie i usuwanie hasła administratora.                                                                                                    |
| Hasło systemowe                                                               | Umożliwia ustawianie, zmienianie i usuwanie hasła systemowego.                                                                                                    |
| Wewnętrzne hasło dysku twardego HDD 0                                         | Umożliwia ustawianie, zmienianie i usuwanie hasła wewnętrznego dysku twardego.                                                                                                    |
| Konfiguracja hasła                                                            | Umożliwia określanie minimalnej i maksymalnej liczby znaków w haśle administratora<br>i haśle systemowym.                                                                                                    |
| Zmiana hasła                                                                  | Umożliwia zezwalanie na zmianę hasła systemowego i hasła dysku twardego, kiedy<br>jest ustawione hasło administratora, oraz na anulowanie takiego zezwolenia.                                                                                                    |
| Aktualizacje oprogramowania wewnętrznego<br>przy użyciu pakietów UEFI Capsule | Umożliwia włączenie lub wyłączenie aktualizacji systemu BIOS za pośrednictwem<br>pakietów aktualizacji UEFI Capsule.                                                                                                    |
| Zabezpieczenie PTT                                                            |                                                                                                    |
| PTT włączone                                                                  | Umożliwia włączanie i wyłączanie widoczności technologii PTT (Platform Trust<br>Technology) dla systemu operacyjnego.                                                                                                    |
| Wyczyść                                                                       | Ustawienie domyślne: Wyłączone                                                                                                    |
| Pomiń PPI dla poleceń czyszczenia                                             | Umożliwia sterowanie funkcją TPM Physical Presence Interface (PPI). Gdy opcja<br>jest włączona, umożliwia systemowi operacyjnemu pominięcie monitów funkcji BIOS<br>PPI kierowanych do użytkownika przy wysyłaniu polecenia Wyczyść. Zmiany tego<br>ustawienia zostaną zastosowane niezwłocznie.                                                       |
|                                                                               | Ustawienie domyślne: Wyłączone                                                                                                    |
| Absolute®                                                                     | Umożliwia włączanie i wyłączanie w systemie BIOS interfejsu modułu opcjonalnej<br>usługi Absolute Persistence Module firmy Absolute® Software.                                                                                                    |
|                                                                               | Ustawienie domyślne: Włącz interfejs Absolute                                                                                                    |
| Blokada konfiguracji administratora                                           | Uniemożliwia użytkownikom przechodzenie do programu konfiguracji systemu, kiedy<br>jest ustawione hasło administratora.                                                                                                    |

### Tabela 11. Opcje konfiguracji systemu — menu Zabezpieczenia (cd.)

| Zabezpieczenia                     |                                                                                                    |
|------------------------------------|----------------------------------------------------------------------------------------------------|
| Blokada hasła głównego             | Umożliwia wyłączanie hasła głównego. Przed zmianą tego ustawienia należy<br>wyczyścić hasła dysków twardych. |
| Środki bezpieczeństwa w trybie SMM | Umożliwia włączanie i wyłączanie zabezpieczeń SMM Security Mitigation                                        |

### Tabela 12. Opcje konfiguracji systemu — menu Hasła

| Hasła                                   |                                                                  |                                                                                                    |
|-----------------------------------------|------------------------------------------------------------------|----------------------------------------------------------------------------------------------------|
| Hasło admi                              | nistratora                                                       | Umożliwia ustawianie, zmienianie i usuwanie hasła administratora. Hasło<br>administratora umożliwia dostęp do kilku funkcji zabezpieczeń                                                                                            |
| Hasło syste                             | emowe                                                            | Umożliwia ustawianie, zmienianie i usuwanie hasła systemowego.                                                                                                    |
| Konfigurac                              | ja hasła                                                         |                                                                                                    |
| Wielkie litery                          | /                                                                | Włącza wymuszanie, by hasło zawierało co najmniej jedną wielką literę.                                                                                                    |
|                                         |                                                                  | Ustawienie domyślne: Wyłączone                                                                                                    |
| Małe litery                             |                                                                  | Włącza wymuszanie, by hasło zawierało co najmniej jedną małą literę.                                                                                                    |
|                                         |                                                                  | Ustawienie domyślne: Wyłączone                                                                                                    |
| Cyfry                                   |                                                                  | Włącza wymuszanie, by hasło zawierało co najmniej jedną cyfrę.                                                                                                    |
|                                         |                                                                  | Ustawienie domyślne: Wyłączone                                                                                                    |
| Znak specja                             | Iny                                                              | Włącza wymuszanie, by hasło zawierało co najmniej jeden znak specjalny.                                                                                                    |
|                                         |                                                                  | Ustawienie domyślne: Wyłączone                                                                                                    |
| Minimalna lio                           | czba znaków                                                      | Określa minimalną dozwoloną liczbę znaków w haśle.                                                                                                    |
|                                         |                                                                  | Ustawienie domyślne: 04                                                                                                    |
| Zmiany has                              | sła                                                              |                                                                                                    |
| Włącz zmiar                             | ny hasła bez hasła administratora                                | Umożliwia zezwalanie użytkownikom na zmianę hasła systemowego i hasła dysku<br>twardego bez wprowadzania hasła administracyjnego lub uniemożliwia wykonywanie<br>tej operacji.                                                      |
|                                         |                                                                  | Ustawienie domyślne: Włączone                                                                                                    |
| Blokada ha                              | sła głównego                                                     |                                                                                                    |
| Włącz bloka                             | dę hasła głównego                                                | Umożliwia włączanie i wyłączanie hasła głównego.                                                                                                    |
| Zezwalaj na<br>PSID przez<br>administra | a resetowanie identyfikatora<br>z użytkowników innych niż<br>tor |                                                                                                    |
| Umożliwia z<br>identyfikato             | ezwalanie na resetowanie<br>ra PSID przez użytkowników           | Umożliwia lub uniemożliwia resetowanie identyfikatora zabezpieczeń fizycznych<br>(PSID) dysków NVMe z poziomu narzędzia Dell Security Manager.                                                                                      |
| innych niż administrator                | Ustawienie domyślne: Wyłączone                                   |                                                                                                    |
|                                         |                                                                  | (j UWAGA: Po wyłączeniu tego ustawienia resetowanie identyfikatora PSID jest chronione hasłem administratora systemu BIOS (jeśli jest ustawione), a użytkownik jest proszony o podanie hasła przed wykonaniem operacji resetowania. |

### Tabela 13. Opcje konfiguracji systemu — menu Aktualizacje i odzyskiwanie

### Aktualizacja, odzyskiwanie

Aktualizacje oprogramowania wewnętrznego przy użyciu pakietów UEFI Capsule

### Tabela 13. Opcje konfiguracji systemu — menu Aktualizacje i odzyskiwanie (cd.)

| Aktualizacja, odzyskiwanie                                                 |                                                                                                    |
|----------------------------------------------------------------------------|----------------------------------------------------------------------------------------------------|
| Włącz aktualizacje oprogramowania<br>wewnętrznego UEFI Capsule             | Umożliwia włączanie i wyłączanie aktualizacji systemu BIOS za pośrednictwem<br>pakietów aktualizacji UEFI Capsule.                                                                                                    |
|                                                                            | Ustawienie domyślne: Włączone                                                                                                    |
| Odzyskiwanie systemu BIOS z dysku<br>twardego                              |                                                                                                    |
| Odzyskiwanie systemu BIOS z dysku<br>twardego                              | Umożliwia w pewnych sytuacjach przywrócenie uszkodzonego systemu BIOS z pliku<br>przywracania zapisanego na głównym dysku twardym lub w zewnętrznej pamięci<br>USB.                                                                                                    |
|                                                                            | Ustawienie domyślne: Włączone                                                                                                    |
|                                                                            | (j) <b>UWAGA:</b> Przywracanie systemu BIOS z dysku twardego nie jest możliwe w przypadku dysków samoszyfrujących (SED).                                                                                                    |
| Obniżenie wersji systemu BIOS                                              |                                                                                                    |
| Zezwól na wcześniejszą wersję BIOS                                         | Ta opcja steruje przywracaniem wcześniejszych wersji oprogramowania sprzętowego.                                                                                                    |
|                                                                            | Ustawienie domyślne: Włączone                                                                                                    |
| SupportAssist OS Recovery                                                  |                                                                                                    |
| SupportAssist OS Recovery                                                  | Umożliwia włączanie i wyłączanie kontrolowania rozruchu narzędzia SupportAssist<br>OS Recovery w przypadku niektórych błędów systemu                                                                                                    |
|                                                                            | Ustawienie domyślne: Włączone                                                                                                    |
| BIOSConnect                                                                |                                                                                                    |
| BIOSConnect                                                                | Umożliwia włączanie i wyłączanie odzyskiwania systemu operacyjnego z usługi<br>chmurowej, jeśli rozruch głównego systemu operacyjnego nie powiódł się określoną<br>liczbę razy (liczba ta jest skonfigurowana jako wartość progowa automatycznego<br>odzyskiwania systemu operacyjnego Dell), a lokalna usługa nie uruchamia się lub nie<br>jest zainstalowana. |
|                                                                            | Ustawienie domyślne: Włączone                                                                                                    |
| Próg automatycznego uruchomienia<br>odzyskiwania systemu operacyjnego Dell |                                                                                                    |
| Próg automatycznego uruchomienia<br>odzyskiwania systemu operacyjnego Dell | Umożliwia sterowanie automatycznym uruchamianiem konsoli SupportAssist System<br>Resolution i narzędzia firmy Dell do odzyskiwania systemu operacyjnego.                                                                                                    |
|                                                                            | Ustawienie domyślne: 2.                                                                                                    |

### Tabela 14. Opcje konfiguracji systemu — menu Zarządzanie systemem

| Zarządzanie systemem       |                                                                                                    |
|----------------------------|----------------------------------------------------------------------------------------------------|
| Kod Service Tag            | PubTbl cell border-right-style="none"Wyświetla kod Service Tag komputera.                                                                                                    |
| Plakietka identyfikacyjna  | Umożliwia utworzenie unikatowej plakietki identyfikacyjnej, która pozwala<br>administratorom IT identyfikować dany system. Po ustawieniu plakietki<br>identyfikacyjnej w systemie BIOS nie można jej zmienić. |
| Włączenie z sieci LAN/WLAN |                                                                                                    |
| Włączenie z sieci LAN/WLAN | Umożliwia włączanie komputera przez specjalny sygnał z sieci LAN.                                                                                                    |
|                            | Ustawienie domyślne: Wyłączone                                                                                                    |
| Automatycznie na czas      |                                                                                                    |
| Automatycznie na czas      | Umożliwia automatyczne włączanie komputera w ustalone dni i o ustalonych<br>godzinach.                                                                                                    |
|                            | Ustawienie domyślne: Wyłączone                                                                                                    |

### Tabela 14. Opcje konfiguracji systemu — menu Zarządzanie systemem (cd.)

| Zarządzanie systemem                     |                                                                                                    |
|------------------------------------------|----------------------------------------------------------------------------------------------------|
| Komunikaty SERR                          |                                                                                                    |
| Włącz komunikaty SERR                    | Włącza lub wyłącza mechanizm powiadamiania SERR. Niektóre karty graficzne<br>wymagają wyłączenia mechanizmu powiadamiania SERR. |
|                                          | Ustawienie domyślne: Włączone                                                                                                   |
| Data pierwszego uruchomienia             |                                                                                                    |
| Ustawianie daty nabycia tytułu własności | Umożliwia włączanie i wyłączanie ustalania daty nabycia tytułu własności.                                                       |
|                                          | Ustawienie domyślne: Wyłączone                                                                                                  |

### Tabela 15. Opcje konfiguracji systemu — menu Klawiatura

| Klawiatura                              |                                                                                                    |
|-----------------------------------------|----------------------------------------------------------------------------------------------------|
| Błędy klawiatury                        |                                                                                                    |
| Włącz wykrywanie błędów klawiatury      | Umożliwia włączanie i wyłączanie zgłaszania błędów związanych z klawiaturą podczas<br>uruchamiania komputera. |
|                                         | Ustawienie domyślne: Włączone                                                                                 |
| Kontrolka LED klawisza Numlock          |                                                                                                    |
| Włącz wskaźnik diodowy klawisza NumLock | Umożliwia włączanie i wyłączanie klawisza NumLock podczas uruchamiania<br>komputera.                          |
|                                         | Ustawienie domyślne: Włączone                                                                                 |

### Tabela 16. Opcje konfiguracji systemu — menu Zachowanie przed uruchomieniem systemu

| Zachowanie przed uruchomieniem systemu |                                                                                                    |
|----------------------------------------|----------------------------------------------------------------------------------------------------|
| Ostrzeżenia i błędy                    |                                                                                                    |
| Ostrzeżenia i błędy                    | Umożliwia wybranie działania wykonywanego w przypadku pojawienia się ostrzeżenia<br>lub błędu podczas uruchamiania komputera.                                                      |
|                                        | Ustawienie domyślne: Monituj przy ostrzeżeniach i błędach. W razie ostrzeżenia<br>lub błędu rozruch jest wstrzymywany, pojawia się monit i system czeka na reakcję<br>użytkownika. |
|                                        | (j) UWAGA: Błędy uznane za krytyczne dla działania sprzętu zawsze powodują zatrzymanie komputera.                                                                                  |
| Szybkie uruchamianie                   |                                                                                                    |
| Szybkie uruchamianie                   | Umożliwia skonfigurowanie szybkości procesu uruchamiania UEFI.                                                                                                    |
|                                        | Ustawienie domyślne: Dokładne. Podczas rozruchu przeprowadzane jest pełne<br>inicjowanie urządzeń i konfiguracji.                                                                  |
| Wydłuż czas testu POST systemu BIOS    |                                                                                                    |
| Wydłuż czas testu POST systemu BIOS    | Umożliwia skonfigurowanie czasu ładowania testu POST (Power-On Self-Test)<br>systemu BIOS.                                                                                         |
|                                        | Ustawienie domyślne: 0 sekund                                                                                                    |

### Tabela 17. Opcje konfiguracji systemu — menu Wirtualizacja

| Wirtualizacja                              |                                                                         |
|--------------------------------------------|-------------------------------------------------------------------------|
| Technologia Intel Virtualization           |                                                                         |
| Włącz technologię wirtualizacji Intel (VT) | Umożliwia uruchamianie monitora maszyny wirtualnej (VMM) na komputerze. |
|                                            | Ustawienie domyślne: Włączone                                           |

### Tabela 17. Opcje konfiguracji systemu — menu Wirtualizacja (cd.)

| Wirtualizacja                                                                        |                                                                                                    |
|--------------------------------------------------------------------------------------|----------------------------------------------------------------------------------------------------|
| Technologia wirtualizacji bezpośredniego<br>wejścia/wyjścia                          |                                                                                                    |
| Włącz technologię wirtualizacji VT dla<br>bezpośredniego wejścia/wyjścia firmy Intel | Umożliwia komputerowi używanie Technologii wirtualizacji bezpośredniego we/wy<br>(VT-d). Funkcja VT-d firmy Intel zapewnia wirtualizację we/wy z mapowaniem<br>pamięci. |
|                                                                                      | Ustawienie domyślne: Włączone                                                                                                    |

### Tabela 18. Opcje konfiguracji systemu — menu Wydajność

| Wydajność                               |                                                                                                    |
|-----------------------------------------|----------------------------------------------------------------------------------------------------|
| Obsługa wielu rdzeni                    |                                                                                                    |
| Aktywne rdzenie                         | Wyłączenie rdzeni procesora nie jest obsługiwane w obecnej wersji systemu BIOS.<br>Zmienia liczbę rdzeni procesora dostępnych w systemie operacyjnym. Domyślna<br>wartość to maksymalna liczba rdzeni.                      |
|                                         | Ustawienie domyślne: Wszystkie rdzenie                                                                                                    |
| Intel® SpeedStep                        |                                                                                                    |
| Włącz technologię Intel SpeedStep       | Umożliwia włączanie i wyłączanie technologii Intel SpeedStep w celu dynamicznego<br>dostosowywania napięcia procesora i częstotliwości rdzeni, co zmniejsza średnie<br>zużycie energii i wydzielanie ciepła.                |
|                                         | Ustawienie domyślne: Włączone                                                                                                    |
| Kontrola stanu procesora                |                                                                                                    |
| Włącz kontrolę stanu procesora          | Umożliwia włączanie i wyłączanie stanu małego poboru energii przez procesor.                                                                                                    |
|                                         | Ustawienie domyślne: Włączone                                                                                                    |
| Technologia Intel Turbo Boost           |                                                                                                    |
| Włącz technologię Intel® Turbo Boost    | Umożliwia włączanie i wyłączanie trybu Intel TurboBoost procesora. Jeśli ta opcja<br>jest włączona, sterownik Intel TurboBoost podnosi wydajność procesora CPU lub<br>procesora graficznego.                                |
|                                         | Ustawienie domyślne: Włączone                                                                                                    |
| Technologia Intel Hyper-Threading       |                                                                                                    |
| Włącz technologię Intel Hyper-Threading | Umożliwia włączanie i wyłączanie trybu Intel Hyper-Threading procesora. Jeśli ta<br>opcja jest włączona, procesor Intel Hyper-Threading zwiększa wydajność zasobów<br>procesora, gdy na każdym rdzeniu działa wiele wątków. |
|                                         | Ustawienie domyślne: Włączone                                                                                                    |

### Tabela 19. Opcje konfiguracji systemu — menu Systemowe rejestry zdarzeń

| Systemowe rejestry zdarzeń   |                                                                          |
|------------------------------|--------------------------------------------------------------------------|
| Rejestr zdarzeń BIOS         |                                                                          |
| Wyczyść rejestr zdarzeń BIOS | Umożliwia zachowanie lub wyczyszczenie zdarzeń dotyczących systemu BIOS. |
|                              | Ustawienie domyślne: Zachowaj                                            |

# Hasło systemowe i hasło konfiguracji systemu

### Tabela 20. Hasło systemowe i hasło konfiguracji systemu

| Typ hasła                  | Opis                                                                                                  |
|----------------------------|----------------------------------------------------------------------------------------------------|
| Hasło systemowe            | Hasło, które należy wprowadzić, aby zalogować się do systemu.                                         |
| Hasło konfiguracji systemu | Hasło, które należy wprowadzić, aby wyświetlić i modyfikować<br>ustawienia systemu BIOS w komputerze. |

W celu zabezpieczenia komputera można utworzyć hasło systemowe i hasło konfiguracji systemu.

OSTRZEŻENIE: Hasła stanowią podstawowe zabezpieczenie danych w komputerze.

OSTRZEŻENIE: Jeśli komputer jest niezablokowany i pozostawiony bez nadzoru, osoby postronne mogą uzyskać dostęp do przechowywanych w nim danych.

(i) UWAGA: Funkcja hasła systemowego i hasła dostępu do ustawień systemu jest wyłączona.

### Przypisywanie hasła konfiguracji systemu

#### Wymagania

Przypisanie nowego hasła systemowego jest możliwe tylko wtedy, gdy hasło ma status Nieustawione.

#### Informacje na temat zadania

Aby uruchomić program konfiguracji systemu, naciśnij klawisz F12 niezwłocznie po włączeniu zasilania lub ponownym uruchomieniu komputera.

#### Kroki

- Na ekranie System BIOS lub Konfiguracja systemu wybierz opcję Zabezpieczenia i naciśnij klawisz Enter. Zostanie wyświetlony ekran Zabezpieczenia.
- 2. Wybierz opcję Hasło systemowe/administratora i wprowadź hasło w polu Wprowadź nowe hasło.

Hasło systemowe musi spełniać następujące warunki:

- Hasło może zawierać do 32 znaków.
- Co najmniej jeden znak specjalny: ! " # \$ % & ' ( ) \* + , . / : ; < = > ? @ [ \ ] ^ \_ ` { | }
- Cyfry od 0 do 9.
- Wielkie litery od A do Z.
- Małe litery od a do z.
- 3. Wpisz wprowadzone wcześniej hasło systemowe w polu Potwierdź nowe hasło i kliknij OK.
- 4. Naciśnij klawisz Esc i zapisz zmiany zgodnie z komunikatem podręcznym.
- 5. Naciśnij klawisz Y, aby zapisać zmiany. Nastąpi ponowne uruchomienie komputera.

# Usuwanie lub zmienianie hasła systemowego i hasła konfiguracji systemu

#### Wymagania

Przed przystąpieniem do usuwania lub zmiany hasła systemowego i/lub hasła konfiguracji należy się upewnić, że opcja **Stan hasła** jest ustawiona jako Odblokowane w programie konfiguracji systemu. Jeśli opcja **Stan hasła** jest ustawiona na Zablokowane, nie można usunąć ani zmienić istniejącego hasła systemowego lub hasła konfiguracji.

#### Informacje na temat zadania

Aby uruchomić program konfiguracji systemu, naciśnij klawisz F12 niezwłocznie po włączeniu zasilania lub ponownym uruchomieniu komputera.

### Kroki

- 1. Na ekranie System BIOS lub Konfiguracja systemu wybierz opcję Zabezpieczenia systemu i naciśnij klawisz Enter. Zostanie wyświetlony ekran Zabezpieczenia systemu.
- 2. Na ekranie Zabezpieczenia systemu upewnij się, że dla opcji Stan hasła jest wybrane ustawienie Odblokowane.
- 3. Wybierz opcję Hasło systemowe, zmień lub usuń istniejące hasło systemowe, a następnie naciśnij klawisz Enter lub Tab.
- Wybierz opcję Hasło konfiguracji systemu, zmień lub usuń istniejące hasło konfiguracji systemu, a następnie naciśnij klawisz Enter lub Tab.

**UWAGA:** W przypadku zmiany hasła systemowego i/lub hasła konfiguracji należy ponownie wprowadzić nowe hasło po wyświetleniu monitu. W przypadku usuwania hasła systemowego i/lub hasła konfiguracji należy potwierdzić usunięcie po wyświetleniu monitu.

- 5. Naciśnij klawisz Esc. Zostanie wyświetlony monit o zapisanie zmian.
- 6. Naciśnij klawisz Y, aby zapisać zmiany i zamknąć program konfiguracji systemu. Nastąpi ponowne uruchomienie komputera.

### Resetowanie zegara czasu rzeczywistego (RTC)

Funkcja resetowania zegara czasu rzeczywistego (RTC) umożliwia użytkownikowi lub pracownikowi serwisu przywrócenie działania nowszych modeli komputerów Dell w przypadku **problemów z testem POST, brakiem rozruchu lub brakiem zasilania**. Procedurę resetowania zegara RTC można zainicjować tylko wtedy, gdy komputer jest wyłączony i podłączony do zasilania sieciowego. Naciśnij i przytrzymaj przycisk zasilania przez 30 sekund. Zegar RTC zostanie zresetowany po zwolnieniu przycisku zasilania.

UWAGA: Resetowanie zegara czasu rzeczywistego zostanie przerwane, jeśli przycisk zasilania będzie przytrzymany przez mniej niż 25 sekund lub więcej niż 40 sekund.

Zresetowanie zegara czasu rzeczywistego powoduje przywrócenie wartości domyślnych systemu BIOS oraz zresetowanie daty i godziny komputera. Podczas resetowania komputer kilkakrotnie uruchomi się ponownie. W zależności od konfiguracji komputera możesz zobaczyć sygnały świetlne, gdy przycisk zasilania jest wciśnięty oraz po jego zwolnieniu. Po zakończeniu resetowania komputer uruchomi się ponownie, a na ekranie pojawi się logo Dell. Oznacza to, że resetowanie się powiodło.

OSTRZEŻENIE: Po zresetowaniu zegara RTC komputer może nie uruchamiać systemu operacyjnego do czasu, gdy data, godzina i inne ustawienia systemu BIOS zostaną poprawnie skonfigurowane w celu rozruchu pod kontrolą systemu Windows. Jeśli komputer bezpośrednio po zresetowaniu nie uruchamia systemu operacyjnego, nie oznacza to, że resetowanie się nie powiodło. Aby umożliwić normalne uruchamianie komputera, należy przywrócić poprzednie ustawienia systemu BIOS, takie jak tryb działania interfejsu SATA (np. RAID przez AHCI).

Resetowanie zegara RTC nie wpływa na następujące elementy:

- Moduł TPM (pozostaje włączony, jeśli znajdował się w tym stanie przed przystąpieniem do resetowania zegara RTC)
- Kod Service Tag
- Plakietka identyfikacyjna
- Znacznik własności
- Hasło administratora
- Hasło systemowe
- Hasło dysku twardego
- Kluczowe bazy danych
- Systemowe rejestry zdarzeń

Poniższe elementy mogą zostać lub nie zostać zresetowane w zależności od opcji BIOS wybranych przez użytkownika:

- Lista startowa
- Włącz bezpieczny rozruch
- Allow BIOS Downgrade
- Czyszczenie hasła

Za pomocą głównego hasła systemowego można wyczyścić hasło administratora i hasło komputera.

W celu wyczyszczenia hasła komputera lub systemu BIOS skontaktuj się z działem pomocy technicznej Dell: www.dell.com/contactdell.
UWAGA: Informacje na temat resetowania haseł systemu Windows lub aplikacji można znaleźć w dokumentacji dostarczonej z systemem Windows lub aplikacjami.

## Czyszczenie hasła systemowego i hasła systemu BIOS (konfiguracji systemu)

#### Informacje na temat zadania

W celu wyczyszczenia hasła komputera lub systemu BIOS skontaktuj się z działem pomocy technicznej Dell: www.dell.com/contactdell. **UWAGA:** Informacje na temat resetowania haseł systemu Windows lub aplikacji można znaleźć w dokumentacji dostarczonej z systemem Windows lub aplikacjami.

## Aktualizowanie systemu BIOS

### Aktualizowanie systemu BIOS w systemie Windows

#### Kroki

- 1. Przejdź do strony internetowej www.dell.com/support.
- Kliknij opcję Pomoc techniczna dotycząca produktu. W polu wyszukiwania pomocy technicznej wprowadź kod Service Tag komputera, a następnie kliknij przycisk Szukaj.

**UWAGA:** Jeśli nie znasz kodu Service Tag, skorzystaj z funkcji SupportAssist, aby automatycznie zidentyfikować komputer. Możesz również użyć identyfikatora produktu lub ręcznie znaleźć model komputera.

- 3. Kliknij pozycję Sterowniki i pliki do pobrania. Rozwiń pozycję Znajdź sterowniki.
- 4. Wybierz system operacyjny zainstalowany na komputerze.
- 5. Z menu rozwijanego Kategoria wybierz pozycję BIOS.
- 6. Wybierz najnowszą wersję systemu BIOS i kliknij przycisk Pobierz, aby pobrać plik z systemem BIOS na komputer.
- 7. Po zakończeniu pobierania przejdź do folderu, w którym został zapisany plik aktualizacji systemu BIOS.
- 8. Kliknij dwukrotnie ikonę pliku aktualizacji systemu BIOS i postępuj zgodnie z instrukcjami wyświetlanymi na ekranie. Więcej informacji na temat aktualizowania systemu BIOS komputera można znaleźć w bazie wiedzy pod adresem www.dell.com/ support.

### Aktualizowanie systemu BIOS przy użyciu napędu USB w systemie Windows

#### Kroki

- 1. Wykonaj punkty od 1 do 6 procedury "Aktualizowanie systemu BIOS w systemie Windows", aby pobrać najnowszy plik programu instalacyjnego systemu BIOS.
- 2. Utwórz startowy nośnik USB. Więcej informacji można znaleźć w zasobach bazy wiedzy pod adresem www.dell.com/support.
- **3.** Skopiuj plik programu instalacyjnego systemu BIOS na startowy nośnik USB.
- 4. Podłącz startowy nośnik USB do komputera, na którym ma zostać wykonana aktualizacja systemu BIOS.
- 5. Uruchom ponownie komputer i naciśnij klawisz F12.
- 6. Uruchom system z nośnika USB, korzystając z menu jednorazowego rozruchu.
- Wpisz nazwę pliku programu instalacyjnego systemu BIOS i naciśnij klawisz Enter. Zostanie wyświetlone okno narzędzia aktualizacyjnego systemu BIOS.
- 8. Postępuj zgodnie z instrukcjami wyświetlanymi na ekranie, aby ukończyć aktualizację systemu BIOS.

## Aktualizowanie systemu BIOS z menu jednorazowego rozruchu pod klawiszem F12

Aktualizacja systemu BIOS przy użyciu pliku wykonywalnego (EXE) z systemem BIOS skopiowanego na nośnik USB FAT32 oraz menu jednorazowego rozruchu F12.

#### Informacje na temat zadania

#### Aktualizacje systemu BIOS

Plik aktualizacji systemu BIOS można uruchomić w systemie Windows za pomocą rozruchowego nośnika USB; można też zaktualizować system BIOS za pomocą menu jednorazowego rozruchu F12.

Większość komputerów Dell wyprodukowanych po 2012 r. obsługuje tę funkcję. Można to sprawdzić, uruchamiając system z wykorzystaniem menu jednorazowego rozruchu F12 i sprawdzając, czy jest dostępna opcja "Aktualizacja systemu BIOS". Jeśli opcja ta figuruje na liście, można zaktualizować system BIOS w ten sposób.

**UWAGA:** Z tej funkcji można korzystać tylko w przypadku systemów, które mają opcję aktualizacji systemu BIOS w menu jednorazowego rozruchu F12.

#### Aktualizowanie za pomocą menu jednorazowego rozruchu

Aby zaktualizować system BIOS za pomocą menu jednorazowego rozruchu F12, przygotuj następujące elementy:

- Nośnik USB sformatowany w systemie plików FAT32 (nośnik nie musi być urządzeniem rozruchowym).
- Plik wykonywalny systemu BIOS pobrany z witryny Dell Support i skopiowany do katalogu głównego nośnika USB.
- Zasilacz sieciowy podłączony do komputera.
- Działająca bateria systemowa niezbędna do aktualizacji systemu BIOS.

Wykonaj następujące czynności, aby przeprowadzić aktualizację systemu BIOS za pomocą menu F12:

## OSTRZEŻENIE: Nie wyłączaj komputera podczas aktualizacji systemu BIOS. Jeśli wyłączysz komputer, jego ponowne uruchomienie może nie być możliwe.

#### Kroki

- 1. Wyłącz komputer i podłącz do niego nośnik USB z plikiem aktualizacji.
- Włącz komputer i naciśnij klawisz F12, aby uzyskać dostęp do menu jednorazowego rozruchu. Za pomocą myszy lub klawiszy strzałek zaznacz opcję aktualizacji systemu BIOS, a następnie naciśnij klawisz Enter. Zostanie wyświetlone menu narzędzia aktualizacji systemu BIOS.
- 3. Kliknij pozycję Aktualizuj z pliku.
- 4. Wybierz zewnętrzne urządzenie USB.
- 5. Po wybraniu pliku kliknij dwukrotnie docelowy plik aktualizacji, a następnie naciśnij przycisk Prześlij.
- 6. Kliknij opcję Aktualizuj system BIOS. Komputer uruchomi się ponownie, aby zaktualizować system BIOS.
- 7. Po zakończeniu aktualizacji systemu BIOS komputer znowu uruchomi się ponownie.

## Rozwiązywanie problemów

## Znajdowanie kodu Service Tag lub kodu obsługi ekspresowej komputera Dell

Komputer Dell jest oznaczony unikalnym kodem Service Tag lub kodem obsługi ekspresowej. Zasoby wsparcia dotyczące komputera Dell można znaleźć, wpisując kod Service Tag lub kod obsługi ekspresowej na stronie www.dell.com/support.

Więcej informacji na temat znajdowania kodu Service Tag zawiera artykuł Znajdowanie kodu Service Tag komputera.

## Test diagnostyczny SupportAssist

#### Informacje na temat zadania

Test diagnostyczny SupportAssist (dawniej nazywany diagnostyką ePSA) obejmuje pełną kontrolę elementów sprzętowych. Narzędzie diagnostyczne SupportAssist jest wbudowane w systemie BIOS i uruchamiane wewnętrznie przez system BIOS. Diagnostyka SupportAssist zawiera szereg opcji dotyczących określonych urządzeń i grup urządzeń. Umożliwia:

- Uruchamianie testów automatycznie lub w trybie interaktywnym.
- Powtarzanie testów
- Wyświetlanie i zapisywanie wyników testów
- Wykonywanie wyczerpujących testów z dodatkowymi opcjami oraz wyświetlanie dodatkowych informacji o wykrytych awariach urządzeń.
- Wyświetlanie komunikatów o stanie z informacjami o pomyślnym lub niepomyślnym zakończeniu testów.
- Wyświetlanie komunikatów o błędach z informacjami o problemach wykrytych podczas testowania sprzętu.
- UWAGA: Testy niektórych urządzeń wymagają interwencji użytkownika. Podczas wykonywania testów diagnostycznych nie należy odchodzić od komputera.

Więcej informacji zawiera sekcja SupportAssist — test wydajności systemu przed rozruchem.

## Systemowe lampki diagnostyczne

#### Lampka diagnostyki zasilania

Wskazuje stan włączenia zasilacza

#### Lampka aktywności dysku twardego

Świeci, kiedy komputer odczytuje lub zapisuje dane na dysku twardym.

#### Tabela 21. Kody lampek LED

| Znaczenie kontrolek diagnostycznych | Opis problemu                                                             |
|-------------------------------------|---------------------------------------------------------------------------|
| 1,1                                 | Awaria wykrywania modułu TPM                                              |
| 1,2                                 | Awaria SPI Flash uniemożliwiająca odzyskanie                              |
| 2,1                                 | Awaria procesora                                                          |
| 2,2                                 | Awaria płyty głównej, uszkodzenie systemu BIOS lub pamięci nieulotnej ROM |
| 2,3                                 | Nie wykryto pamięci operacyjnej (RAM)                                     |
| 2,4                                 | Awaria pamięci RAM                                                        |
| 2,5                                 | Zainstalowano nieprawidłowy moduł pamięci.                                |

#### Tabela 21. Kody lampek LED (cd.)

| Znaczenie kontrolek diagnostycznych | Opis problemu                                                     |
|-------------------------------------|-------------------------------------------------------------------|
| 2,6                                 | Awaria płyty głównej / chipsetu                                   |
| 3,1                                 | Awaria baterii CMOS                                               |
| 3,2                                 | Awaria PCI, karty graficznej lub chipa grafiki                    |
| 3,3                                 | Nie odnaleziono obrazu przywracania                               |
| 3,4                                 | Obraz przywracania systemu jest nieprawidłowy                     |
| 3,5                                 | Błąd sekwencji zasilania EC                                       |
| 3,6                                 | System SBIOS wykrył uszkodzenie pamięci Flash                     |
| 3,7                                 | Upłynął limit czasu oczekiwania na odpowiedź ME na komunikat HECI |
| 4,1                                 | Awaria szyny zasilającej pamięci DIMM                             |
| 4,2                                 | Problem z połączeniem kabla zasilania procesora                   |

## Przywracanie systemu operacyjnego

Jeśli komputer nie jest w stanie uruchomić systemu operacyjnego nawet po kilku próbach, automatycznie uruchamia się narzędzie Dell SupportAssist OS Recovery.

Dell SupportAssist OS Recovery to autonomiczne narzędzie instalowane fabrycznie na wszystkich komputerach firmy Dell z systemem operacyjnym Windows. Składa się ono z narzędzi ułatwiających diagnozowanie i rozwiązywanie problemów, które mogą wystąpić przed uruchomieniem systemu operacyjnego komputera. Umożliwia zdiagnozowanie problemów ze sprzętem, naprawę komputera, wykonanie kopii zapasowej plików lub przywrócenie komputera do stanu fabrycznego.

Narzędzie można również pobrać z witryny pomocy technicznej Dell Support, aby rozwiązywać problemy z komputerem, gdy nie można uruchomić podstawowego systemu operacyjnego z powodu awarii oprogramowania lub sprzętu.

Więcej informacji na temat narzędzia Dell SupportAssist OS Recovery zawiera *podręcznik użytkownika narzędzia Dell SupportAssist OS Recovery* pod adresem www.dell.com/serviceabilitytools. Kliknij przycisk **SupportAssist**, a następnie kliknij polecenie **SupportAssist OS Recovery**.

## Cykl zasilania Wi-Fi

#### Informacje na temat zadania

Jeśli komputer nie ma dostępu do Internetu z powodu problemów z łącznością Wi-Fi, spróbuj wyłączyć i włączyć kartę Wi-Fi. W tej procedurze opisano sposób wyłączania i włączania karty Wi-Fi:

(i) UWAGA: Niektórzy dostawcy usług internetowych (ISP) zapewniają urządzenie łączące funkcje routera i modemu.

#### Kroki

- 1. Wyłącz komputer.
- 2. Wyłącz modem.
- 3. Wyłącz router bezprzewodowy.
- 4. Poczekaj 30 sekund.
- 5. Włącz router bezprzewodowy.
- 6. Włącz modem.
- 7. Włącz komputer.

# Rozładowywanie ładunków elektrostatycznych (twardy reset)

#### Informacje na temat zadania

Ładunki elektrostatyczne pozostają w komputerze nawet po jego wyłączeniu i wyjęciu baterii.

W celu zapewnienia bezpieczeństwa i ochrony delikatnych podzespołów elektronicznych w komputerze należy rozładować ładunki elektrostatyczne przed przystąpieniem do wymontowywania lub instalowania elementów w komputerze.

Rozładowanie ładunków elektrostatycznych, nazywane również wykonywaniem "twardego resetu", jest również często stosowane podczas rozwiązywania problemów, jeśli komputer nie włącza się lub nie uruchamia systemu operacyjnego.

#### Aby rozładować ładunki elektrostatyczne (przeprowadzić twardy reset), wykonaj następujące czynności:

#### Kroki

- 1. Wyłącz komputer.
- 2. Odłącz zasilacz od komputera.
- 3. Naciśnij przycisk zasilania i przytrzymaj go przez 20 sekund, aby usunąć pozostałe ładunki elektrostatyczne.
- 4. Następnie podłącz zasilacz do komputera.
- 5. Włącz komputer.

UWAGA: Więcej informacji na temat wykonywania twardego resetu zawiera artykuł 000130881 z bazy wiedzy na stronie www.dell.com/support.

## Uzyskiwanie pomocy i kontakt z firmą Dell

# Narzędzia pomocy technicznej do samodzielnego wykorzystania

Aby uzyskać informacje i pomoc dotyczącą korzystania z produktów i usług firmy Dell, można skorzystać z następujących zasobów internetowych:

#### Tabela 22. Narzędzia pomocy technicznej do samodzielnego wykorzystania

| Narzędzia pomocy technicznej do samodzielnego<br>wykorzystania                                                                                                    | Lokalizacja zasobów                                                                                                    |
|----------------------------------------------------------------------------------------------------|----------------------------------------------------------------------------------------------------|
| Informacje o produktach i usługach firmy Dell                                                                                                    | www.dell.com                                                                                                    |
| Aplikacja My Dell                                                                                                    | Deell                                                                                                    |
| Porady                                                                                                    | · · · · · · · · · · · · · · · · · · ·                                                                                                    |
| Kontakt z pomocą techniczną                                                                                                    | W usłudze wyszukiwania systemu Windows wpisz Contact<br>Support, a następnie naciśnij klawisz Enter.                                                                                                    |
| Pomoc online dla systemu operacyjnego                                                                                                    | www.dell.com/support/windows                                                                                                    |
| Dostęp do najważniejszych rozwiązań, diagnostyki, sterowników<br>i plików do pobrania, a także filmów, podręczników i dokumentów<br>z informacjami dotyczącymi danego komputera. | Komputer Dell jest oznaczony unikalnym kodem Service Tag<br>lub kodem obsługi ekspresowej. Zasoby wsparcia dotyczące<br>komputera Dell można znaleźć, wpisując kod Service Tag lub kod<br>obsługi ekspresowej na stronie www.dell.com/support.<br>Więcej informacji na temat znajdowania kodu Service Tag zawiera<br>artykuł Znajdowanie kodu Service Tag komputera.                            |
| Artykuły z bazy wiedzy Dell dotyczące różnych kwestii związanych<br>z komputerem                                                                                                 | <ol> <li>Przejdź do strony internetowej www.dell.com/support.</li> <li>Na pasku menu w górnej części strony pomocy technicznej<br/>wybierz opcję Pomoc techniczna &gt; Baza wiedzy.</li> <li>W polu wyszukiwania na stronie bazy wiedzy wpisz słowo<br/>kluczowe, temat lub numer modelu, a następnie kliknij lub<br/>stuknij ikonę wyszukiwania, aby wyświetlić powiązane artykuły.</li> </ol> |

## Kontakt z firmą Dell

Aby skontaktować się z działem sprzedaży, pomocy technicznej lub obsługi klienta firmy Dell, zobacz www.dell.com/contactdell.

UWAGA: Dostępność usług różni się w zależności od produktu i kraju, a niektóre z nich mogą być niedostępne w Twoim kraju bądź regionie.

UWAGA: Jeśli nie masz aktywnego połączenia z Internetem, informacje kontaktowe możesz znaleźć na fakturze, w dokumencie dostawy, na rachunku lub w katalogu produktów firmy Dell.

6